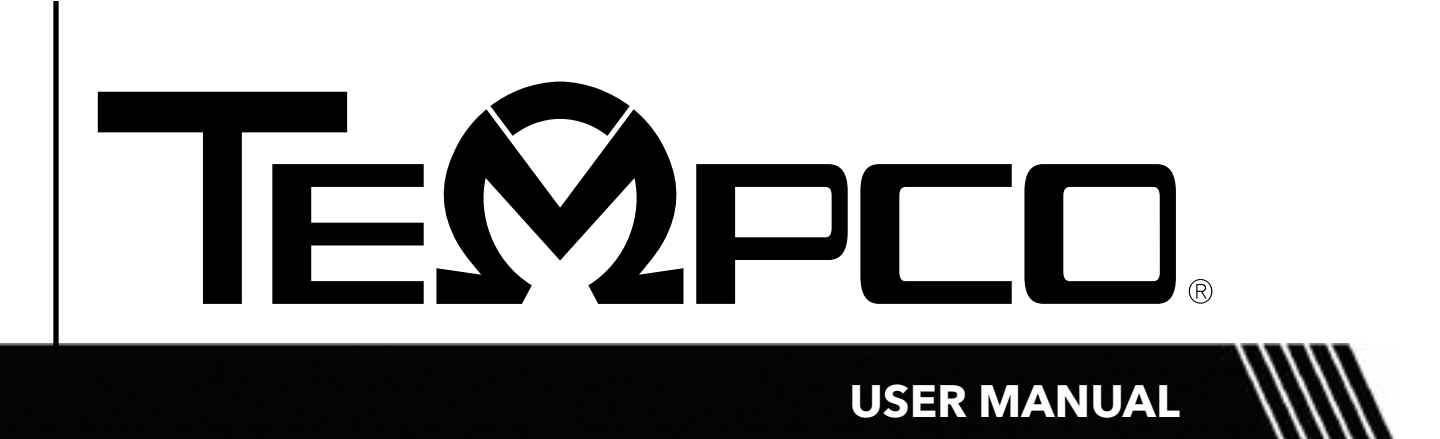

**TEC-460/960/6600** FM Approved Limit Controller

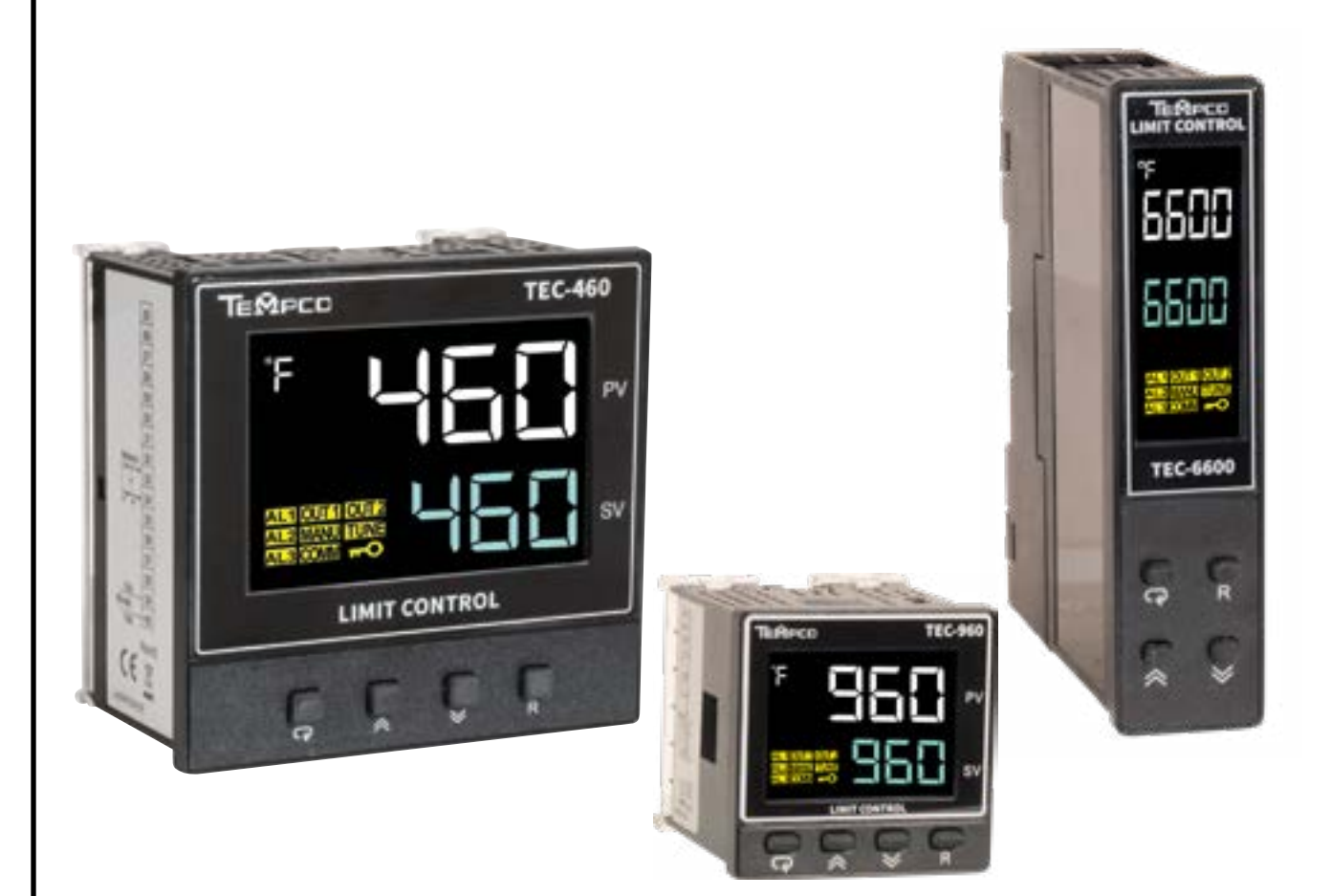

607 N. Central Avenue, Wood Dale, IL 60191-1452 USA www.tempco.com • info@tempco.com P: 630.350.2252 • F: 630.350.0232

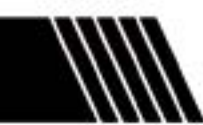

Manual TEC-460/960/6600 Revision 4/25 • D13109.01

# Warning Symbol

This document contains notices that you should observe to ensure your safety, as well as to protect the product and connected equipment. These notices are highlighted in the manual by a warning triangle and are marked as follows.

 $\triangle$  The danger symbol indicates that death or severe personal injury may result if proper precautions are not taken. Do not proceed beyond a warning symbol until the indicated conditions are fully understood and met.

# Preface

Original equipment manufacturer reserves the right to change information available in this document without notice. The manufacturer is not liable for any damages incurred to equipment / personal during installation or use of equipment as explained in this document. User must acquire sufficient knowledge & skills before using equipment in the application and follow all the local standards & regulations to meet safety requirements.

# Copyright

The documentation is copyrighted 2025 by Tempco Electric Heater Corp. All rights are reserved. Tempco Electric Heater Corp. reserves the right to make improvements or revisions in the products described in this manual at any time without notice.

The information we supply is believed to be accurate and reliable as of this printing. However, we assume no responsibility for its use.

# TABLE OF CONTENTS

| 1 IN       | IRODUCTION                         | 1    |
|------------|------------------------------------|------|
| 1.1        | Introduction                       | 1    |
| 1.2        | Features                           | 2    |
| 1.3        | Limit Control Function             | 4    |
| 1.3.1      | High Limit Control                 | 4    |
| 1.3.2      | Low Limit Control                  | 4    |
| 1.3.3      | High / Low Limit Control           | 4    |
| 1.3.4      | Using Limit control Function       | 4    |
| 1.4        | Specifications                     | 5    |
| 1.5        | Hardware Codes                     | 8    |
| 1.5.1      | TEC-460 Hardware Code              | 8    |
| 1.5.2      | TEC-960 Hardware Code              | 9    |
| 1.5.3      | TEC-6600 Hardware Code             | . 10 |
| 1.5.4      | Accessories                        | . 10 |
| 1.5.5      | Related Products                   | . 10 |
| 1.6        | Programming Port                   | 11   |
| 1.7        | Keys and Displays                  | 12   |
| <b>1.8</b> | Menu Flowchart                     | 15   |
| 1.8.2      | Calibration Menu                   | 16   |
| 1.8.3      | Setup Menu                         | . 17 |
| 1831       | Basic Menu ( <b>RASE</b> )         | 17   |
| 1.8.3.2    | Qutout Menu ( <b>QUT</b> )         | 18   |
| 1.8.3.3    | Communication Menu ( <i>COMM</i> ) | 18   |
| 1.8.3.4    | Alarm Menu ( <b>ALRM</b> )         | 19   |
| 1.8.3.5    | Event Input Menu ( <i>El</i> )     | 19   |
| 1.8.3.6    | User Menu ( <b>SEL</b> )           | 20   |
| 1.9        | Parameter Availability Table       | 20   |
| 1.10       | Parameters Description             | 24   |
| 2 IN       | STALLATION AND WIRING              | 32   |
| 2.1        | Unpacking                          | 32   |
| 2.2        | Mounting                           | 32   |
| 2.2.1      | TEC-460 Dimensions (mm)            | . 33 |
| 2.2.2      | TEC-960 Dimensions (mm)            | . 34 |
| 2.2.3      | TEC-6600 Dimensions (mm)           | . 35 |
| 2.3        | Wiring Precautions                 | 36   |

| 2.3.1                                                                                                    | TEC-460 Terminal Connections                                                                                                    | 37                                                                                                    |
|----------------------------------------------------------------------------------------------------|----------------------------------------------------------------------------------------------------|----------------------------------------------------------------------------------------------------|
| 2.3.2                                                                                                    | TEC-960 Terminal Connections                                                                                                    | 38                                                                                                    |
| 2.3.3                                                                                                    | TEC-6600 Terminal Connections                                                                                                    | 39                                                                                                    |
| 2.4                                                                                                    | Power Wiring                                                                                                    | 40                                                                                                    |
| 2.5                                                                                                    | Sensor Installation                                                                                                    | 40                                                                                                    |
| 2.6                                                                                                    | Sensor Input Wiring                                                                                                    | 41                                                                                                    |
| 2.7                                                                                                    | Limit Control Output Wiring                                                                                                    | 42                                                                                                    |
| 2.7.1                                                                                                    | Output 1                                                                                                    | 42                                                                                                    |
| 2.8                                                                                                    | Alarm Wiring                                                                                                    | 43                                                                                                    |
| 2.8.1                                                                                                    | Alarm 1 (Output 2)                                                                                                    | 43                                                                                                    |
| 2.8.2                                                                                                    | Alarm 2                                                                                                    | 43                                                                                                    |
| 2.8.3                                                                                                    | Alarm 3                                                                                                    | 43                                                                                                    |
| 2.9                                                                                                    | Event Input Wiring                                                                                                    | 44                                                                                                    |
| 2.10                                                                                                    | Retransmission Wiring                                                                                                    | 44                                                                                                    |
| 2.11                                                                                                    | RS-485 Data Communication                                                                                                    | 45                                                                                                    |
| 3 PR                                                                                                    | OGRAMMING                                                                                                    | 46                                                                                                    |
| 3.1                                                                                                    | User Security                                                                                                    | 46                                                                                                    |
| 3.2                                                                                                    | Calibration Security                                                                                                    | 46                                                                                                    |
| 3.3                                                                                                    | Signal Input                                                                                                    | 47                                                                                                    |
|                                                                                                    |                                                                                                    |                                                                                                    |
| 3.4                                                                                                    | Limit Control Output                                                                                                    | 47                                                                                                    |
| 3.4<br>3.5                                                                                                    | Limit Control Output<br>Set Point Range                                                                                                    | 47<br>47                                                                                                    |
| 3.4<br>3.5<br>3.6                                                                                                    | Limit Control Output<br>Set Point Range<br>Alarm                                                                                                    | 47<br>47<br>47                                                                                                    |
| 3.4<br>3.5<br>3.6<br>3.6.1                                                                                                    | Limit Control Output<br>Set Point Range<br>Alarm                                                                                                    | 47<br>47<br>47<br>47                                                                                                 |
| <ul> <li><b>3.4</b></li> <li><b>3.5</b></li> <li><b>3.6</b></li> <li><b>3.6.1</b></li> <li><b>3.6.2</b></li> </ul>                                                         | Limit Control Output<br>Set Point Range<br>Alarm<br>Alarm Types<br>Alarm Modes                                                                                                    | 47<br>47<br>47<br>47<br>49                                                                                           |
| <ul> <li><b>3.4</b></li> <li><b>3.5</b></li> <li><b>3.6</b></li> <li><b>3.6.2</b></li> <li><b>3.6.2.1</b></li> </ul>                                                       | Limit Control Output<br>Set Point Range<br>Alarm<br>Alarm Types<br>Alarm Modes.<br>Normal Alarm: ALMD = NoRM                                                                                                    | 47<br>47<br>47<br>47<br>49<br>49                                                                                     |
| <ul> <li><b>3.4</b></li> <li><b>3.5</b></li> <li><b>3.6</b></li> <li><b>3.6.2</b></li> <li><b>3.6.2.1</b></li> <li><b>3.6.2.2</b></li> </ul>                               | Limit Control Output<br>Set Point Range<br>Alarm<br>Alarm Types<br>Alarm Modes<br>Normal Alarm: ALMD = NoRM<br>Latching Alarm: ALMD = LtCH                                                                                                    | 47<br>47<br>47<br>47<br>49<br>49<br>49                                                                               |
| 3.4<br>3.5<br>3.6<br>3.6.1<br>3.6.2<br>3.6.2.1<br>3.6.2.2<br>3.6.2.3                                                                                                    | Limit Control Output<br>Set Point Range<br>Alarm<br>Alarm Types<br>Alarm Modes<br>Normal Alarm: ALMD = NoRM<br>Latching Alarm: ALMD = LtCH<br>Normal Alarm Reverse Output: ALMD = NoR.R.                                                                                                    | 47<br>47<br>47<br>49<br>49<br>49<br>49                                                                               |
| 3.4<br>3.5<br>3.6<br>3.6.1<br>3.6.2<br>3.6.2.1<br>3.6.2.2<br>3.6.2.3<br>3.6.2.4                                                                                            | Limit Control Output<br>Set Point Range<br>Alarm                                                                                                    | 47<br>47<br>47<br>47<br>49<br>49<br>49<br>49<br>49                                                                   |
| 3.4<br>3.5<br>3.6.1<br>3.6.2<br>3.6.2.1<br>3.6.2.2<br>3.6.2.3<br>3.6.2.4<br>3.6.3                                                                                          | Limit Control Output<br>Set Point Range                                                                                                    | 47<br>47<br>47<br>49<br>49<br>49<br>49<br>49<br>49<br>49<br>49                                                       |
| 3.4<br>3.5<br>3.6.1<br>3.6.2<br>3.6.2.1<br>3.6.2.2<br>3.6.2.3<br>3.6.2.3<br>3.6.2.4<br>3.6.3                                                                               | Limit Control Output<br>Set Point Range<br>Alarm<br>Alarm Types<br>Alarm Modes<br>Normal Alarm: ALMD = NoRM<br>Latching Alarm: ALMD = LtCH<br>Normal Alarm Reverse Output: ALMD = NoR.R.<br>Latching Alarm Reverse Output: ALMD = LtC.R<br>Mormal Alarm Reverse Output: ALMD = LtC.R                                                                                       | 47<br>47<br>47<br>49<br>49<br>49<br>49<br>49<br>49<br>51                                                             |
| 3.4<br>3.5<br>3.6.1<br>3.6.2<br>3.6.2.1<br>3.6.2.2<br>3.6.2.3<br>3.6.2.4<br>3.6.3<br>3.7<br>3.8                                                                            | Limit Control Output<br>Set Point Range                                                                                                    | 47<br>47<br>47<br>49<br>49<br>49<br>49<br>49<br>49<br>49<br>51<br>51                                                 |
| 3.4<br>3.5<br>3.6<br>3.6.2<br>3.6.2.1<br>3.6.2.2<br>3.6.2.3<br>3.6.2.4<br>3.6.3<br>3.7<br>3.8<br>3.9                                                                       | Limit Control Output<br>Set Point Range                                                                                                    | 47<br>47<br>47<br>49<br>49<br>49<br>49<br>49<br>51<br>51<br>51                                                       |
| 3.4<br>3.5<br>3.6<br>3.6.1<br>3.6.2<br>3.6.2.1<br>3.6.2.3<br>3.6.2.3<br>3.6.3<br>3.7<br>3.8<br>3.9<br>3.10                                                                 | Limit Control Output<br>Set Point Range<br>Alarm<br>Alarm Types<br>Alarm Modes<br>Normal Alarm: ALMD = NoRM<br>Latching Alarm: ALMD = LtCH<br>Normal Alarm Reverse Output: ALMD = NoR.R<br>Latching Alarm Reverse Output: ALMD = LtC.R<br>Alarm Failure Transfer<br>User Select Menu Configuration<br>User Calibration or PV Shift<br>Digital Filter<br>Limit Annunciator. | 47<br>47<br>47<br>49<br>49<br>49<br>49<br>49<br>51<br>51<br>51<br>52<br>53                                           |
| 3.4<br>3.5<br>3.6<br>3.6.1<br>3.6.2<br>3.6.2.1<br>3.6.2.2<br>3.6.2.3<br>3.6.2.4<br>3.6.3<br>3.7<br>3.8<br>3.9<br>3.10<br>3.11                                              | Limit Control Output<br>Set Point Range<br>Alarm                                                                                                    | 47<br>47<br>47<br>49<br>49<br>49<br>49<br>49<br>49<br>51<br>51<br>51<br>53<br>53                                     |
| 3.4<br>3.5<br>3.6<br>3.6.2<br>3.6.2.1<br>3.6.2.2<br>3.6.2.3<br>3.6.2.4<br>3.6.3<br>3.7<br>3.8<br>3.9<br>3.10<br>3.11<br>3.12                                               | Limit Control Output                                                                                                    | 47<br>47<br>47<br>49<br>49<br>49<br>49<br>49<br>51<br>51<br>51<br>52<br>53<br>53                                     |
| 3.4<br>3.5<br>3.6<br>3.6.2<br>3.6.2.1<br>3.6.2.3<br>3.6.2.3<br>3.6.2.4<br>3.6.3<br>3.7<br>3.8<br>3.9<br>3.10<br>3.11<br>3.12<br>3.13                                       | Limit Control Output<br>Set Point Range                                                                                                    | 47<br>47<br>47<br>49<br>49<br>49<br>49<br>49<br>51<br>51<br>51<br>53<br>53<br>53                                     |
| 3.4<br>3.5<br>3.6<br>3.6.1<br>3.6.2<br>3.6.2.1<br>3.6.2.2<br>3.6.2.3<br>3.6.2.4<br>3.6.3<br>3.7<br>3.8<br>3.7<br>3.8<br>3.9<br>3.10<br>3.11<br>3.12<br>3.13<br>3.14        | Limit Control Output<br>Set Point Range                                                                                                    | 47<br>47<br>47<br>49<br>49<br>49<br>49<br>49<br>49<br>51<br>51<br>51<br>53<br>53<br>53<br>53                         |
| 3.4<br>3.5<br>3.6<br>3.6.2<br>3.6.2.1<br>3.6.2.2<br>3.6.2.3<br>3.6.2.4<br>3.6.3<br>3.7<br>3.8<br>3.7<br>3.8<br>3.9<br>3.10<br>3.11<br>3.12<br>3.13<br>3.14<br>3.14<br>3.15 | Limit Control Output<br>Set Point Range                                                                                                    | 47<br>47<br>47<br>49<br>49<br>49<br>49<br>49<br>49<br>51<br>51<br>51<br>51<br>53<br>53<br>53<br>53<br>53<br>54<br>54 |

| 3.15.1  | Output 1 Failure Transfer                                  |    |
|---------|------------------------------------------------------------|----|
| 3.15.2  | Alarm Failure Transfer                                     |    |
| 3.16    | Data Communication                                         | 54 |
| 3.16.1  | RS-485 Setup                                               |    |
| 3.17    | Retransmission                                             |    |
| 3.18    | Event Input                                                | 55 |
| 3.18.1  | Event Input Functions                                      |    |
| 4 AP    | PPLICATIONS                                                |    |
| 41      | Limit Controller Application Wiring                        | 57 |
| 4.2     | High Temperature Protection with Remote Reset              |    |
| 5 CA    | ALIBRATION                                                 |    |
| 5.1     | Equipment Required Before Calibration                      | 59 |
| 5.1.1   | Manual Calibration Procedure                               |    |
| 5.1.1.1 | Calibrate Zero of A to D Converter                         |    |
| 5.1.1.2 | Calibrate Gain of A to D Converter                         |    |
| 5.1.1.3 | Calibrate Offset of Cold Junction Compensation             | 60 |
| 5.1.1.4 | Calibrate Gain of Cold Junction Compensation               | 60 |
| 5.1.1.5 | Calibrate RTD Input                                        | 61 |
| 5.1.1.6 | Calibrate Linear Input                                     | 61 |
| 6 CC    | OMMUNICATION                                               | 62 |
| 6.1     | Functions Supported                                        | 62 |
| 6.1.1   | Function Code 03: Read Holding Registers                   |    |
| 6.1.2   | Function Code 06: Pre-Set Single Register                  |    |
| 6.1.3   | Function Code 16: Pre-set Multiple Register                |    |
| 6.2     | Exception Responses                                        | 63 |
| 6.3     | Parameter Mapping                                          | 63 |
| 6.4     | Error Codes                                                | 64 |
| 6.5     | Mode                                                       | 65 |
| 6.6     | PROG Code                                                  | 65 |
| 6.7     | Scaling                                                    | 65 |
| 6.8     | Communication Examples                                     | 66 |
| 6.8.1   | 6Read PV                                                   |    |
| 6.8.2   | Perform Reset Function (same effect as pressing the R key) |    |
| 6.8.3   | Read All Parameters                                        |    |
| 6.8.4   | Calibrate ADLO                                             |    |
| 6.8.5   | Command Mode                                               |    |

# TABLES

| Table 1–1 | Limit Controller Models     | 1  |
|-----------|-----------------------------|----|
| Table 2-1 | Environmental Specification | 32 |
| Table 3-1 | User Access Rights          | 46 |
| Table 3–2 | Calibration Access Rights   | 46 |
| Table 6–1 | Exception Code              | 63 |
| Table 6-2 | Operation Mode              | 65 |
| Table 6-3 | Program Code                | 65 |
| Table 6-4 | Data Conversion             | 65 |
|           |                             |    |

# **FIGURES**

| Figure 1–1 Programming Port                                             | 11 |
|-------------------------------------------------------------------------|----|
| Figure 1–2 Programming Port Connection with Programming Port Adaptor    | 11 |
| Figure 1–3 TEC-460 Front Panel Keys and Display 1/4 DIN                 | 13 |
| Figure 1–4 TEC-960 Front Panel Keys and Display 1/16 DIN                | 13 |
| Figure 1–5 TEC-6600 Front Panel Keys and Display 35mm DIN Rail Mount    | 14 |
| Figure 1–6 How Characters are Displayed on the LCD screen               | 14 |
| Figure 1–7 User Access Menu                                             | 15 |
| Figure 1–8 Calibration Menu                                             | 16 |
| Figure 1–9 Basic Menu                                                   | 17 |
| Figure 1–10 Output Menu                                                 | 18 |
| Figure 1–11 Communication Menu                                          | 18 |
| Figure 1–12 Alarm Menu                                                  | 19 |
| Figure 1–13 Event Input Menu                                            | 19 |
| Figure 1–14 User Menu (SEL)                                             | 20 |
| Figure 2–1 TEC-460 Dimensions with Clamps                               | 33 |
| Figure 2-2 TEC-460 Dimensions without Clamps (mm)                       | 33 |
| Figure 2–3 TEC-960 Dimensions with Clamps                               | 34 |
| Figure 2–4 TEC-960 Dimensions without Clamps (mm)                       | 34 |
| Figure 2–5 TEC-6600 Dimensions (mm)                                     | 35 |
| Figure 2–6 TEC-460 Rear Terminal Connections – High Voltage Input Power | 37 |
| Figure 2–7 TEC-460 Rear Terminal Connections – Low Voltage Input Power  | 37 |
| Figure 2–8 TEC-960 Rear Terminal Connections – High Voltage Input Power | 38 |
| Figure 2–9 TEC-960 Rear Terminal Connections – Low Voltage Input Power  | 38 |
| Figure 2–10 TEC-6600 Terminal Connections – High Voltage Input Power    | 39 |
| Figure 2–11 TEC-660 Terminal Connections – Low Voltage Input Power      | 39 |
| Figure 2–12 Power Wiring                                                | 40 |
| Figure 2–13 TEC-460 Sensor Input Wiring                                 | 41 |
| Figure 2–14 TEC-960 Sensor Input Wiring                                 | 41 |
| Figure 2–15 TEC-6600 Sensor Input Wiring                                | 41 |
| Figure 2–16 Output 1 Relay to Drive Load                                | 42 |
| Figure 2–17 Output 1 Relay to Drive Contactor                           | 42 |
| Figure 2–18 Output 1 Pulsed Voltage to Drive SSR                        | 42 |
| Figure 2–19 Alarm 1 Output to Drive Load                                | 43 |
| Figure 2-20 Alarm 2 Output to Drive Load                                | 43 |
| Figure 2-21 Alarm 3 Output to Drive Load                                | 43 |
| Figure 2–22 Event Input Wiring                                          | 44 |
| Figure 2-23 Retransmission Wiring - Current                             | 44 |
| Figure 2-24 Retransmission Wiring - Voltage                             | 44 |
| Figure 2–25 RS-485 Wiring                                               | 45 |

| Figure 3–1 | Process Value High (PV.HI)                    | 48 |
|------------|-----------------------------------------------|----|
| Figure 3–2 | Process Value Low (PV.Lo)                     | 48 |
| Figure 3–3 | Process Value High - Normal Alarm             | 50 |
| Figure 3–4 | Process Value High - Latching Alarm           | 50 |
| Figure 3–5 | Two Point User Calibration                    | 52 |
| Figure 3–6 | Filter Characteristics                        | 52 |
| Figure 4–1 | Limit Controller Application Wiring           | 57 |
| Figure 4–2 | High Temperature Protection With Remote Reset | 58 |
| Figure 5–1 | Cold Junction Calibration Setup               | 60 |

# **1** Introduction

### 1.1 Introduction

The TEC-460, TEC-960 and TEC-6600 are FM Approved limit controllers that can be configured as a high limit, low limit, or high/low (band) limit controller by the user. These limit controllers are powered by by either an 11-26 or 90-250 VDC / VAC supply, depending on which option is chosen when ordering, and incorporating a 2-amp mechanical dry-contact relay output. The second relay output can be used as an alarm.

These controllers can be configured with an optional two event inputs, up to three alarm outputs, RS-485 communications and retransmission voltage or current output. The limit controllers are fully programmable for **Thermocouple types J, K, T, E, B, R, S, N, L, U, P, C, and D**. The input signal is digitized by using an 18-bit A to D converter. Its fast-sampling rate allows the limit controller to protect fast processes. No other sensors can be used.

| Model No. | Mounting Type | DIN Size | Dimensions<br>L x W x D<br>(mm)             | Depth Behind Panel<br>(mm) |
|-----------|---------------|----------|---------------------------------------------|----------------------------|
| TEC-6600  | 35mm DIN RAIL | N/A      | 7/8" x 3 3/4" x 3 3/16"<br>(22.5 x 96 x 80) | N/A                        |
| TEC-960   | Panel Mount   | 1/16 DIN | 1 7/8" x 1 7/8" x 2 3/8"<br>(48 x 48 x 59)  | 2"<br>(50)                 |
| TEC-460   | Panel Mount   | 1/4 DIN  | 3 3/4" x 1 7/8" x 2 3/8"<br>(96 x 96 x 59)  | 2"<br>(50)                 |

Below are the different limit controller models of this series.

Table 1–1 Limit Controller Models

### 1.2 Features

The new generation of limit controllers has many unique features. The unique features are listed below, some optional:

- LCD Display (using NFPA79 & IEC Standard Colors)
- High Accuracy 18 Bit A-D Conversion and 15 Bit D-A Conversion
- Fastest Sampling Rate of 200 MS
- Universal Thermocouple Input
- Up to 2 Event Inputs
- Remote Reset
- Remote Lock
- RS-485 Modbus RTU Communications
- Lockout Protection
- Bidirectional Menu Navigation
- In Field Calibration
- °C / °F Temperature Ranges / Process Units
- 35 mm DIN Rail Mount
- Configurable display logic SAFE

# **LCD Display**

All the limit controllers in this series will be equipped with high brightness LCD Display.

# **Digital Communication**

RS-485 Digital communication is available as an additional option. These options allow the units to be integrated with supervisory control systems and software. A Micro USB programming port is available for automatic configuration, calibration and testing without the need to access the keys on the front panel.

# **High Accuracy**

This series of limit controllers are manufactured using an innovative technology which contains an 18-bit A to D converter for high-resolution measurement (true 0.1°F resolution for thermocouple and RTD PT-100 sensors).

# **Fast Sampling Rate**

The sampling rate of the input A to D converter reaches 200 msec. This fast sampling rate allows the limit controller to protect fast processes.

# **Programming Port**

A Micro USB programming port is available for automatic configuration, calibration and firmware upgrades without the need to access the keys on the front panel.

# **Lockout Protection**

According to user security requirements, different security options can be enabled by using the **CODE** and **PASS** parameters.

# **Digital Filter**

A first-order low-pass filter with a programmable time constant is used to improve the stability of the process value (**PV**). This is particularly useful in certain applications where the process value is too unstable to be read.

# **SEL Function**

These limit controllers have the flexibility for the user to select those parameters which are most significant to them and put these parameters into the "**USER**" menu for quick access. There are up to 8 parameters that can be selected to allow the user to build their display sequence in the **USER** menu.

# **Event Input**

Event Inputs are available as an option to change certain functions and the set point. Two event inputs are available in models TEC-460 and TEC-960. One event input is available in model TEC-6600.

### **Remote Reset**

The remote reset can be applied via event input. This will do the same action as reset R key.

# **Remote Lock**

The remote lock can be enabled via event input. This will protect the parameters from unauthorized access.

# **Analog Retransmission**

Analog retransmission is available as an option. The limit controller has a 15-bit D to A converter for a linear current or voltage retransmission output.

# **Bidirectional Menu Navigation**

The limit controller has bidirectional menu navigation. This allows the user to access the previous menu setting by pressing the ▲ ☑ keys at the same time.

# 1.3 Limit Control Function

When a temperature controller is controlling the temperature of a furnace or other heating device, a malfunction in that temperature controller may cause the furnace temperature to rise, resulting in damage to the heated product or the furnace itself and possibly injury and death. When this situation occurs with the Limit controller, if the temperature rises above the pre-set limit temperature (Heating Application), the limit output will open and the heater system circuit can be shut down to stop the heat source. In addition, the limit output will remain open even when the temperature returns to the normal range. A safer system can be constructed because the limit output will remain open until it is reset manually or via reset via remote reset.

With the Limit Controllers, it is possible to establish a lower limit instead of an upper limit so that the limit function operates when the temperature falls below the limit setting value (Cooling Application). When an input error occurs, the limit output will open and will remain in this condition until the sensor error is fixed and a reset is provided.

### 1.3.1 High Limit Control

If **HI**. is selected for **OUT1**, the unit will perform high limit control. When power is applied the **OUT1** relay is de-energized. After 6.5 seconds self-test period, if the process is below the high limit set point (**HSP1**), the output 1 relay will be energized and the **OUT1** indicator will go off. If the process goes above the high limit set point, the relay will be de-energized, the **OUT1** indicator will turn on and the display will show the process value. After the process falls below the high limit set point and the reset **R** key is pressed or the remote reset input is applied, the relay will be energized and the **OUT1** indicator will go off.

### 1.3.2 Low Limit Control

If LO. is selected for OUT1, the unit will perform low limit control. When power is applied the OUT1 relay is de-energized. After 6.5 seconds self-test period, if the process is above the low limit set point (LSP1), the output 1 relay will be energized and the OUT1 indicator will go off. If the process goes below the low limit set point, the relay will be de-energized, the OUT1 indicator will turn on and the display will show the process value. After the process rises above the low limit set point and the reset I key is pressed or the remote reset input is applied, the relay will be energized and the OUT1 indicator will go off.

# 1.3.3 High / Low Limit Control

If **HI.** LO is selected for **OUT1**, the unit will perform high/low limit control. When power is applied the **OUT1** relay is de-energized. After 6.5 seconds self-test period, if the process is below the high limit set point (**HSP1**) and above the low limit set point (**LSP1**), the output 1 relay will be energized and the **OUT1** indicator will go off. If the process goes above the high limit set point or below the low limit set point, the relay will be de-energized, the **OUT1** indicator will show the process value. After the process is within the normal operation range, and the reset **R** key is pressed or the remote reset input is applied, the relay will be energized and the **OUT1** indicator will go off.

# 1.3.4 Using Limit control Function

When the measured temperature (**PV**) exceeds the limit setting value, the limit output relay opens and the **OUT1** operation indicator turns **ON**. If the limit output relay opens (limit alarm is **ON**), the limit output relay will remain open until the operator checks operation (performs resetting operation).

# 1.4 Specifications

| Specification                                             | TEC-6600                          |                     | TEC-960                                            |                        | TEC-460    |                  |  |
|-----------------------------------------------------------|-----------------------------------|---------------------|----------------------------------------------------|------------------------|------------|------------------|--|
| Power Supply                                              | 90 to 250VAC                      |                     | , 47 to 63Hz, 20 to 28 VAC, 47-63Hz / 11 to 40 VDC |                        |            | VDC              |  |
| Power Consumption                                         | 8VA, 4W Maximum                   |                     | 10VA, 5W Maximum                                   |                        |            | 12VA, 6W Maximum |  |
| Signal Input                                              |                                   |                     |                                                    |                        |            |                  |  |
| Type Thermocouple (J, K, T, E, B, R, S, N, L, U, P, C, D) |                                   |                     |                                                    |                        |            |                  |  |
| Resolution                                                |                                   |                     | 18                                                 | Bits                   |            |                  |  |
| Sampling Rate                                             |                                   |                     | 5 Times / Sec                                      | cond (200 msec)        |            |                  |  |
| Maximum Rating                                            | -2 VDC minimum, 12 VDC maximum    |                     |                                                    |                        |            |                  |  |
|                                                           | Туре                              | Ran                 | ge                                                 | Accuracy @ 25          | °C         | Input Impedance  |  |
|                                                           | J                                 | -120°C to 1000°C (  | -184°F to 1832°F)                                  | ±2°C                   |            | 2.2 MΩ           |  |
|                                                           | K                                 | -200°C to 1370°C (- | -328°F to 2498°F)                                  | ±2°C                   |            | 2.2 ΜΩ           |  |
|                                                           | Т                                 | -250°C to 400°C (   | -418°F to 752°F)                                   | ±2°C                   |            | 2.2 MΩ           |  |
|                                                           | E                                 | -100°C to 900°C ( - | 148°F to 1652°F)                                   | ±2°C (200°C to 18      | 00°C)      | 2.2 ΜΩ           |  |
|                                                           | В                                 | 0°C to 1820°C (3    | 2°F to 3308°F)                                     | ±2°C                   |            | 2.2 ΜΩ           |  |
| land the sectoristics                                     | R                                 | 0°C to 1767.8°C (   | 32°F to 3214°F)                                    | ±2°C                   |            | 2.2 MΩ           |  |
| Input Characteristics                                     | S                                 | 0°C to 1767.8°C (   | 32°F to 3214°F)                                    | ±2°C                   |            | 2.2 MΩ           |  |
|                                                           | N                                 | -250°C to 1300°C (  | -418°F to 2372°F)                                  | ±2°C                   |            | 2.2 MΩ           |  |
|                                                           | L                                 | -200°C to 900°C ( - | 328°F to 1652°F)                                   | ±2°C                   |            | 2.2 MΩ           |  |
|                                                           | U                                 | -200°C to 600°C (-  | 328°F to 1112°F)                                   | ±2°C                   |            | 2.2 MΩ           |  |
|                                                           | Р                                 | 0°C to 1395°C (3    | 2°F to 2543°F)                                     | ±2°C                   |            | 2.2 MΩ           |  |
|                                                           | С                                 | 0°C to 2300°C (3    | 2°F to 4172°F)                                     | ±2°C                   |            | 2.2 MΩ           |  |
|                                                           | D                                 | 0°C to 2300°C (3    | 2°F to 4172°F)                                     | ±2°C                   |            | 2.2 MΩ           |  |
| Temperature Effect                                        |                                   | 1.5 μV / °C         | C for all inputs exce                              | ept mA input, 3.0 µV / | / °C for r | mA               |  |
| Sensor Lead<br>Resistance Effect                          |                                   |                     | Thermocoup                                         | ble: 0.2 μV / °Ω       |            |                  |  |
| Burn-out Current                                          |                                   |                     | 20                                                 | 0 nA                   |            |                  |  |
| Common Mode<br>Rejection Ratio (CMRR)                     |                                   |                     | 12                                                 | 0 dB                   |            |                  |  |
| Normal Mode<br>Rejection Ratio (NMRR)                     |                                   |                     | 55                                                 | 5 dB                   |            |                  |  |
| Sensor Break Detection                                    |                                   |                     | Sensor open fo                                     | or Thermocouple        |            |                  |  |
| Sensor Break Response<br>Time                             | Within 4 seconds for Thermocouple |                     |                                                    |                        |            |                  |  |
|                                                           |                                   | D                   | igital Filter                                      |                        |            |                  |  |
| Function                                                  |                                   |                     | First                                              | t Order                |            |                  |  |
| Time Constant                                             |                                   | 0,0.2, 0.5          | 5, 1, 2, 5, 10, 20, 30                             | ), 60 Seconds, Progr   | ammable    | e                |  |
|                                                           |                                   | E                   | vent Input                                         |                        |            |                  |  |
| Number of Event Inputs                                    |                                   | 1                   |                                                    | 2                      |            | 2                |  |
| Logic Low                                                 |                                   |                     | -10 VDC minimum                                    | n, 0.8 VDC maximum     |            |                  |  |
| Logic High                                                | 2 VDC minimum, 10 VDC maximum     |                     |                                                    |                        |            |                  |  |

| Specification            | TEC-6600                                                                                                    | TEC-960                                       | TEC-460       |  |  |  |
|--------------------------|----------------------------------------------------------------------------------------------------|-----------------------------------------------|---------------|--|--|--|
| Functions                | Functions Remote Lock, Remote Reset Output1, HSP2, LSP2, HLS2, HSP3, LSP3, HLS3, Reset Alarm1, Reset Alarm2, Re<br>Alarm 3, Reset All Alarms, Cancel Latch, Reset Reference data |                                               |               |  |  |  |
|                          | Outp                                                                                                    | ut 1 / Output 2                               |               |  |  |  |
| Limit Control Function   | Н                                                                                                    | igh Limit, Low Limit, and High / Low Lim      | iit           |  |  |  |
| Туре                     |                                                                                                    | Relay, Pulsed Voltage                         |               |  |  |  |
| Relay Type               |                                                                                                    | Form A                                        |               |  |  |  |
| Relay Rating             | 2A,24                                                                                                    | 0V AC,200000 Life Cycles for Resistive        | Load          |  |  |  |
| Pulsed Voltage           | Source V                                                                                                    | oltage 5 VDC, Current Limiting Resista        | nce 66 Ω      |  |  |  |
| Temperature Effect       |                                                                                                    | ±0.01% of Span / °C                           |               |  |  |  |
|                          |                                                                                                    | Alarm                                         |               |  |  |  |
| Relay Type               |                                                                                                    | Form A                                        |               |  |  |  |
| Maximum Rating           | 2A, 24                                                                                                    | 40VAC, 200000 Life Cycles for Resistive       | Load          |  |  |  |
| Alarm Functions          |                                                                                                    | Process High, Process Low                     |               |  |  |  |
| Alarm Mode               | Norma                                                                                                    | l, Latching, Normal Reverse, Latching R       | leverse       |  |  |  |
|                          | Data C                                                                                                    | ommunications                                 |               |  |  |  |
| Interface                |                                                                                                    | RS-485                                        |               |  |  |  |
| Protocol                 |                                                                                                    | Modbus RTU (Secondary Mode)                   |               |  |  |  |
| Address                  |                                                                                                    | 1 to 247                                      |               |  |  |  |
| Baud Rate                |                                                                                                    | 2.8 KBPS to 115.2 KBPS                        |               |  |  |  |
| Parity Bit               |                                                                                                    | None, Even or Odd                             |               |  |  |  |
| Stop Bit                 |                                                                                                    | 1 or 2 Bits                                   |               |  |  |  |
| Data Length              |                                                                                                    | 7 or 8 Bits                                   |               |  |  |  |
| Communication Buffer     |                                                                                                    | 160 Bytes                                     |               |  |  |  |
|                          | Analog                                                                                                    | Retransmission                                |               |  |  |  |
| Output Signal            |                                                                                                    | 4 - 20 mA, 0 - 20 mA, 0 - 10 VDC              |               |  |  |  |
| Resolution               |                                                                                                    | 15 Bits                                       |               |  |  |  |
| Accuracy                 |                                                                                                    | ±0.05% of Span ±0.0025% / °C                  |               |  |  |  |
| Load Resistance          | 0 to 500 Ω fc                                                                                                    | or current output, 10K $\Omega$ minimum for V | bltage Output |  |  |  |
| Output Regulation        |                                                                                                    | 0.01% for full load change                    |               |  |  |  |
| Output Setting Time      |                                                                                                    | 0.1 Second (stable to 99.9%)                  |               |  |  |  |
| Isolation Breakdown      | 1000VAC minimum                                                                                                    |                                               |               |  |  |  |
| Integral Linearity Error | ±0.005% of Span                                                                                                    |                                               |               |  |  |  |
| Temperature Effect       |                                                                                                    | ±0.0025% of Span / °C                         |               |  |  |  |
| Saturation Low           |                                                                                                    |                                               |               |  |  |  |
| Saturation High          | 22.2 mA or 5.55 V, 11.1 V minimum                                                                                                    |                                               |               |  |  |  |

| Specification                | TEC-6600                                | TEC-960                                                                                             | TEC-460                             |  |  |  |
|------------------------------|-----------------------------------------|----------------------------------------------------------------------------------------------------|-------------------------------------|--|--|--|
| Linear Output Ranges         | 0 - 22.2 mA (0 - 20 mA / 4 - 20         | 0 - 22.2 mA (0 - 20 mA / 4 - 20 mA), 0 - 5.55 VDC (0 - 5 VDC, 1 - 5 VDC), 0 - 11.1 VDC (0 - 10 VDC) |                                     |  |  |  |
|                              | U:                                      | ser Interface                                                                                       |                                     |  |  |  |
| Keypad                       |                                         | 4 Keys                                                                                              |                                     |  |  |  |
| Display Type                 |                                         | 4 Digit LCD Display                                                                                 |                                     |  |  |  |
| No. of Display               |                                         | 2                                                                                                   |                                     |  |  |  |
| Upper Display Size           | 0.31"<br>(8mm)                          | 0.58"<br>(15 mm)                                                                                    | 0.98"<br>(25 mm)                    |  |  |  |
| Lower Display Size           | 0.25"<br>(6.5 mm)                       | 0.3"<br>(7.8 mm)                                                                                    | 0.55"<br>(14 mm)                    |  |  |  |
|                              | Proç                                    | gramming Port                                                                                       |                                     |  |  |  |
| Interface                    |                                         | Micro USB                                                                                           |                                     |  |  |  |
| PC Communication<br>Function |                                         | Firmware upgrade                                                                                    |                                     |  |  |  |
|                              | Environmental a                         | nd Physical Specifications                                                                          |                                     |  |  |  |
| Operating Temperature        |                                         | 14 – 122F (-10° to 50°C)                                                                            |                                     |  |  |  |
| Storage Temperature          |                                         | -40 – 140F (-40° to 60°C)                                                                           |                                     |  |  |  |
| Humidity                     |                                         | 0 to 90 % RH (Non-Condensing)                                                                       |                                     |  |  |  |
| Altitude                     |                                         | 6600 FT. (2000 Meters) Maximum                                                                      |                                     |  |  |  |
| Pollution                    |                                         | Degree II                                                                                           |                                     |  |  |  |
| Insulation Resistance        |                                         | 20 M $\Omega$ minimum (@ 500 VDC)                                                                   |                                     |  |  |  |
| Dielectric Strength          |                                         | 2000 VAC, 50 / 60 Hz for 1 Minute                                                                   |                                     |  |  |  |
| Vibration Resistance         |                                         | 10 to 55 Hz, 10 m/s <sup>2</sup> for 2 Hours                                                        |                                     |  |  |  |
| Shock Resistance             |                                         | 200 m/s <sup>2</sup> (20g)                                                                          |                                     |  |  |  |
| Housing                      |                                         | Flame Retardant Polycarbonate                                                                       |                                     |  |  |  |
| Mounting                     | DIN-Rail                                | Panel                                                                                               | Panel                               |  |  |  |
| DIN Size                     | N/A                                     | 1/16                                                                                                | 1/4                                 |  |  |  |
| Dimensions (W*H*D) (mm)      | 7/8" x 3 ¾" x 3 ¼" (22.5 x 96 x 83)     | 1 7/8" x 1 7/8" x 2 3/8" (48 x 48 x 59)                                                             | 3 ¾" x 3 ¾" x 2 3/8" (96 x 96 x 59) |  |  |  |
| Depth Behind Panel (mm)      | N/A                                     | 2"<br>(50)                                                                                          | 2"<br>(50)                          |  |  |  |
| Cut Out Dimensions (mm)      | N/A                                     | 1 25/32" x 1 25/32"<br>(45 x 45)                                                                    | 3 5/8" x 3 5/8"<br>(92 x 92)        |  |  |  |
| Weight (grams)               | 6 oz. 6 oz. 11 oz.<br>(160) (160) (290) |                                                                                                    |                                     |  |  |  |
|                              | Appr                                    | oval Standards                                                                                      |                                     |  |  |  |
| Safety                       | FM Class 3545                           | , UL61010-1, EN61010-1 (IEC1010-1), I                                                               | ROHS, REACH                         |  |  |  |
| Protective Class             | IP50 for the front                      | panel, IP20 for rear terminals and housi                                                            | ng. All indoor use.                 |  |  |  |
| EMC                          | EN61326                                 |                                                                                                    |                                     |  |  |  |

#### 1.5 Hardware Codes

#### 1.5.1 TEC-460 Hardware Code

(Use Tempco Part Numbers When Ordering)

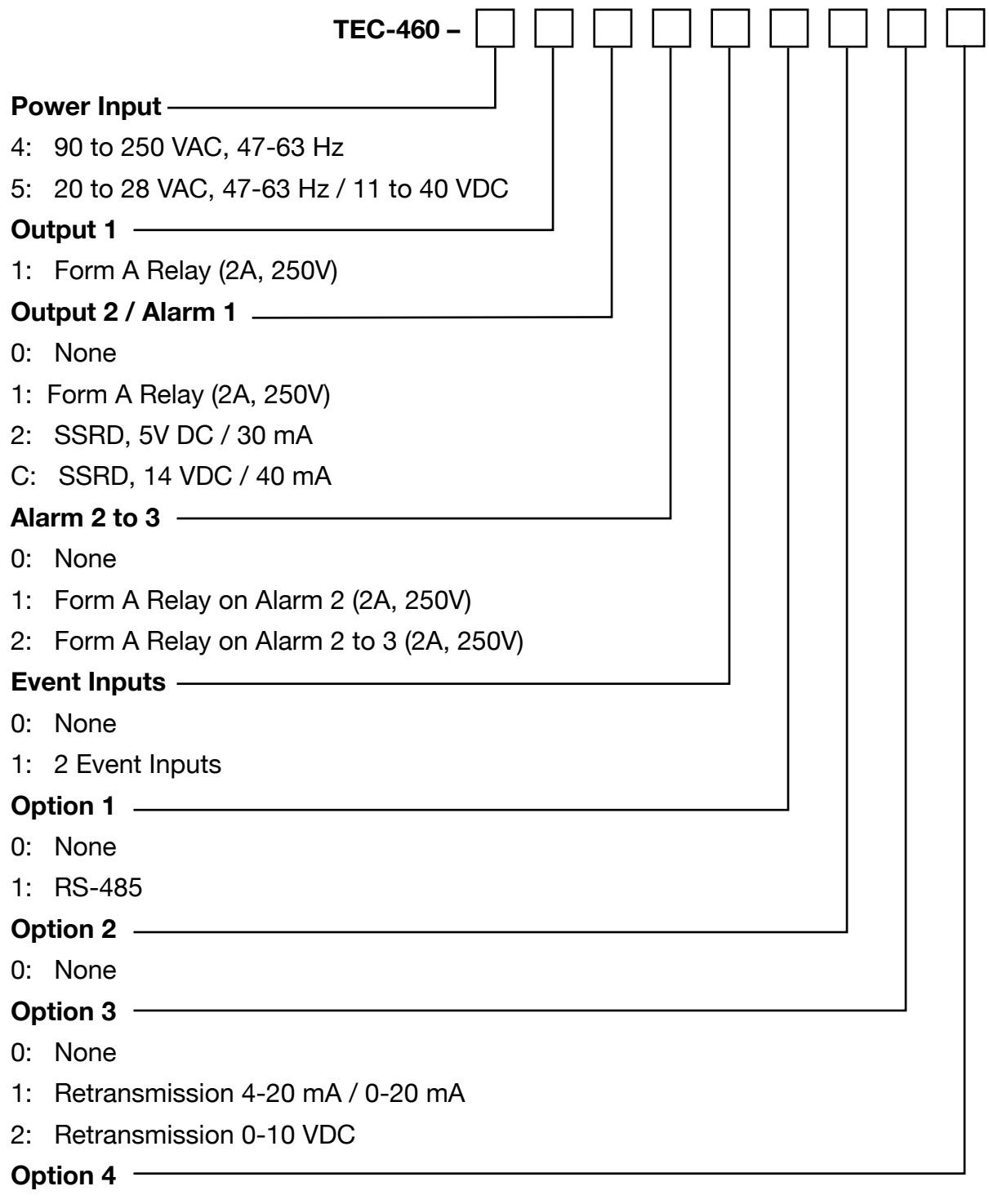

- 0: None
- 1: Terminal Cover

#### 1.5.2 TEC-960 Hardware Code

(Use Tempco Part Numbers When Ordering)

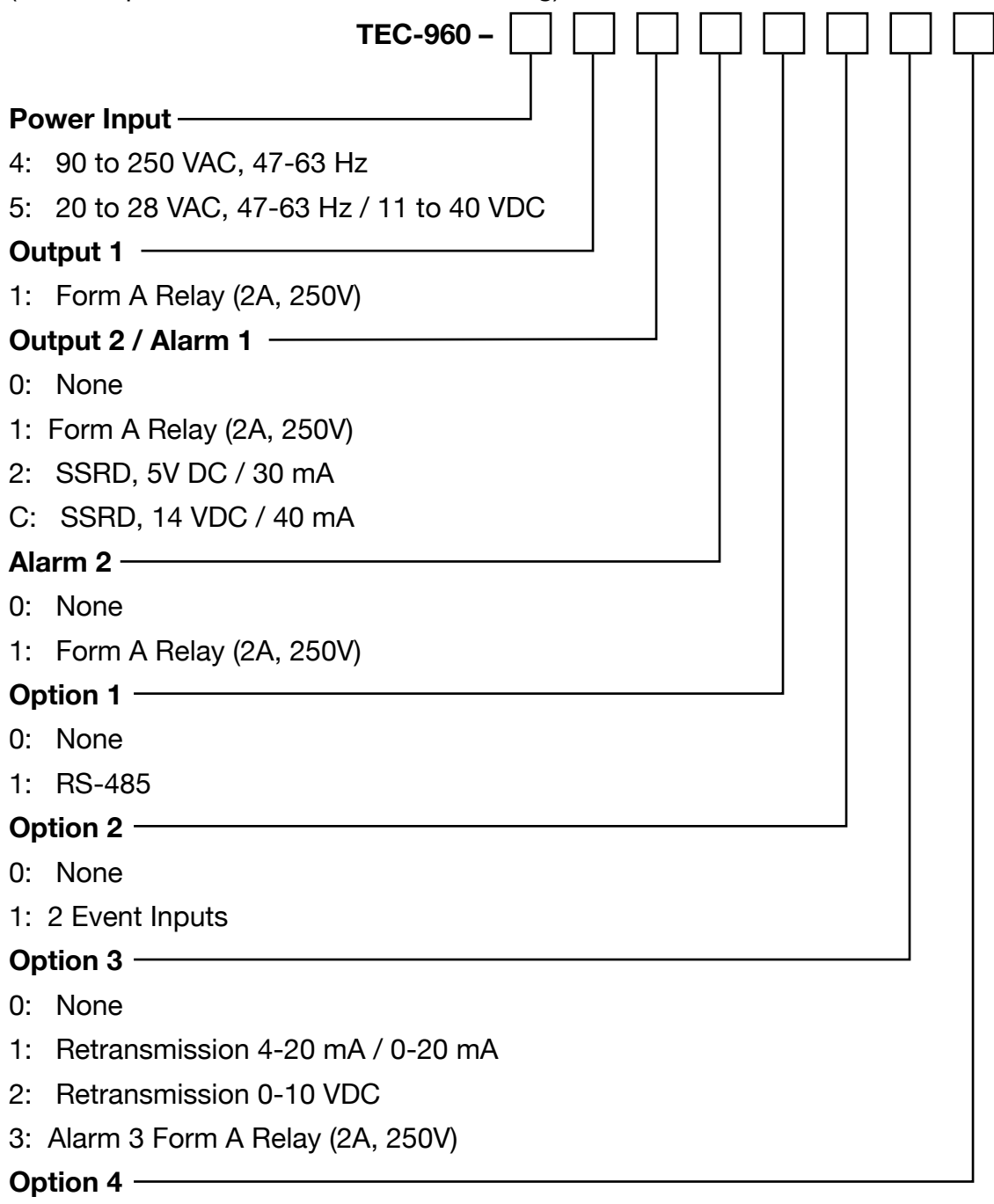

#### 0: None

1: Terminal Cover

### 1.5.3 TEC-6600 Hardware Code

(Use Tempco Part Numbers When Ordering)

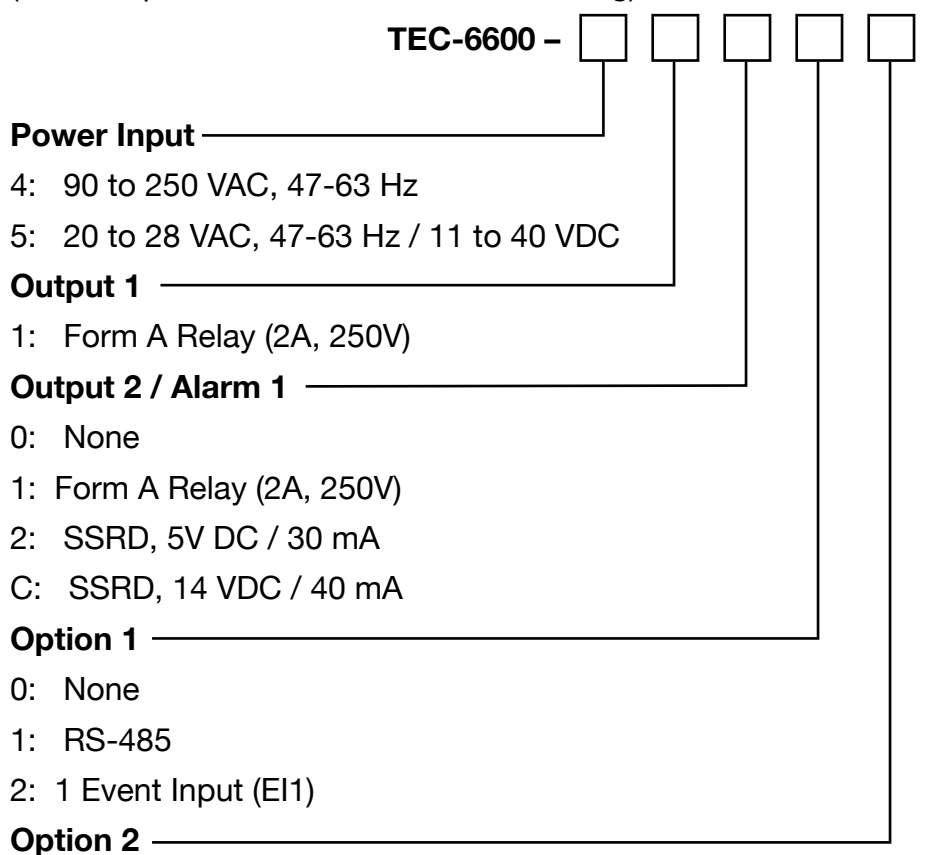

- 0: None
- 1: Retransmission 4-20 mA / 0-20 mA 2: Retransmission 0-10 VDC
- 3: Alarm2 (Form A Relay)
- 4: 1 Event Input (El2)

#### 1.5.4 Accessories

TEC99016 = USB Programming Adaptor

TEC99015 = Programming Port Cable (1.5m)

### 1.5.5 Related Products

TEC99001 - Smart Network Adaptor for third party software, which converts up to 255 channels of RS- 485 or RS-422 to be usable on an RS-232 network.

TEC99030 - Configuration Software "Tempco Config Set"

#### DOWNLOAD FREE FROM TEMPCO WEBSITE:

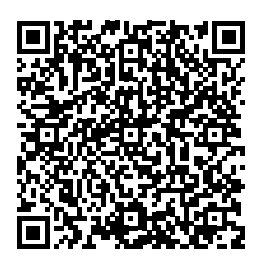

### 1.6 Programming Port

A Micro USB Port provided on the limit controller can be used to connect to a PC by using a programming port cable (TEC99015) and a programming adapter (TEC99016) for firmware upgrades. The programming port is used for off-line loading and copying of preconfigured parameters using "Tempco Config Set" software downloaded free from <u>Tempco.com</u>. Do not attempt to make any connections to this port while the limit controller is being used during normal operation.

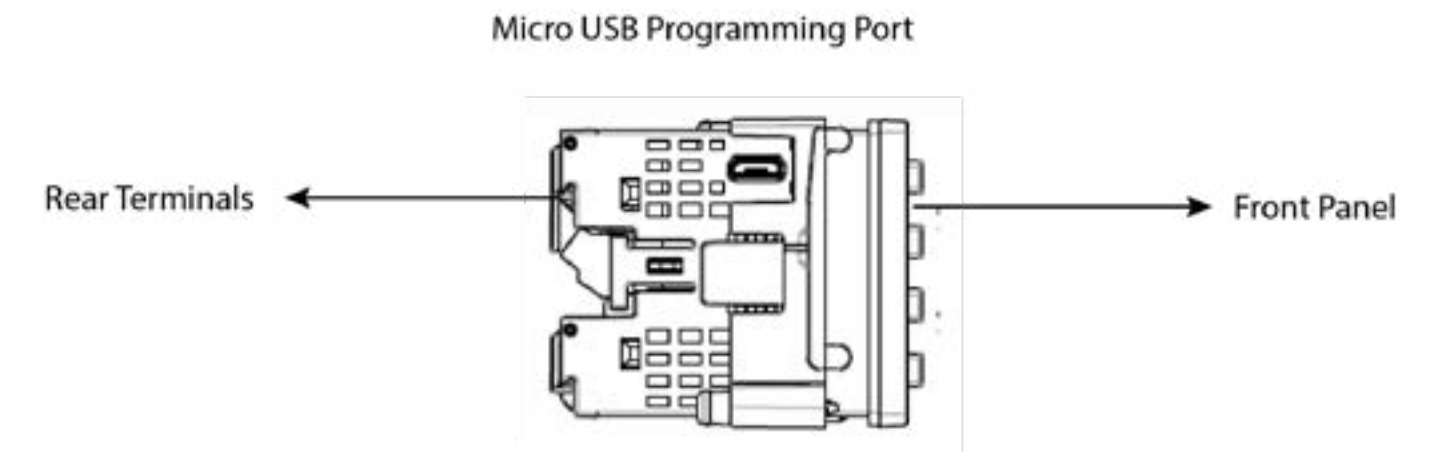

Figure 1–1 Programming Port

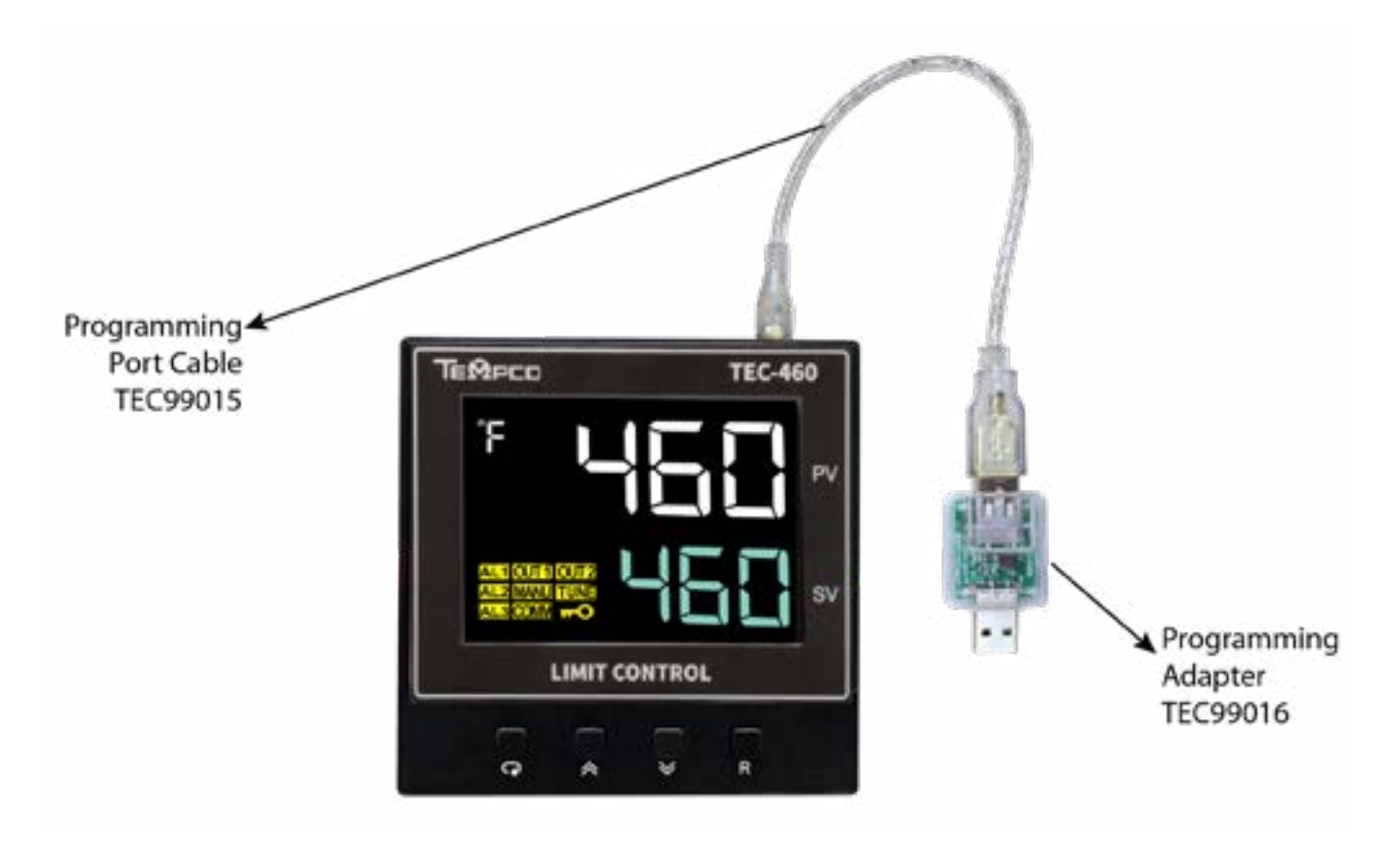

Figure 1–2 Programming Port Connection with Programming Port Adaptor

# KEYPAD OPERATION SCROLL KEY: 🖸

This key is used to select a parameter to be viewed or adjusted, and to navigate to the next parameter.

Press Press and hold for 5 seconds or longer to:

- 1. Enter the setup menu. The display will show **SET**. Press and hold 🖸 for 6.2 seconds, then let go to select calibration mode.
- 2. Enter calibration mode and perform calibration of a selected parameter during the calibration procedure. The display will show **CALI**.

# UP KEY: 🔺

This key is used to increase the value of the selected parameter.

# DOWN KEY: 🔽

This key is used to decrease the value of the selected parameter.

# RESET KEY: 🖻

This key is used to:

- 1. Revert the display to the home screen.
- 2. Reset a latching alarm once the alarm condition is removed.
- 3. Reset the limit condition after the process is within the limit.
- 4. Reset the limit annunciator.

**NOTE:** If the reset R key is left pressed, only **ONE** reset operation will occur. If the unit subsequently goes into a state where reset is required again, the reset R key (or remote reset contacts) must be released (opened) and pressed (closed) again.

# **POWER-UP SEQUENCE:**

During power-up the following sequence will be followed:

- 1. All segments of display and indicators are left off for 4 seconds.
- 2. All segments of display and indicators are lit for 1.5 seconds.
- 3. The upper display will show PROG and the lower display will show the Firmware version for 1.5 seconds.

# NORMAL DISPLAY:

During normal operation, the unit will display the process value, and the word SAFE.

# ABNORMAL DISPLAY:

Whenever the process is outside the normal range, the lower display will display the limit set point value instead of displaying the word **SAFE**.

# SENSOR BREAK DISPLAY:

If a sensor break is detected in the sensor circuit, the display will show: SBER.

# A-D FAILURE DISPLAY:

If failure is detected in the A-D converter circuit, the display will show: **ADER**.

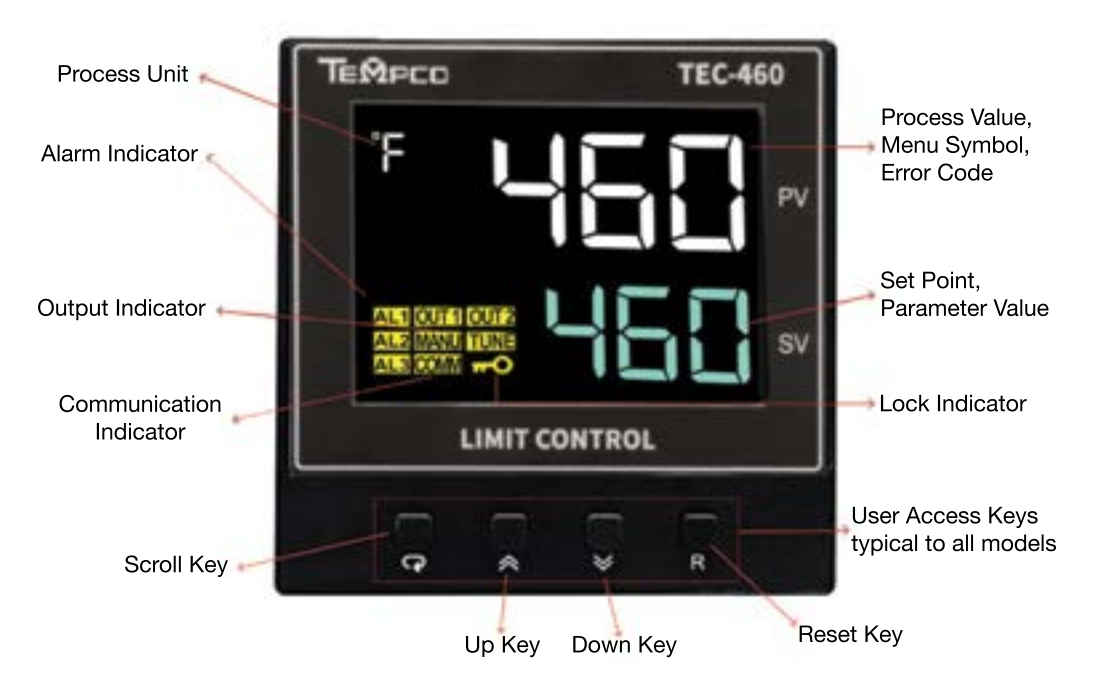

Figure 1–3 TEC-460 Front Panel Keys and Display 1/4 DIN

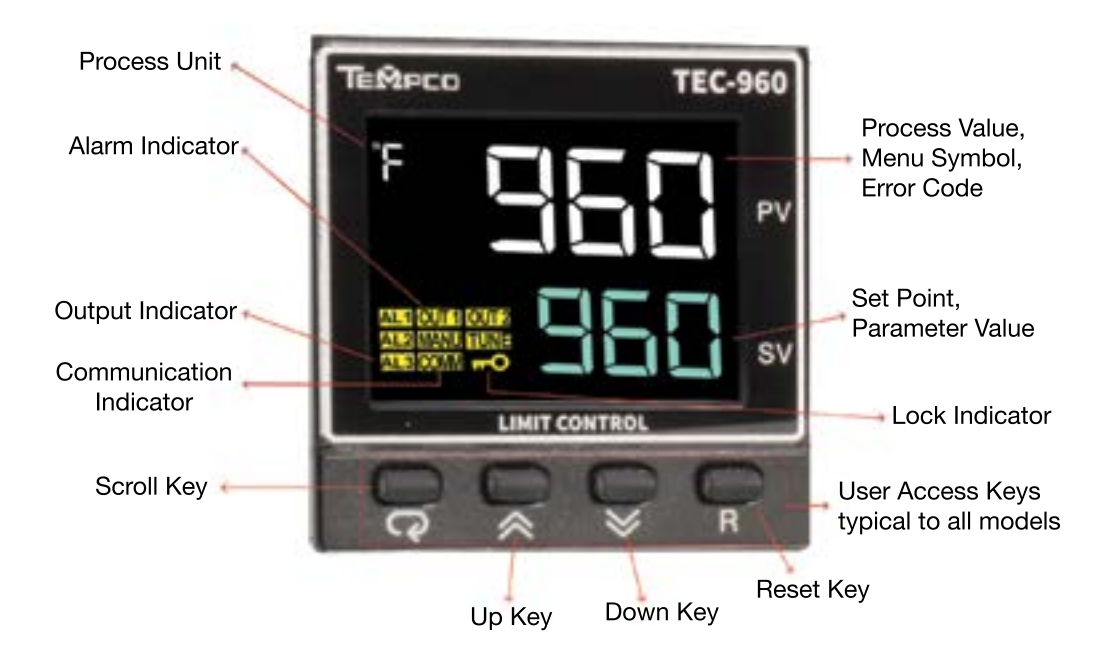

# Figure 1–4 TEC-960 Front Panel Keys and Display 1/16 DIN

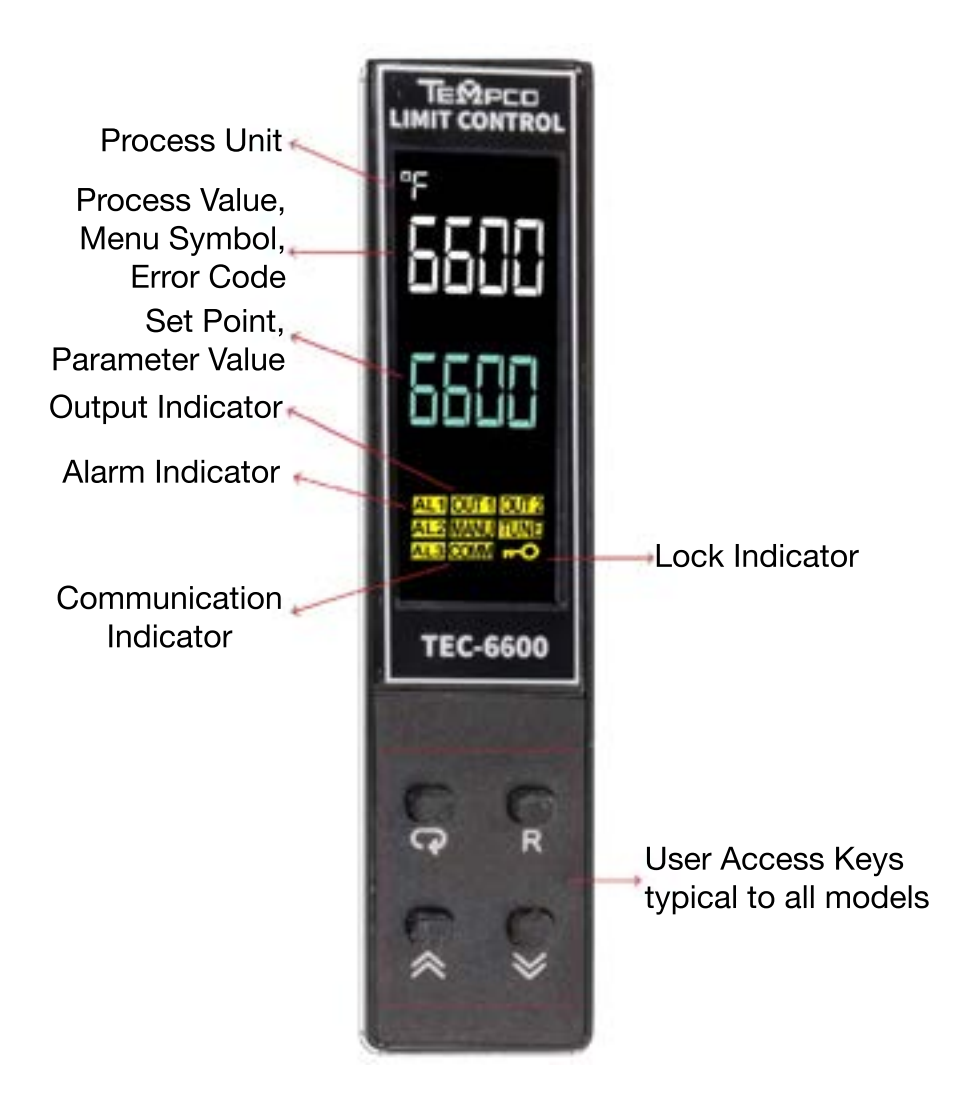

Figure 1–5 TEC-6600 Front Panel Keys and Display 35mm DIN Rail Mount

| AR  | ΒЬ | CE | Dd | ЕE  | FF | GБ |
|-----|----|----|----|-----|----|----|
| ΗН  |    | JЛ | Kĸ | LL  | МΜ | NN |
| 00  | ΡP | QD | RR | S 5 | ΤĿ | UЦ |
| V ľ | WW | X× | YУ | Ζ Ζ |    | 0. |

Figure 1–6 How Characters are Displayed on the LCD screen

### 1.8 Menu Flowchart

The Menu has been divided into 3 groups. They are as follows:

- 1. User Menu Pg. 15
- 2. Setup Menu Pg. 17
- 3. Calibration Mode Menu Pg. 16 (Not recommended for user)

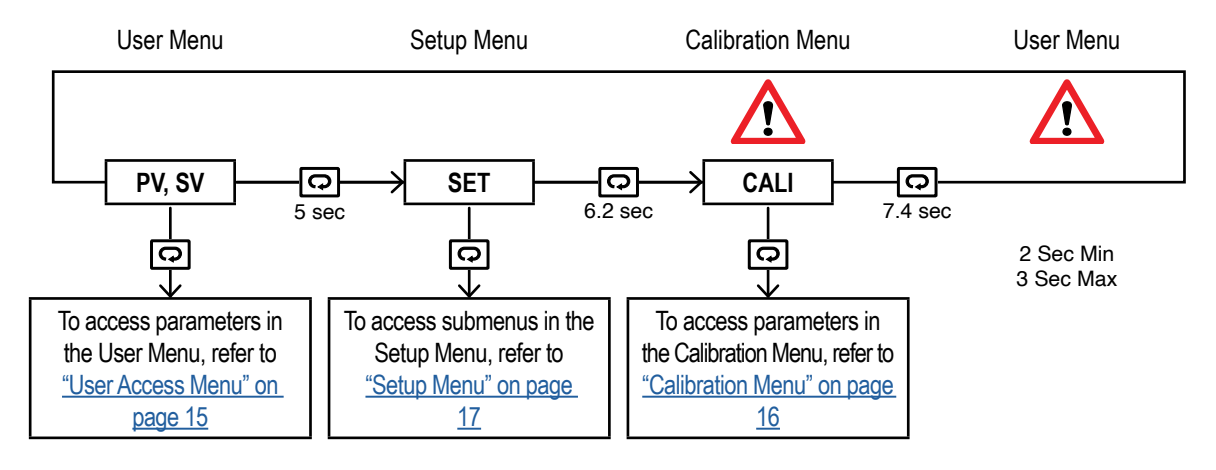

Press Press for the next parameter

Press I and keys simultaneously to return to the previous parameter

Press I to return to the home screen (PV, SV)

#### 1.8.1 User Access Menu

The following user menu parameters are available depending on the current setup/configuration of the controller. The upper display will show the parameters and the lower display will show its selection. For Error Codes, see <u>"Error Codes" on page 64.</u>

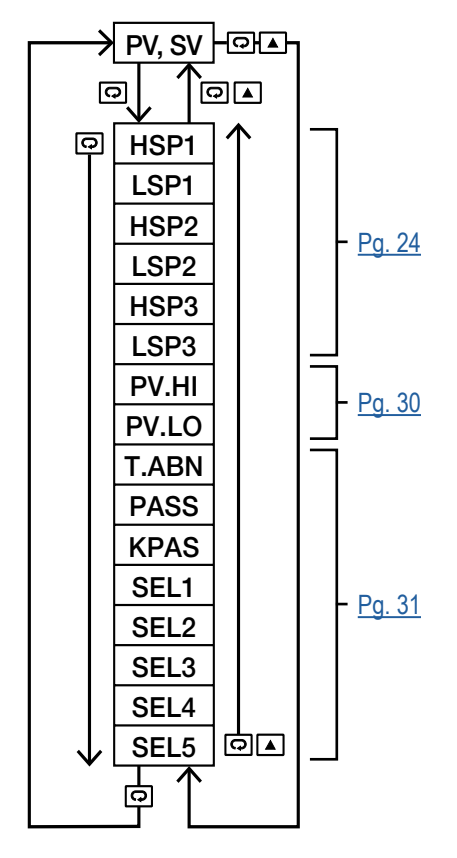

# Figure 1–7 User Access Menu

#### NOTE: Warranty may be voided if parameters have been changed

Press the 🖸 key for 2 seconds or longer (not more than 3 seconds) then release it to enter calibration Mode. KPAS = KCOD for entering to calibration mode.

Press the 🖸 key for 5 seconds to perform calibration.

#### NOTE:

- Calibration modes will break the limit loop and change some of the previous setting data. Make sure that the system is allowable to apply these modes.
- The flow chart shows a complete list of all parameters. For actual application, the number of available parameters will vary depending on the setup and model of the limit controller, and will be less than that shown in the flow chart.

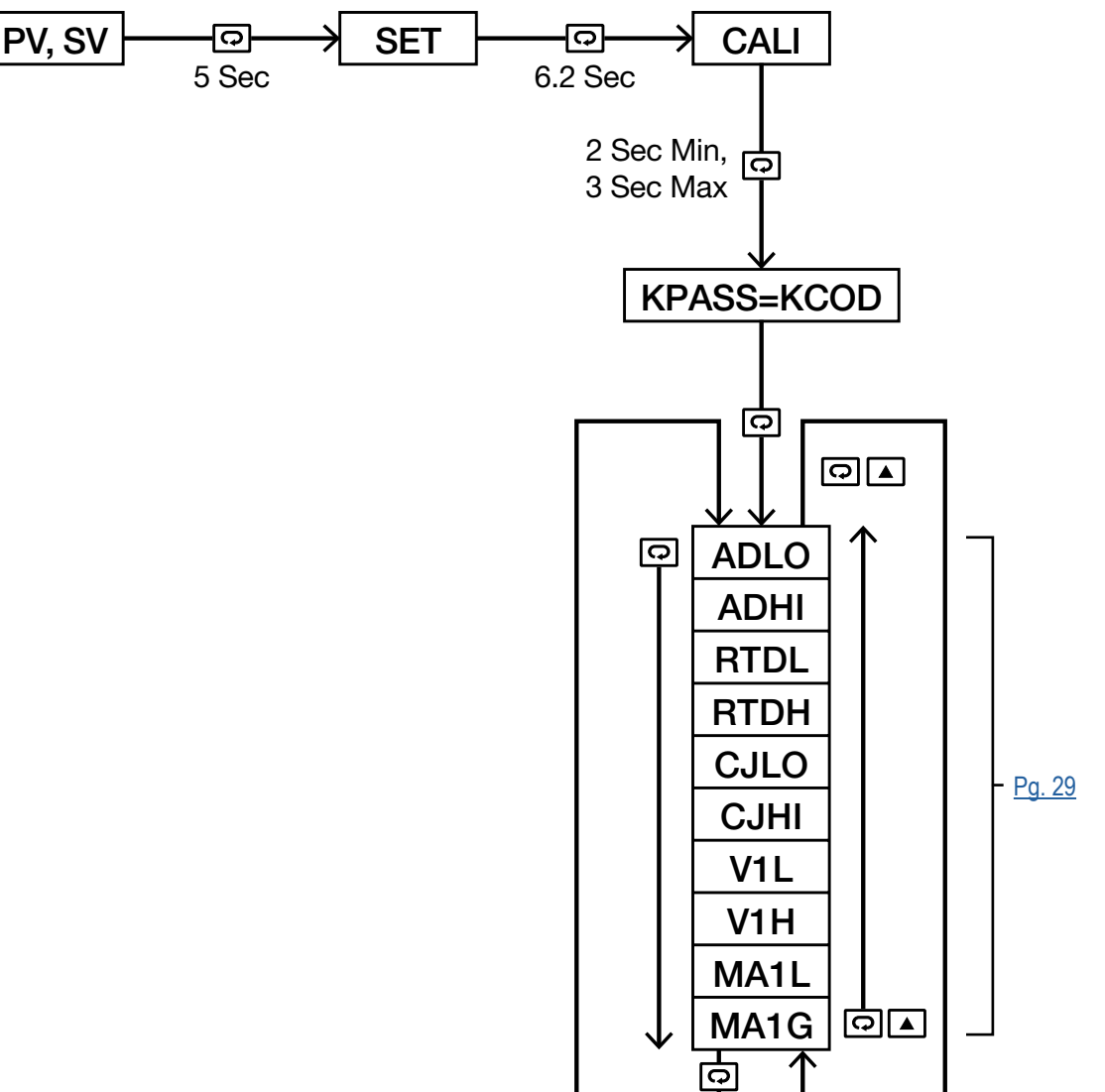

Figure 1–8 Calibration Menu

#### 1.8.3 Setup Menu

The setup menu has been categorized into six submenus for easy user access. They are listed as below.

- 1. Basic Menu Pg. 17
- 2. Output Menu Pg. 18
- 3. Alarm Menu Pg. 19
- 4. Event Input Menu Pg. 19
- 5. User Menu Pg. 20
- 6. Communication Menu Pg. 18

#### 1.8.3.1 Basic Menu (BASE)

From the home screen, press and hold the  $\bigcirc$  key until the upper display shows **SET**, then press the  $\blacktriangle$  or  $\checkmark$  key until **BASE** appears in the lower display. From there, use the  $\boxdot$  key to cycle through the basic menu parameters. The upper display will show the parameters and the lower display will show its selection.

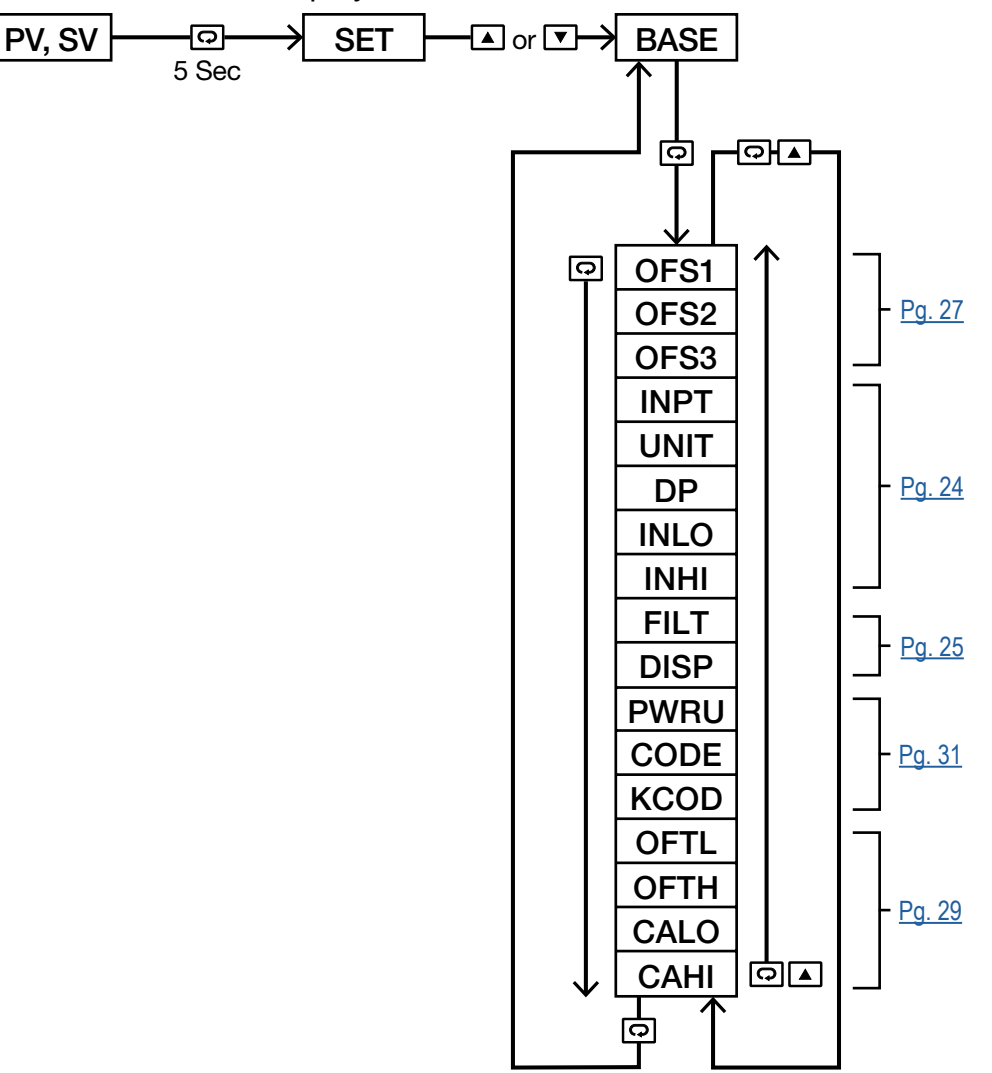

Figure 1–9 Basic Menu

#### 1.8.3.2 Output Menu (OUT)

From the home screen, press and hold the  $\square$  key until the upper display shows **SET**, then press the  $\square$  or  $\blacksquare$  key until **OUT** appears in the lower display. From there, use the  $\square$  key to cycle through the output parameters. The upper display will show the parameters and the lower display will show its selection.

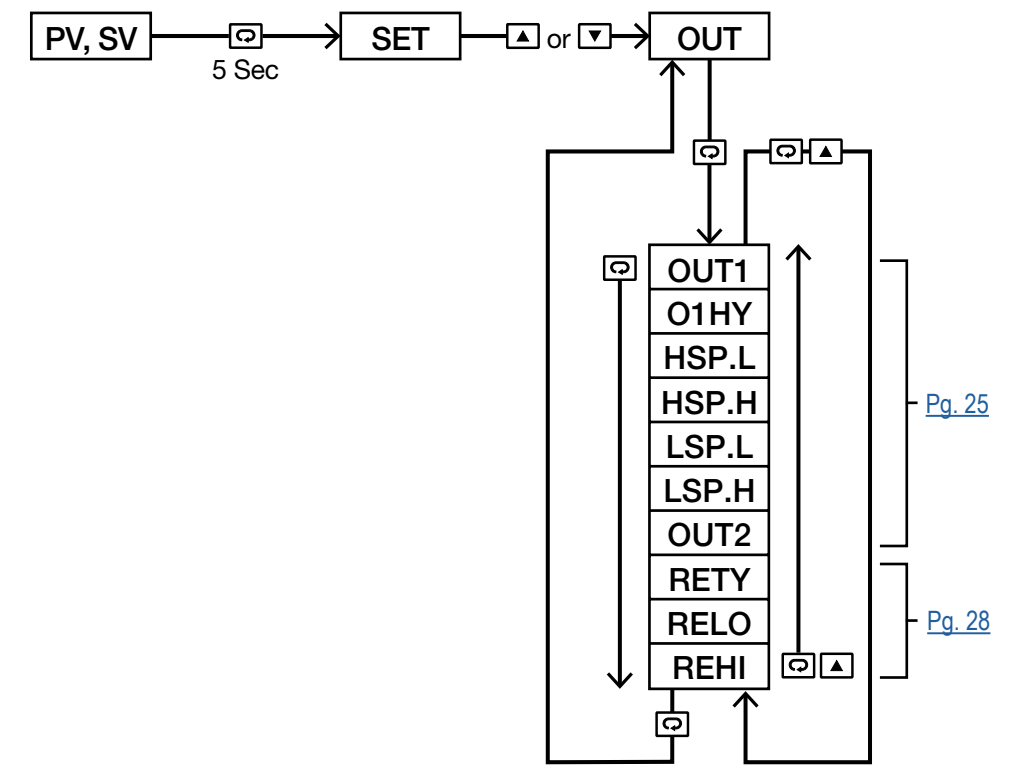

Figure 1–10 Output Menu

1.8.3.3 Communication Menu (COMM)

#### See "Data Communication" on page 54

From the home screen, press and hold the  $\square$  key until the upper display shows **SET**, then press the  $\square$  or  $\square$  key until **COMM** appears in the lower display. From there, use the  $\square$  key to cycle through the communication parameters. The upper display will show the parameters and the lower display will show its selection.

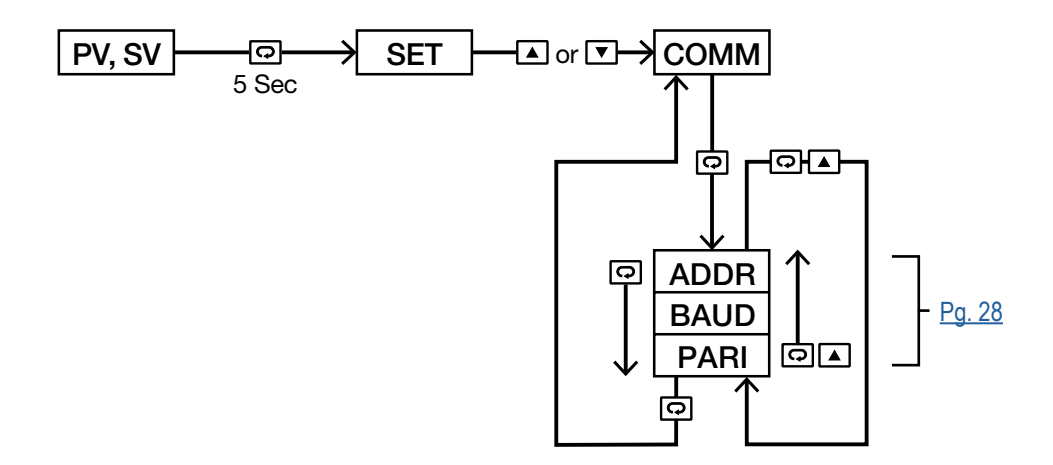

Figure 1–11 Communication Menu

#### 1.8.3.4 Alarm Menu (ALRM)

From the home screen, press and hold the  $\square$  key until the upper display shows **SET**, then press the  $\square$  or  $\blacksquare$  key until **ALRM** appears in the lower display. From there, use the  $\square$  key to cycle through the alarm parameters. The upper display will show the parameters and the lower display will show its selection.

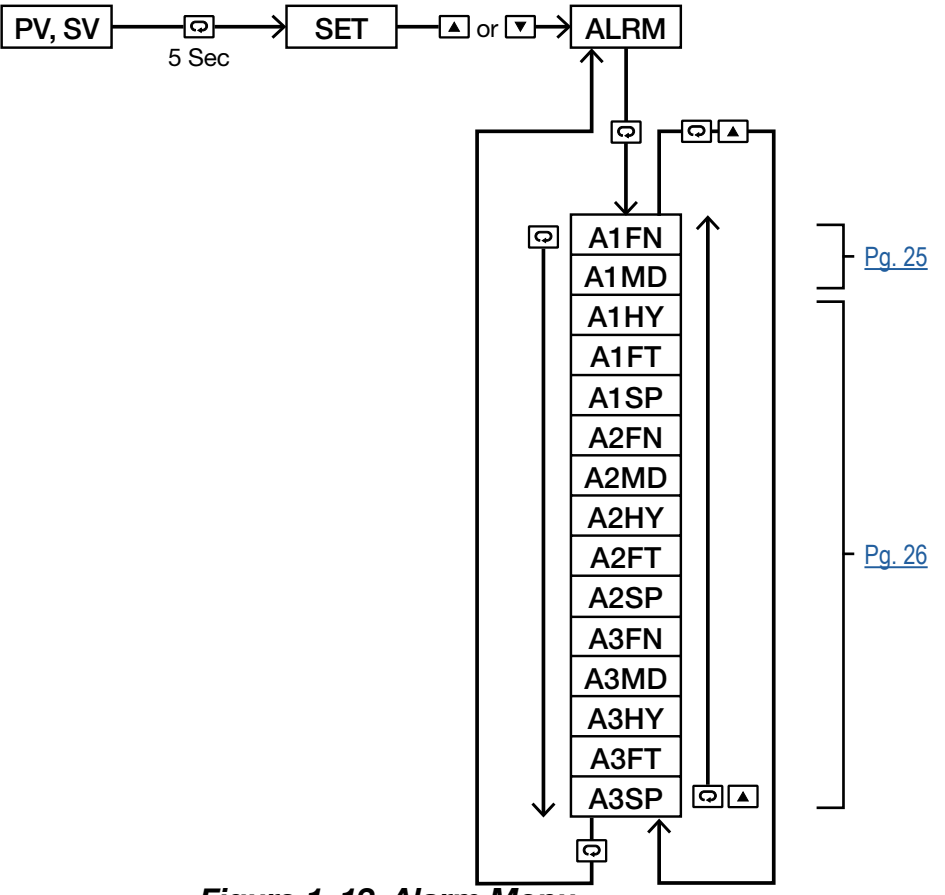

Figure 1–12 Alarm Menu

#### 1.8.3.5 Event Input Menu (EI)

From the home screen, press and hold the  $\bigcirc$  key until the upper display shows **SET**, then press the  $\blacktriangle$  or  $\boxdot$  key until **EI** appears in the lower display. From there, use the  $\boxdot$  key to cycle through the event input parameters. The upper display will show the parameters and the lower display will show its selection.

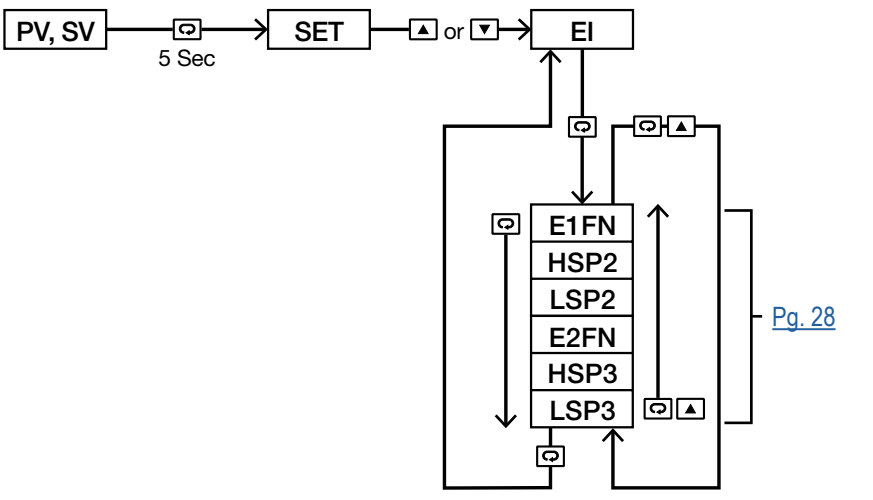

Figure 1–13 Event Input Menu

#### 1.8.3.6 User Menu (SEL)

From the home screen, press and hold the  $\boxdot$  key until the upper display shows **SET**, then press the  $\blacktriangle$  or  $\checkmark$  key until **SEL** appears in the lower display. From there, use the  $\boxdot$  key to cycle through the user menu parameters. The upper display will show the parameters and the lower display will show its selection.

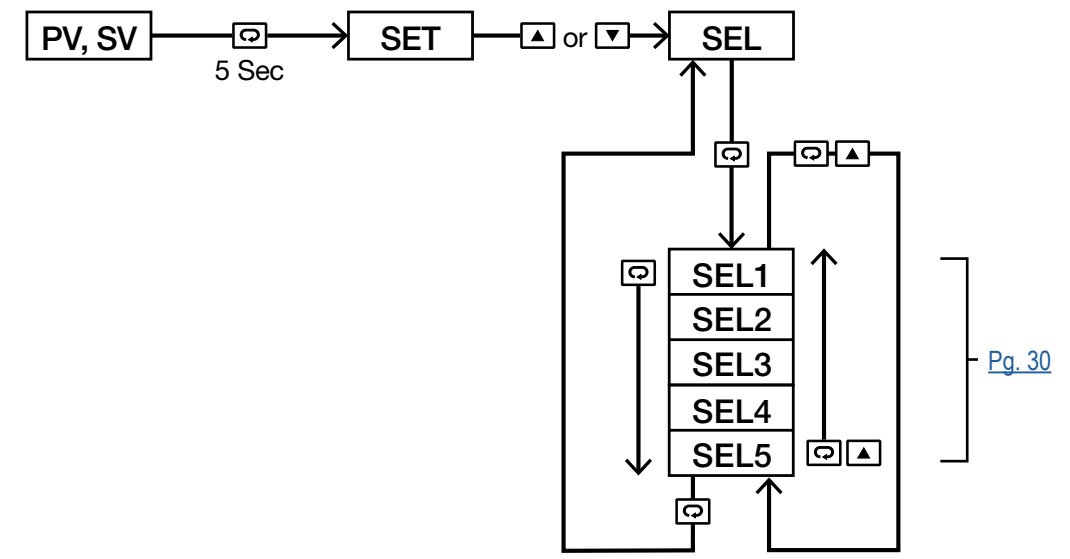

Figure 1–14 User Menu (SEL)

### 1.9 Parameter Availability Table (Modbus Addresses)

| For reference only, see | <del>)  <u>Pg. 24</u> f</del> | for actual | settings |
|-------------------------|-------------------------------|------------|----------|
|-------------------------|-------------------------------|------------|----------|

| Modbus<br>Register<br>Address | Parameter<br>Notation | TEC-6600 | TEC-960 | TEC-460 | Existence Conditions                                                                                   |
|-------------------------------|-----------------------|----------|---------|---------|----------------------------------------------------------------------------------------------------|
| 0                             | HSP1                  | 1        | 1       | 1       | Exists if OUT1 selects HI or HL                                                                        |
| 1                             | LSP1                  |          | 1       | 1       | Exists if OUT1 selects Lo or HL                                                                        |
| 2                             | HSP2                  | 1        | 1       | 1       | Exists if E1FN exists and E1FN selects HSP2 or HLS2 or if E2FN<br>exists and E2FN selects HSP2 or HLS2 |
| 3                             | LSP2                  | 1        | 1       | 1       | Exists if E1FN exists and E1FN selects LSP2 or HLS2 or if E2FN<br>exists and E2FN selects LSP2 or HLS2 |
| 4                             | HSP3                  | 1        | 1       | 1       | Exists if E1FN exists and E1FN selects HSP3 or HLS3 or if E2FN<br>exists and E2FN selects HSP3 or HLS3 |
| 5                             | LSP3                  | 1        | 1       | 1       | Exists if E1FN exists and E1FN selects LSP3 or HLS3 or if E2FN<br>exists and E2FN selects LSP3 or HLS3 |
| 6                             | INPT                  |          | 1       | 1       | Exists unconditionally                                                                                 |
| 7                             | UNIT                  |          | 1       | 1       | Exists unconditionally                                                                                 |
| 8                             | DP                    | 1        | 1       | 1       | Exists unconditionally                                                                                 |
| 9                             | INLO                  | 1        | 1       | 1       | Exists if INPT selects 4 - 20mA or 0 - 20mA or 0 - 5V or 1 - 5V or 0 -                                 |
| 10                            | INHI                  |          | 1       | 1       | 10V or 0 - 50mV                                                                                        |
| 11                            | HSPL                  | 1        | 1       | 1       | Exists if OUT1 selects HI or HL                                                                        |
| 12                            | HSPH                  | 1        | 1       | 1       | Exists if OUT1 selects HI or HL                                                                        |
| 13                            | LSPL                  | 1        | 1       | 1       | Exists if OUT1 selects HI or HL                                                                        |

| Modbus<br>Register<br>Address | Parameter<br>Notation | TEC-6600 | TEC-960 | TEC-460 | Existence Conditions                                                                                                    |
|-------------------------------|-----------------------|----------|---------|---------|----------------------------------------------------------------------------------------------------|
| 14                            | LSPH                  | 1        | 1       | 1       | Exists if OUT1 selects HI or HL                                                                                                    |
| 15                            | FILT                  | 1        | 1       | 1       | Exists unconditionally                                                                                                    |
| 16                            | DISP                  | 1        | 1       | 1       | Exists unconditionally                                                                                                    |
| 17                            | OUT1                  | 1        | 1       | 1       | Exists unconditionally                                                                                                    |
| 18                            | O1HY                  | 1        | 1       | 1       | Exists unconditionally                                                                                                    |
| 19                            | OUT2                  | 1        | 1       | 1       | Exists unconditionally                                                                                                    |
| 20                            | A1FN                  | 1        | 1       | 1       | Exists if OUT2 selects AL1                                                                                                    |
| 21                            | A1MD                  | 1        | 1       | 1       | Exists if OUT2 selects AL1 and A1FN selects PVHI or PVLO                                                                               |
| 22                            | A1HY                  | ✓        | 1       | 1       | Exists if OUT2 selects AL1 and A1FN selects PVHI or PVLO                                                                               |
| 23                            | A1FT                  | ✓        | 1       | 1       | Exists if OUT2 selects AL1 and A1FN selects PVHI or PVLO                                                                               |
| 24                            | A1SP                  | ✓        | 1       | 1       | Exists if OUT2 selects AL1 and A1FN selects PVHI or PVLO                                                                               |
| 25                            | A2FN                  | 1        | 1       | 1       | TEC-960/TEC-460: Exists unconditionally<br>TEC-6600: Exists if OFS2 selects AL2                                                        |
| 26                            | A2MD                  | ✓        | 1       | 1       |                                                                                                    |
| 27                            | A2HY                  | 1        | 1       | 1       | <b>TEC-960/TEC-460</b> : Exists if A2FN selects PVHI or PVLO,<br><b>TEC-6600</b> : Exists if OES2 selects AL2 and A2EN selects PVHI or |
| 28                            | A2FT                  | 1        | 1       | 1       | PVLO                                                                                                    |
| 29                            | A2SP                  | 1        | 1       | 1       |                                                                                                    |
| 30                            | A3FN                  |          | \$      | 1       | TEC-460: Exists unconditionally<br>TEC-960: Exists if OFS3 is set to ALM3<br>TEC-6600: Not available                                   |
| 31                            | A3MD                  |          | 1       | 1       | <b>TEC460</b> <sup>.</sup> Exists if A3EN selects PVHI or PVI O                                                                        |
| 32                            | A3HY                  |          | 1       | 1       | <b>TEC-960</b> : Exists if OFS3 is set to ALM3 and A3FN is set to PVHI or                                                              |
| 33                            | A3FT                  |          | 1       | 1       | PVLO                                                                                                    |
| 34                            | A3SP                  |          | 1       | 1       |                                                                                                    |
| 35                            | OFS1                  | 1        | 1       | 1       | Exists unconditionally                                                                                                    |
| 36                            | OFS2                  | 1        | 1       | 1       | Exists unconditionally                                                                                                    |
| 37                            | OFS3                  |          | 1       | 1       | TEC-960/TEC-460: Exists unconditionally<br>TEC-6600: Not available                                                                     |
| 38                            | E1FN                  | 5        | \$      | 1       | TEC-460: Exists unconditionally<br>TEC-960: Exists if OFS2 selects EI12<br>TEC-6600: Exists if OFS1 selects EI1                        |
| 39                            | E2FN                  | ~        | 1       | 1       | TEC-460: Exists unconditionally<br>TEC-960: Exists if OFS2 selects EI12<br>TEC-6600: Exists if OFS2 selects EI2                        |
| 40                            | RETY                  | ✓        | 1       | 1       | TEC-960/TEC-460: Exists if OFS3 selects 4 - 20 or 0 - 20 or 0 - 5V or                                                                  |
| 41                            | RELO                  | 1        | 1       | 1       | 1 - 5V or                                                                                                    |
| 42                            | REHI                  | 1        | 1       | 1       | <b>TEC-6600</b> : Exists if OFS2 selects 4 - 20 or 0 - 20 or 0 - 5V or 1 - 5V or<br>0 - 10                                             |
| 43                            | ADDR                  | 1        | 1       | 1       | Exists if OFS1 selects RS-485                                                                                                    |
| 44                            | BAUD                  | 1        | 1       | 1       | Exists if OFS1 selects RS-485                                                                                                    |
| 45                            | PARI                  | 1        | 1       | 1       | Exists if OFS1 selects RS-485                                                                                                    |
| 46                            | OFTL                  | 1        | 1       | 1       | Exists unconditionally                                                                                                    |

| Modbus<br>Register<br>Address | Parameter<br>Notation | TEC-6600 | TEC-960 | TEC-460 | Existence Conditions   |
|-------------------------------|-----------------------|----------|---------|---------|------------------------|
| 47                            | OFTH                  | 1        | 1       | 1       | Exists unconditionally |
| 48                            | CALO                  | 1        | 1       | 1       | Exists unconditionally |
| 49                            | CAHI                  | 1        | 1       | 1       | Exists unconditionally |
| 50                            |                       |          |         |         |                        |
| 51                            | ADLO                  | 1        | 1       | 1       | Exists unconditionally |
| 52                            | ADHI                  | 1        | 1       | 1       | Exists unconditionally |
| 53                            | RTDL                  | 1        | 1       | 1       | Exists unconditionally |
| 54                            | RTDH                  | 1        | 1       | 1       | Exists unconditionally |
| 55                            | CJLO                  | 1        | 1       | 1       | Exists unconditionally |
| 56                            | CJHI                  | 1        | 1       | 1       | Exists unconditionally |
| 57                            | V1L                   | 1        | 1       | 1       | Exists unconditionally |
| 58                            | V1G                   | 1        | 1       | 1       | Exists unconditionally |
| 59                            | MA1L                  | 1        | 1       | 1       | Exists unconditionally |
| 60                            | MA1G                  | 1        | 1       | 1       | Exists unconditionally |
| 61                            | CJCL                  | 1        | 1       | 1       | Exists unconditionally |
| 62                            | CJCT                  | 1        | 1       | 1       | Exists unconditionally |
| 63                            | T.ABN                 | 1        | 1       | 1       | Exists unconditionally |
| 64                            | PV                    | 1        | 1       | 1       | Exists unconditionally |
| 65                            | HSV1                  | 1        | 1       | 1       | Exists unconditionally |
| 66                            | LSV1                  | 1        | 1       | 1       | Exists unconditionally |
| 67                            | PV.HI                 | 1        | 1       | 1       | Exists unconditionally |
| 68                            | PV.LO                 | 1        | 1       | 1       | Exists unconditionally |
| 69                            | EROR                  | 1        | 1       | 1       | Exists unconditionally |
| 70                            | MODE                  | 1        | 1       | 1       | Exists unconditionally |
| 71                            | PROG                  | 1        | 1       | 1       | Exists unconditionally |
| 72                            | CMND                  | 1        | 1       | 1       | Exists unconditionally |
| 73                            | JOB1                  | 1        | 1       | 1       | Exists unconditionally |
| 74                            | JOB2                  | 1        | 1       | 1       | Exists unconditionally |
| 75                            | JOB3                  | 1        | 1       | 1       | Exists unconditionally |
| 76                            | SEL1                  | 1        | 1       | 1       | Exists unconditionally |
| 77                            | SEL2                  | 1        | 1       | 1       | Exists unconditionally |
| 78                            | SEL3                  | 1        | 1       | 1       | Exists unconditionally |
| 79                            | SEL4                  | 1        | 1       | 1       | Exists unconditionally |
| 80                            | SEL5                  | 1        | 1       | 1       | Exists unconditionally |
| 81                            |                       |          |         |         |                        |
| 82                            |                       |          |         |         |                        |
| 83                            |                       |          |         |         |                        |
| 84                            |                       |          |         |         |                        |
| 85                            | PASS                  | 1        | 1       | 1       | Exists unconditionally |
| 86                            | KPAS                  | 1        | 1       | 1       | Exists unconditionally |

| Modbus<br>Register<br>Address | Parameter<br>Notation | TEC-6600              | TEC-960 | TEC-460  | Existence Conditions                              |
|-------------------------------|-----------------------|-----------------------|---------|----------|---------------------------------------------------|
| 87                            | CODE                  | <ul> <li>✓</li> </ul> | 1       | 1        | Exists if CODE is 0 or 500, or CODE equal to PASS |
| 88                            | KCOD                  | <ul> <li>✓</li> </ul> | 1       | 1        | Exists if CODE is 0 or 500, or CODE equal to PASS |
| 128                           | PV                    | ✓                     | 1       | 1        | Exists unconditionally                            |
| 129                           | HSV1                  | ✓                     | 1       | 1        | Exists unconditionally                            |
| 130                           | LSV1                  | 1                     | 1       | 1        | Exists unconditionally                            |
| 131                           | T.ABN                 | 1                     | 1       | 1        | Exists unconditionally                            |
| 132                           | MODE                  | 1                     | 1       | 1        | Exists unconditionally                            |
| 133                           | PWRU                  | ✓                     | 1       | 1        | Exists unconditionally                            |
| 134                           |                       |                       |         |          |                                                   |
| 135                           |                       |                       |         |          |                                                   |
| 136                           |                       |                       |         |          |                                                   |
| 137                           |                       |                       |         |          |                                                   |
| 138                           |                       |                       |         |          |                                                   |
| 139                           | EROR                  | ✓                     | 1       | 1        | Exists unconditionally                            |
| 140                           | PROG                  | ✓                     | 1       | <i>✓</i> | Exists unconditionally                            |
| 141                           |                       |                       |         |          |                                                   |
| 142                           | CMND                  |                       | 1       | ✓        | Exists unconditionally                            |
| 143                           | JOB1                  | 1                     | 1       | 1        | Exists unconditionally                            |

# 1.10 Parameters Description

|                                | Modbus  | Parameter             | Parameter                                           | Panga                                                                                                    | Default            | Scale  |       | Data |
|--------------------------------|---------|-----------------------|-----------------------------------------------------|----------------------------------------------------------------------------------------------------|--------------------|--------|-------|------|
|                                | Address | Notation              | Description                                         | Kange                                                                                                    | Value              | Low    | High  | Type |
|                                | 0       | HSP1                  | High Limit Set<br>Point1                            | Low: HSP.L<br>High: HSP.H                                                                                                    | 212°F<br>(100°C)   | -19999 | 45536 | R/W  |
|                                | 1       | LSP1                  | Low Limit Set<br>Point1                             | Low: LSP.L<br>High: LSP.H                                                                                                    | 32°F<br>(0°C)      | -19999 | 45536 | R/W  |
| User<br>Monu                   | 2       | HSP2                  | High Limit Set<br>Point2                            | Low: -19999<br>High: 45536                                                                                                    | 230°F<br>(110°C)   | -19999 | 45536 | R/W  |
| <u>Pg. 15</u>                  | 3       | LSP2                  | Low Limit Set<br>Point2                             | Low: -19999<br>High: 45536                                                                                                    | 14°F<br>(-20°C)    | -19999 | 45536 | R/W  |
|                                | 4       | HSP3                  | High Limit Set<br>Point3                            | Low: -19999<br>High: 45536                                                                                                    | 194°F<br>(90°C)    | -19999 | 45536 | R/W  |
|                                | 5       | LSP3                  | Low Limit Set<br>Point3                             | Low: -19999<br>High: 45536                                                                                                    | -58°F<br>(-50°C)   | -19999 | 45536 | R/W  |
| Basic<br>Menu<br><u>Pg. 17</u> | 6       | INPT<br><u>Pg. 47</u> | Input Sensor<br>Selection<br>(Thermocouple<br>Only) | 0 $J_tC$ : J type Thermocouple<br>1 $K_tC$ : K type Thermocouple<br>2 $t_tC$ : T type Thermocouple<br>3 $E_tC$ : E type Thermocouple<br>4 $b_tC$ : B type Thermocouple<br>5 $R_tC$ : R type Thermocouple<br>6 $S_tC$ : S type Thermocouple<br>7 $N_tC$ : N type Thermocouple<br>8 $L_tC$ : L type Thermocouple<br>9 $U_tC$ : U type Thermocouple<br>10 $P_tC$ : P type Thermocouple<br>11 $C_tC$ : C type Thermocouple<br>12 $d_tC$ : D type Thermocouple | 0                  | 0      | 65535 | R/W  |
|                                | 7       | UNIT<br><u>Pg. 47</u> | Input Unit<br>Selection                             | <b>0 oC</b> : °C unit<br><b>1 oF</b> : °F unit<br><b>2 Pu</b> : Process unit                                                                                                    | 1                  | 0      | 65535 | R/W  |
|                                | 8       | DP<br><u>Pg. 47</u>   | Decimal Point<br>Selection                          | <b>0</b> <i>No. dP</i> : No decimal point<br><b>1</b> <i>1-dP</i> : 1 decimal digit                                                                                                    | 0                  | 0      | 65535 | R/W  |
| Not Used                       | 9       | INLO                  | Input Low Scale<br>Value                            | Low: -19999<br>High: 45536                                                                                                    | 0°F<br>(-17°C)     | -19999 | 45536 | R/W  |
| Models                         | 10      | INHI                  | Input High<br>Scale Value                           | Low: -19999<br>High: 45536                                                                                                    | 200°F<br>(93°C)    | -19999 | 45536 | R/W  |
|                                | 11      | HSPL<br><u>Pg. 47</u> | Low Limit of<br>High Limit Set<br>Point Value       | Low: -19999<br>High: HSPH                                                                                                    | 32°F<br>(0°C)      | -19999 | 45536 | R/W  |
| Output                         | 12      | HSPH<br><u>Pg. 47</u> | High Limit of<br>High Limit Set<br>Point Value      | Low: HSPL<br>High: 45536                                                                                                    | 932°F<br>(500°C)   | -19999 | 45536 | R/W  |
| Pg. 18                         | 13      | LSPL<br><u>Pg. 47</u> | Low Limit of<br>Low Limit Set<br>Point Value        | Low: -19999<br>High: LSPH                                                                                                    | -148°F<br>(-100°C) | -19999 | 45536 | R/W  |
|                                | 14      | LSPH<br><u>Pg. 47</u> | High Limit of<br>Low Limit Set<br>Point Value       | Low: LSPL<br>High: 45536                                                                                                    | 32°F<br>(0°C)      | -19999 | 45536 | R/W  |

Descriptions start on Pg. 46

|                                | Modbus  | Parameter             | Parameter                                 | Range                                                                                                    | Default          | Scale |       | Data<br>Access |
|--------------------------------|---------|-----------------------|-------------------------------------------|----------------------------------------------------------------------------------------------------|------------------|-------|-------|----------------|
|                                | Address | Notation              | Description                               | Kange                                                                                                    | Value            | Low   | High  | Туре           |
| Basic<br>Menu<br><u>Pg. 17</u> | 15      | FILT<br><u>Pg. 52</u> | Filter Damping<br>Time Constant<br>of PV  | <ul> <li>0 0: 0 second time constant</li> <li>1 0.2: 0.2 second time constant</li> <li>2 0.5: 0.5 second time constant</li> <li>3 1: 1 second time constant</li> <li>4 2: 2 second time constant</li> <li>5 5: 5 second time constant</li> <li>5 10: 10 second time constant</li> <li>6 10: 10 second time constant</li> <li>7 20: 20 second time constant</li> <li>8 30: 30 second time constant</li> <li>9 60: 60 second time constant</li> </ul> | 2                | 0     | 65535 | R/W            |
|                                | 16      | DISP                  | Normal Display<br>Format                  | <b>0 SAFE</b> : Display SAFE<br><b>1 HSP1</b> : Display HSP1 value<br><b>2 LSP1</b> : Display LSP1 value                                                                                                    | 1                | 0     | 65535 | R/W            |
| Output<br>Menu<br>Pg. 18       | 17      | OUT1<br><u>Pg. 47</u> | Output 1<br>Function                      | <b>0</b> <i>HI</i> : High Limit Control<br><b>1</b> <i>LO</i> : Low Limit Control<br><b>2</b> <i>HL</i> : High / Low (Band)<br>Limit Control                                                                                                    | 0                | 0     | 65535 | R/W            |
|                                | 18      | O1HY                  | Output<br>Hysteresis                      | Low: 0.2°F (0.1°C)<br>High: 90°F (50°C)                                                                                                    | 0.2°F<br>(0.1°C) | 0     | 65535 | R/W            |
|                                | 19      | OUT2<br><u>Pg. 53</u> | Output 2<br>Function                      | <ul> <li><b>0</b> NoNE: Output2 turned off</li> <li><b>1</b> DCPS: DC Power Supply</li> <li><b>2</b> AL1: Alarm 1 Function</li> <li><b>3</b> L_An: Limit Annunciator</li> </ul>                                                                                                    | 2                | 0     | 65535 | R/W            |
| Alarm                          | 20      | A1FN<br><u>Pg. 47</u> | Alarm 1<br>Function for<br>Alarm 1 Output | <b>0</b> <i>NoNE</i> : No alarm function<br><b>1</b> <i>PV.HI</i> : Process value high alarm<br><b>2</b> <i>PV. Lo</i> : Process value low alarm                                                                                                    | 2                | 0     | 65535 | R/W            |
| мепи<br><u>Рд. 19</u>          | 21      | A1MD<br><u>Pg. 49</u> | Alarm 1<br>Operation Mode                 | <ul> <li><b>0</b> NoRM: Normal alarm action</li> <li><b>1</b> LtCH: Latching alarm action</li> <li><b>2</b> NoR.R: Normal alarm reverse action</li> <li><b>3</b> LtC.R: Latching alarm reverse action</li> </ul>                                                                                                    | 0                | 0     | 65535 | R/W            |

|                                | Modbus  | Parameter             | Parameter                                  | Bange Default Scale                                                                                                    |                  | ale    | Data  |      |
|--------------------------------|---------|-----------------------|--------------------------------------------|----------------------------------------------------------------------------------------------------|------------------|--------|-------|------|
|                                | Address | Notation              | Description                                | Kange                                                                                                    | Value            | Low    | High  | Туре |
|                                | 22      | A1HY                  | Alarm 1<br>Hysteresis<br>Control           | Low: 0.2°F (0.1°C)<br>High: 90°F (50°C)                                                                                          | 0.2°F<br>(0.1°C) | 0      | 65535 | R/W  |
|                                | 23      | A1FT<br><u>Pg. 51</u> | Alarm 1 Failure<br>Transfer Mode           | <b>0</b> oFF: Alarm output OFF if the sensor fails<br><b>1</b> oN: Alarm output ON if the sensor fails                           | 1                | 0      | 65535 | R/W  |
|                                | 24      | A1SP                  | Alarm 1 Set<br>Point                       | Low: -19999<br>High: 45536                                                                                                    | 212°F<br>(100°C) | -19999 | 45536 | R/W  |
|                                | 25      | A2FN                  | Alarm 2<br>Functions For<br>Alarm 2 Output | Same as A1FN                                                                                                    | 2                | 0      | 65535 | R/W  |
|                                | 26      | A2MD                  | Alarm 2<br>Operation Mode                  | Same as A1MD                                                                                                    | 0                | 0      | 65535 | R/W  |
|                                | 27      | A2HY                  | Alarm 2<br>Hysteresis<br>Control           | Low: 0.2°F (0.1°C)<br>High: 90°F (50°C)                                                                                          | 0.2°F<br>(0.1°C) | 0      | 65535 | R/W  |
| Alarm<br>Menu<br><u>Pg. 19</u> | 28      | A2FT                  | Alarm 2 Failure<br>Transfer Mode           | <ul> <li><b>0</b> oFF: Alarm output OFF if the sensor fails</li> <li><b>1</b> oN: Alarm output ON if the sensor fails</li> </ul> | 1                | 0      | 65535 | R/W  |
|                                | 29      | A2SP                  | Alarm 2 Set<br>Point                       | Low: -19999<br>High: 45536                                                                                                    | 212°F<br>(100°C) | -19999 | 45536 | R/W  |
|                                | 30      | A3FN                  | Alarm 3<br>Functions For<br>Alarm 3 Output | Same as A1FN                                                                                                    | 2                | 0      | 65535 | R/W  |
|                                | 31      | A3MD                  | Alarm 3<br>Operation Mode                  | Same as A1MD                                                                                                    | 0                | 0      | 65535 | R/W  |
|                                | 32      | АЗНҮ                  | Alarm 3<br>Hysteresis<br>Control           | Low: 0.2°F (0.1°C)<br>High: 90°F (50°C)                                                                                          | 0.2°F<br>(0.1°C) | 0      | 65535 | R/W  |
|                                | 33      | A3FT                  | Alarm 3 Failure<br>Transfer Mode           | <b>0</b> oFF: Alarm output OFF if the sensor fails<br><b>1</b> oN: Alarm output ON if the sensor fails                           | 1                | 0      | 65535 | R/W  |
|                                | 34      | A3SP                  | Alarm 3 Set<br>Point                       | Low: -19999<br>High: 45536                                                                                                    | 212°F<br>(100°C) | -19999 | 45536 | R/W  |

|               | Modbus  | us<br>fer Parameter Parameter Panace |             | Range                                                                                                    | Default | Sc  | Data  |      |
|---------------|---------|--------------------------------------|-------------|----------------------------------------------------------------------------------------------------|---------|-----|-------|------|
|               | Address | Notation                             | Description | Kange                                                                                                    | Value   | Low | High  | Туре |
| Basic<br>Menu | 35      | OFS1                                 | Option 1*   | TEC-460/TEC-960:<br>0 NoNE: Not selected<br>1 R485: RS-485<br>TEC-6600:<br>0 NoNE: Not selected<br>1 R485: RS-485<br>2 EI1: Event 1 input                                                                                                    | 0       | 0   | 65535 | R/W  |
|               | 36      | OFS2                                 | Option 2*   | TEC-460:<br>0 NoNE: Not selected<br>TEC-960:<br>1 NoNE: Not selected<br>2 EI1.2: Event input 1 and Event<br>input 2<br>TEC-6600:<br>0 NoNE: Not selected<br>1 4-20: 4-20mA retransmission<br>output<br>2 0-20: 0-20mA retransmission<br>output<br>3 0-5V: 0-5V retransmission<br>4 output<br>5 1-5V: 1-5V retransmission<br>6 output<br>7 0-10: 0-10 retransmission<br>8 output<br>9 AL2: Alarm 2 output<br>10 EI2: Event2 Input                                                                                                    | 0       | 0   | 65535 | R/W  |
|               | 37      | OFS3                                 | Option 3*   | TEC-460:<br>0 NoNE: Not selected<br>1 4-20: 4-20mA retransmission<br>output<br>2 0-20: 0-20mA retransmission<br>output<br>3 0-5V: 0-5VDC retransmission<br>output<br>4 1-5V: 1-5VDC retransmission<br>output<br>5 0-10: 0-10VDC retransmission<br>output<br>TEC-960:<br>6 NoNE: Not selected<br>7 4-20: 4-20mA retransmission<br>output<br>8 0-20: 0-20mA retransmission<br>output<br>9 0-5V: 0-5VDC retransmission<br>output<br>10 1-5V: 1-5VDC retransmission<br>output<br>11 0-10: 0-10VDC retransmission<br>output<br>12 AL3: Alarm 3 output | 0       | 0   | 65535 | R/W  |

\* Controllers must have the physical options installed, they cannot be picked by programming only.

|                                  | Modbus  | Parameter             | Parameter                                            | Pango                                                                                                    | Default          |        | Scale |      |
|----------------------------------|---------|-----------------------|------------------------------------------------------|----------------------------------------------------------------------------------------------------|------------------|--------|-------|------|
|                                  | Address | Notation              | Description                                          | Kange                                                                                                    | Value            | Low    | High  | Туре |
| Event<br>Input<br>Menu<br>Pg. 19 | 38      | E1FN<br><u>Pg. 55</u> | Event Input 1<br>Function                            | <ul> <li>0 NoNE: none</li> <li>1 LOCK: Remote Lock</li> <li>2 RRST: Remote Reset</li> <li>3 HSP2: HSP2 activated to<br/>replace HSP1</li> <li>4 LSP2: LSP2 activated to<br/>replace LSP1</li> <li>5 HLS2: HSP2 &amp; LSP2 activated<br/>to replace HSP1 &amp; LSP1</li> <li>6 HSP3: HSP3 activated to<br/>replace HSP1</li> <li>7 LSP3: LSP3 activated to<br/>replace LSP1</li> <li>8 HLS3: HSP3 &amp; LSP3 activated<br/>to replace HSP1 &amp; LSP1</li> <li>9 rS.A1: Reset alarm 1 output</li> <li>10 rS.A2: Reset alarm 2 output</li> <li>11 rS.A3: Reset alarm 3 output</li> <li>12 rS.A0: Reset all alarm outputs</li> <li>13 CA.LH: Cancel alarm latch</li> <li>14 R.REF: Reset Reference Data<br/>E1FN ≠ E2FN, except selects NONE</li> </ul> | 0                | 0      | 65535 | R/W  |
|                                  | 39      | E2FN                  | Event Input 2<br>Function                            | Same as E1FN<br>E1FN ≠ E2FN, except selects<br>NONE                                                                                                    | 0                | 0      | 65535 | R/W  |
| Output                           | 40      | RETY<br><u>Pg. 55</u> | Retransmission<br>Type                               | <ul> <li><b>0</b> <i>PV</i>: Retransmit Process Value</li> <li><b>1</b> <i>HSP</i>: Retransmit HSP1</li> <li><b>2</b> <i>LSP</i>: Retransmit LSP1</li> </ul>                                                                                                    | 0                | 0      | 65535 | R/W  |
| Menu<br>Pg. 18                   | 41      | RELO                  | Retransmission<br>Low Scale Value                    | Low: -19999<br>High: 45536                                                                                                    | 32°F<br>(0°C)    | -19999 | 45536 | R/W  |
|                                  | 42      | REHI                  | Retransmission<br>High Scale Value                   | Low: -19999<br>High: 45536                                                                                                    | 212°F<br>(100°C) | -19999 | 45536 | R/W  |
|                                  | 43      | ADDR<br><u>Pg. 54</u> | Address<br>Assignment<br>Of Digital<br>Communication | Low: 1<br>High: 255                                                                                                    |                  | 0      | 65535 | R/W  |
| Comm.<br>Menu<br><u>Pg. 18</u>   | 44      | BAUD                  | Baud Rate<br>Of Digital<br>Communication             | <ul> <li>0 2K4: 2.4 Kbits/s baud rate</li> <li>1 4K8: 4.8 Kbits/s baud rate</li> <li>2 9K6: 9.6 Kbits/s baud rate</li> <li>3 14K4: 14.4 Kbits/s baud rate</li> <li>4 19K2: 19.2 Kbits/s baud rate</li> <li>5 28K8: 28.8 Kbits/s baud rate</li> <li>6 38K4: 38.4 Kbits/s baud rate</li> <li>7 57K6: 57.6 Kbits/s baud rate</li> <li>8 115K: 115.2 Kbits/s baud rate</li> </ul>                                                                                                    | 2                | 0      | 65535 | R/W  |
|                                  | 45      | PARI                  | The Parity<br>Bit Of Digital<br>Communication        | <b>0 EVEN</b> : Even Parity<br><b>1 Odd</b> : Odd parity<br><b>2 NoNE</b> : No parity bit                                                                                                    | 0                | 0      | 65535 | R/W  |
|                                      | Modbus  | Parameter             | Parameter                                                    | Pango                                                    | Default | efault Scale |       | Data |
|--------------------------------------|---------|-----------------------|--------------------------------------------------------------|----------------------------------------------------------|---------|--------------|-------|------|
|                                      | Address | Notation              | Description                                                  | Kange                                                    | Value   | Low          | High  | Туре |
|                                      | 46      | OFTL<br><u>Pg. 51</u> | Offset Value<br>For Low Point<br>Calibration                 | Low: -1999<br>High: 1999                                 | 0       | -19999       | 45536 | R/W  |
| Basic<br>Menu<br><u>Pg. 17</u>       | 47      | OFTH                  | Offset Value<br>For High Point<br>Calibration                | Low: -1999<br>High: 1999                                 | 0       | -19999       | 45536 | R/W  |
|                                      | 48      | CALO                  | Input Signal<br>Value During<br>Low Point<br>Calibration     | <b>Low</b> : -19999<br><b>High</b> : CAHI-1<br>CALO≠CAHI | 0       | -19999       | 45536 | R/W  |
|                                      | 49      | CAHI                  | Input Signal<br>Value During<br>High Point<br>Calibration    | Low: CALO+1<br>High: 45536<br>CALO≠CAHI                  | 1000    | -19999       | 45536 | R/W  |
| Reserved                             | 50      |                       |                                                              |                                                          |         |              |       |      |
|                                      | 51      | ADLO                  | mV Calibration<br>Low Coefficient                            | <b>Low</b> : -1999<br><b>High</b> : 1999                 |         | -19999       | 45536 | R/W  |
|                                      | 52      | ADHI                  | mV Calibration<br>High Coefficient                           | Low: -1999<br>High: 1999                                 |         | -19999       | 45536 | R/W  |
|                                      | 53      | RTDL                  | RTD Calibration<br>Low Coefficient                           | Low: -1999<br>High: 1999                                 |         | -19999       | 45536 | R/W  |
|                                      | 54      | RTDH                  | RTD Calibration<br>High Coefficient                          | Low: -1999<br>High: 1999                                 |         | -19999       | 45536 | R/W  |
| Calibration<br>Menu<br><u>Pg. 16</u> | 55      | CJLO                  | Cold Junction<br>Calibration Low<br>Coefficient              | Low: -5.00<br>High: 40.00                                |         | -19999       | 45536 | R/W  |
|                                      | 56      | СЈНІ                  | Cold Junction<br>Calibration High<br>Coefficient             | Low: -1999<br>High: 1999                                 |         | -19999       | 45536 | R/W  |
|                                      | 57      | V1L                   | V1 Calibration<br>Low Coefficient                            | Low: -1999<br>High: 1999                                 |         | -19999       | 45536 | R/W  |
|                                      | 58      | V1G                   | V1 Calibration<br>High Coefficient                           | Low: -1999<br>High: 1999                                 |         | -19999       | 45536 | R/W  |
|                                      | 59      | MA1L                  | MA1 Calibration<br>Low Coefficient                           | Low: -1999<br>High: 1999                                 |         | -19999       | 45536 | R/W  |
|                                      | 60      | MA1G                  | MA1 Calibration<br>High Coefficient                          | Low: -1999<br>High: 1999                                 |         | -19999       | 45536 | R/W  |
| Read<br>Only                         | 61      | CJCL                  | Sensor Voltage<br>During Cold<br>Junction<br>Calibration Low | Low: 0<br>High: 7552                                     |         | 0            | 65535 | R    |
|                                      | 62      | СЈСТ                  | Cold Junction<br>Temperature                                 | Low: -4000<br>High: 9000                                 |         | -19999       | 45536 | R    |
| User<br>Menu<br><u>Pg. 15</u>        | 63      | T.ABN                 | Accumulated Time<br>During Abnormal<br>Condition             | Low: 0.0<br>High: 6553.5 Minutes                         |         | 0            | 65535 | R    |
| Read<br>Only                         | 64      | PV                    | Current<br>Process Value                                     | <b>Low</b> : -19999<br><b>High</b> : 45536               |         | -19999       | 45536 | R    |

|                        | Modbus  | Parameter             | Parameter                             | Panga                                                                                                    | Default | Default Scale |       | Data<br>Access |
|------------------------|---------|-----------------------|---------------------------------------|----------------------------------------------------------------------------------------------------|---------|---------------|-------|----------------|
|                        | Address | Notation              | Description                           | Kange                                                                                                    | Value   | Low           | High  | Type           |
|                        | 65      | HSV1                  | Current High Limit<br>Set Point Value | Low: SP1L<br>High: SP1H                                                                                                    |         | -19999        | 45536 | R              |
|                        | 66      | LSV1                  | Current Low Limit<br>Set Point Value  | Low: SP1L<br>High: SP1H                                                                                                    |         | -19999        | 45536 | R              |
|                        | 67      | PV.HI                 | Historical<br>Maximum Value<br>Of PV  | Low: -19999<br>High: 45536                                                                                                    |         | -19999        | 45536 | R              |
| Read<br>Only           | 68      | PV.LO                 | Historical<br>Minimum Value<br>Of PV  | Low: -19999<br>High: 45536                                                                                                    |         | -19999        | 45536 | R              |
|                        | 69      | EROR                  | Error Code                            | Low: 0<br>High: 65535                                                                                                    |         | 0             | 65535 | R              |
|                        | 70      | MODE                  | Operation Mode<br>& Alarm Status      | Low: 0<br>High: 65535                                                                                                    |         | 0             | 65535 | R              |
|                        | 71      | PROG                  | Program Code                          | TEC-460: 45.XX<br>TEC-960: 64.XX<br>TEC-6600: 26.XX                                                                                                    |         | 0             | 65535 | R              |
|                        | 72      | CMND                  | Command<br>Code                       | Low: 0<br>High: 65535                                                                                                    |         | 0             | 65535 | R/W            |
|                        | 73      | JOB1                  | Job Code                              | Low: 0<br>High: 65535                                                                                                    |         | 0             | 65535 | R/W            |
|                        | 74      | JOB2                  | Job Code                              | Low: 0<br>High: 65535                                                                                                    |         | 0             | 65535 | R/W            |
|                        | 75      | JOB3                  | Job Code                              | Low: 0<br>High: 65535                                                                                                    |         | 0             | 65535 | R/W            |
| User<br>Menu<br>Pg. 15 | 76      | SEL1<br><u>Pg. 51</u> | 1st Parameter<br>For The User<br>Menu | 0 NoNE: No Parameter<br>1 dISP: DISP<br>2 o1HY: O1HY<br>3 A1HY: A1HY<br>4 A1SP: A1SP<br>5 A2HY: A2HY<br>6 A2SP: A2SP<br>7 OFTL: OFTL<br>8 OFTH: OFTH<br>9 CALO: CALO<br>10 CAHI: CAHI<br>11 A3HY: A3HY (Only in TEC-460<br>& TEC-960)<br>12 A3SP: A3SP (Only in TEC-460<br>& TEC-960) | 0       | 0             | 65535 | R/W            |
|                        | 77      | SEL2                  | 2nd Parameter For<br>The User Menu    | Same as SEL1                                                                                                    | 0       | 0             | 65535 | R/W            |
|                        | 78      | SEL3                  | 3rd Parameter For<br>The User Menu    | Same as SEL1                                                                                                    | 0       | 0             | 65535 | R/W            |
|                        | 79      | SEL4                  | 4th Parameter For<br>The User Menu    | Same as SEL1                                                                                                    | 0       | 0             | 65535 | R/W            |
|                        | 80      | SEL5                  | 5th Parameter For<br>The User Menu    | Same as SEL1                                                                                                    | 0       | 0             | 65535 | R/W            |

|                                | Modbus<br>Register | Parameter             | Parameter                                           | Range                                                  | Default | ılt Scale |       | Data<br>Access |
|--------------------------------|--------------------|-----------------------|-----------------------------------------------------|--------------------------------------------------------|---------|-----------|-------|----------------|
|                                | Address            | Notation              | Description                                         | Range                                                  | Value   | Low       | High  | Туре           |
|                                | 81                 |                       |                                                     |                                                        |         |           |       |                |
| Reserved                       | 82                 |                       |                                                     |                                                        |         |           |       |                |
| in cool i vou                  | 83                 |                       |                                                     |                                                        |         |           |       |                |
|                                | 84                 |                       |                                                     |                                                        |         |           |       |                |
| User                           | 85                 | PASS<br><u>Pg. 46</u> | Password Entry                                      | Low: 0<br>High: 9999                                   | 0       | -32768    | 32768 | R/W            |
| <u>Pg. 15</u>                  | 86                 | KPAS                  | Calibration<br>Password Entry                       | Low: 0<br>High: 9999                                   | 0       | -32768    | 32768 | R/W            |
| Basic                          | 87                 | CODE<br><u>Pg. 46</u> | Security Code<br>For Parameter<br>Protection        | Low: 0<br>High: 9999                                   | 0       | -32768    | 32768 | R/W            |
| <u>Pg. 17</u>                  | 88                 | KCOD<br><u>Pg. 46</u> | Security Code<br>For Calibration<br>Protection      | Low: 0<br>High: 9999                                   | 0       | -32768    | 32768 | R/W            |
|                                | 128                | PV                    | Current<br>Process Value                            | Low: -19999<br>High: 45536                             |         | -19999    | 45536 | R              |
|                                | 129                | HSV1                  | Current High Limit<br>Set Point Value               | Low: SP1L<br>High: SP1H                                |         | -19999    | 45536 | R              |
| Read                           | 130                | LSV1                  | Current Low Limit<br>Set Point Value                | Low: SP1L<br>High: SP1H                                |         | -19999    | 45536 | R              |
| Only                           | 131                | T.ABN                 | Accumulated<br>Time During<br>Abnormal<br>Condition | Low: 0.0<br>High: 6553.5 Minutes                       |         | 0         | 65535 | R              |
|                                | 132                | MODE                  | Operation Mode<br>& Alarm Status                    | Low: 0<br>High: 65535                                  |         | 0         | 65535 | R              |
| Basic<br>Menu<br><u>Pg. 17</u> | 133                | PWRU<br><u>Pg. 53</u> | Power-Up Logic                                      | 0 NoRM :Normal<br>1 RST: Reset<br>2 NoRL: Normal Latch | 0       | 0         | 65535 | R/W            |
|                                | 134                |                       |                                                     |                                                        |         |           |       |                |
|                                | 135                |                       |                                                     |                                                        |         |           |       |                |
| Reserved                       | 130                |                       |                                                     |                                                        |         |           |       |                |
|                                | 138                |                       |                                                     |                                                        |         |           |       |                |
|                                | 139                | EROR                  | Error Code                                          | Low: 0<br>High: 65535                                  |         | 0         | 65535 | R              |
| Read<br>Only                   | 140                | PROG                  | Program Code                                        | TEC-460: 45.XX<br>TEC-960: 64.XX<br>TEC-6600: 26.XX    |         | 0         | 65535 | R              |
| Reserved                       | 141                |                       |                                                     |                                                        |         |           |       |                |
|                                | 142                | CMND                  | Command<br>Code                                     | Low: 0<br>High: 65535                                  |         | 0         | 65535 | R/W            |
|                                | 143                | JOB1                  | Job Code                                            | Low: 0<br>High: 65535                                  |         | 0         | 65535 | R/W            |

# 2 Installation and Wiring

▲ Sometimes dangerous voltages capable of causing death are present in this instrument. Before doing the installation or any troubleshooting procedures, the power to the equipment must be switched off and isolated. Units suspected of being faulty must be disconnected and removed to a properly equipped workshop for testing and repair. Component replacement and internal adjustments must be made by a qualified maintenance person only.

 $\triangle$  To minimize the possibility of fire or shock hazards, do not expose this instrument to rain or excessive moisture.

 $\triangle$  Do not use this instrument in areas under hazardous conditions such as excessive shock, vibration, dirt, moisture, corrosive gases or oil. The ambient temperature of the area should not exceed the maximum rating specified in the specification

 $\triangle$  Remove stains from this equipment using a soft, dry cloth. To avoid deformation, do not use harsh chemicals, volatile solvents such as thinner, or strong detergents to clean the equipment.

 $\triangle$  If the equipment is used in a manner not specified by the manufacturer, the protection provided by the equipment may be impaired.

# 2.1 Unpacking

Upon receipt of the shipment, remove the limit controller from the carton and inspect the unit for shipping damage. If any damage is found, contact your local representative immediately. Note the model number and serial number for future reference when corresponding with our service center. The serial number (S/N) is labeled on the box and the housing of the limit controller.

The limit controller is designed for indoor use only and is not intended for use in any hazardous area. It should be kept away from shock, vibration, and electromagnetic fields (such as variable frequency drives), motors and transformers. It is intended to operate under the following environmental conditions.

| Environmental Parameters | Specifications                |
|--------------------------|-------------------------------|
| Operating Temperature    | 14 to 122°F (-10°C to 50 °C)  |
| Humidity                 | 0% to 90% RH (non-condensing) |
| Altitude                 | 6600 Ft. (2000 M) Maximum     |

### Table 2–1 Environmental Specification

### 2.2 Mounting

Make the panel cut out as per the dimensions required by the limit controller. The dimensions of the different sizes of this series limit controller series are given in the following section. Remove the mounting clamps from the limit controller and insert the limit controller into the panel cut out. After inserting the limit controller into the panel cut out, re-install the mounting clamps. Gently tighten the clamp screws until the limit controller is properly secured into the cutout.

### 2.2.1 TEC-460 Dimensions (mm)

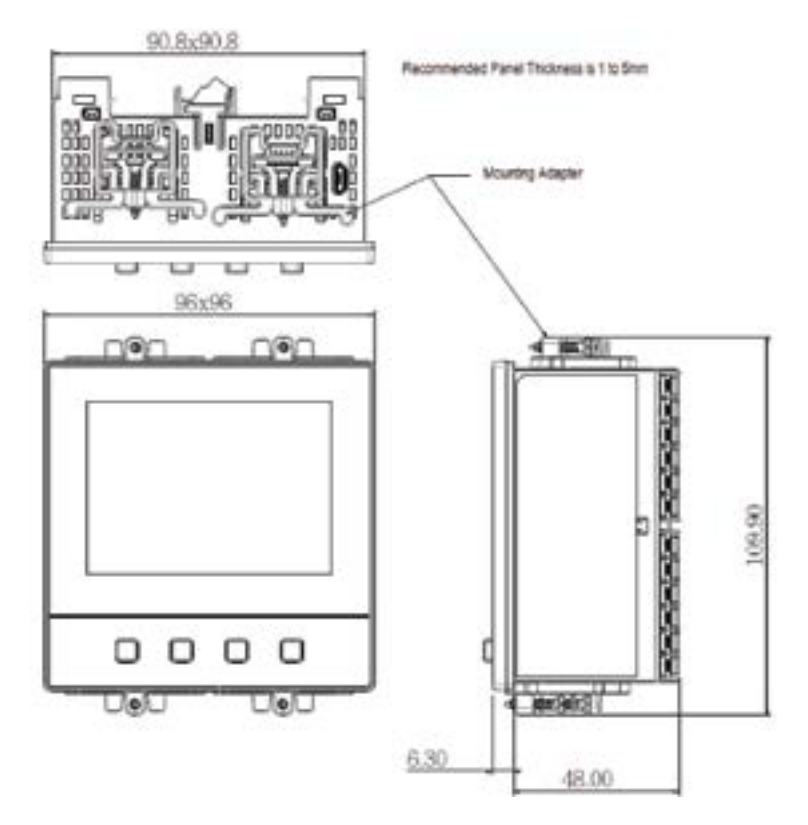

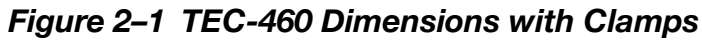

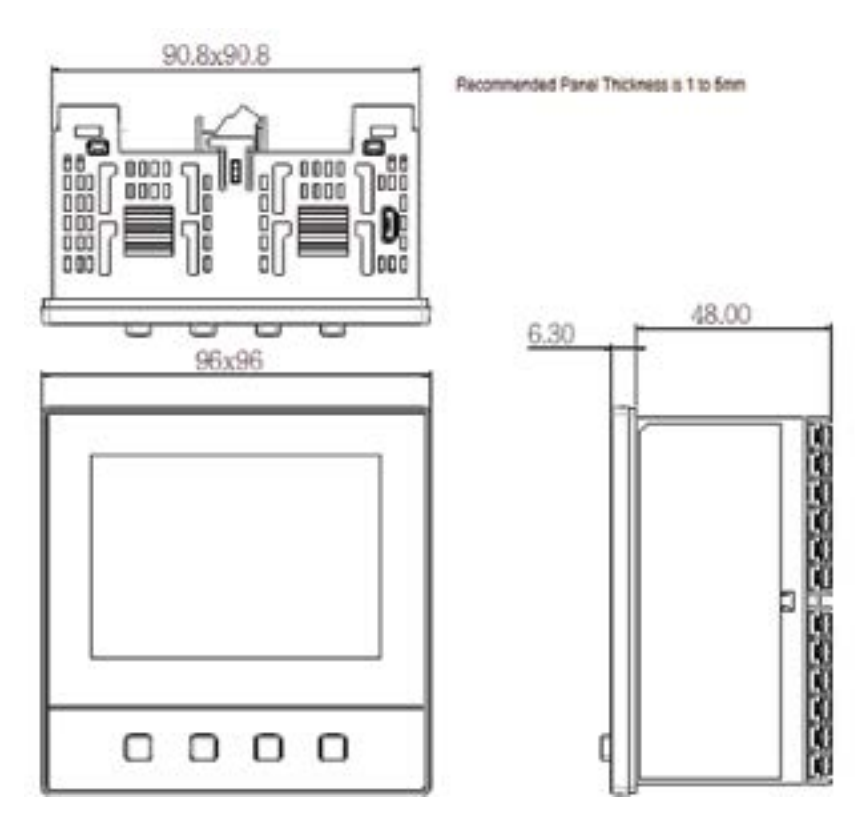

Figure 2–2 TEC-460 Dimensions without Clamps (mm)

### 2.2.2 TEC-960 Dimensions (mm)

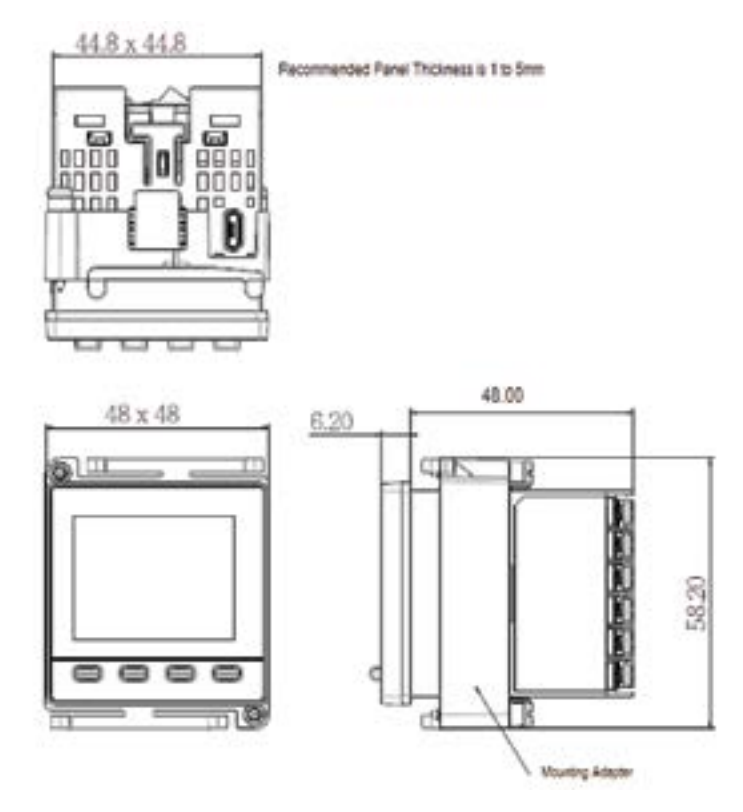

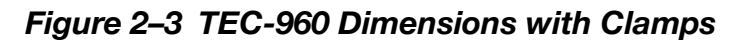

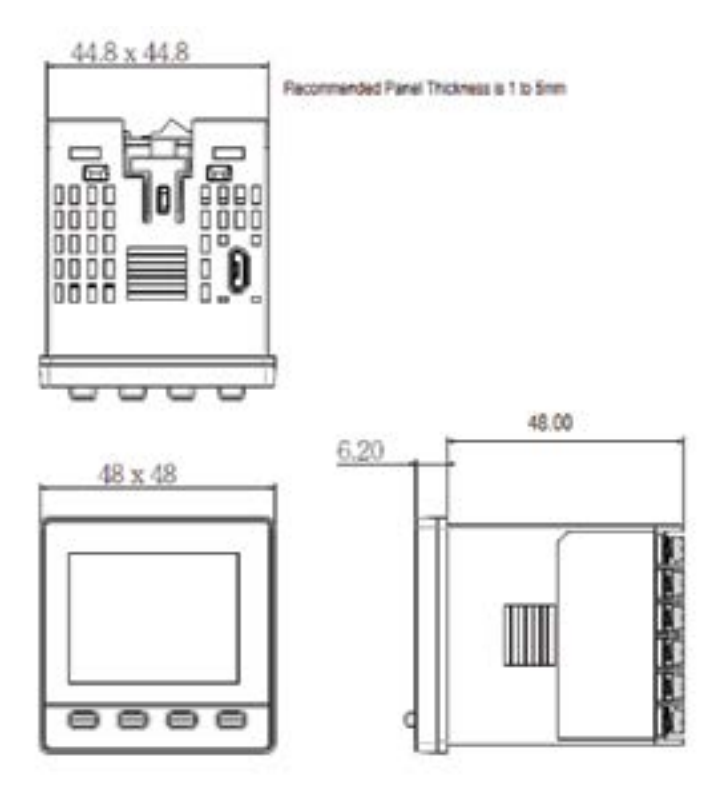

Figure 2–4 TEC-960 Dimensions without Clamps (mm)

# 2.2.3 TEC-6600 Dimensions (mm)

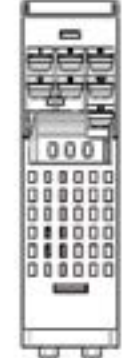

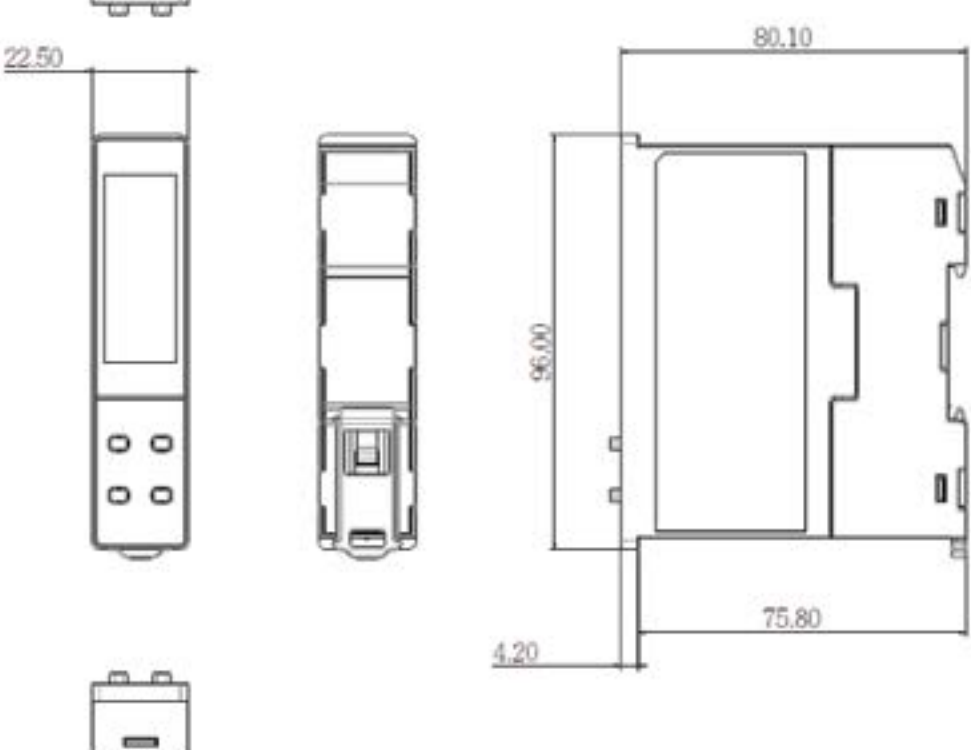

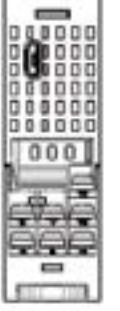

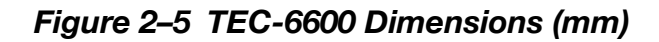

# 2.3 Wiring Precautions

 $\triangle$  Before wiring, verify the label for correct model number and options. Switch off the power when checking.

 $\triangle$  The utmost care must be taken to ensure that maximum voltage rating specified on the label is not exceeded.

 $\triangle$  All units should be installed inside a suitably grounded metal enclosure to prevent live electrical parts being accessible to human hands and metal tools. Before powering on the limit controller, the equipment ground must be connected with a minimum of 1.6mm diameter conductor for protective grounding.

 $\triangle$  It is recommended that the power supply of these units be protected by fuses or circuit breakers rated at the lowest value possible.

 $\triangle$  All wiring must conform to appropriate standards of good practice and local codes and regulations. Wiring must be suitable for maximum voltage, current, and temperature rating of the system.

 $\triangle$  Beware not to over-tighten the terminal screws. The torque should not exceed 1N-m (8.9 Lb-in or 10.2 Kg F-cm).

 $\triangle$  Unused control terminals should not be used as jumper points as they may be internally connected, causing damage to the unit.

 $\triangle$  Verify that the ratings of the output devices and the inputs as specified in <u>"Applications" on page 57</u> are not exceeded.

 $\triangle$  Except the thermocouple wiring, all wiring should use stranded copper conductor with maximum gauge 18 AWG.

 $\triangle$  To remove the dust please use a dry cloth.

A Protection impairment may occur if used in a manner not specified by the manufacturer.

▲ Sometimes dangerous voltages capable of causing death are present in this instrument. Before performing installation or any troubleshooting procedures, the power to the equipment must be switched off and isolated. Units suspected of being faulty must be disconnected and removed to a properly equipped workshop for testing and repair. Component replacement and internal adjustments must be made by a qualified maintenance person only.

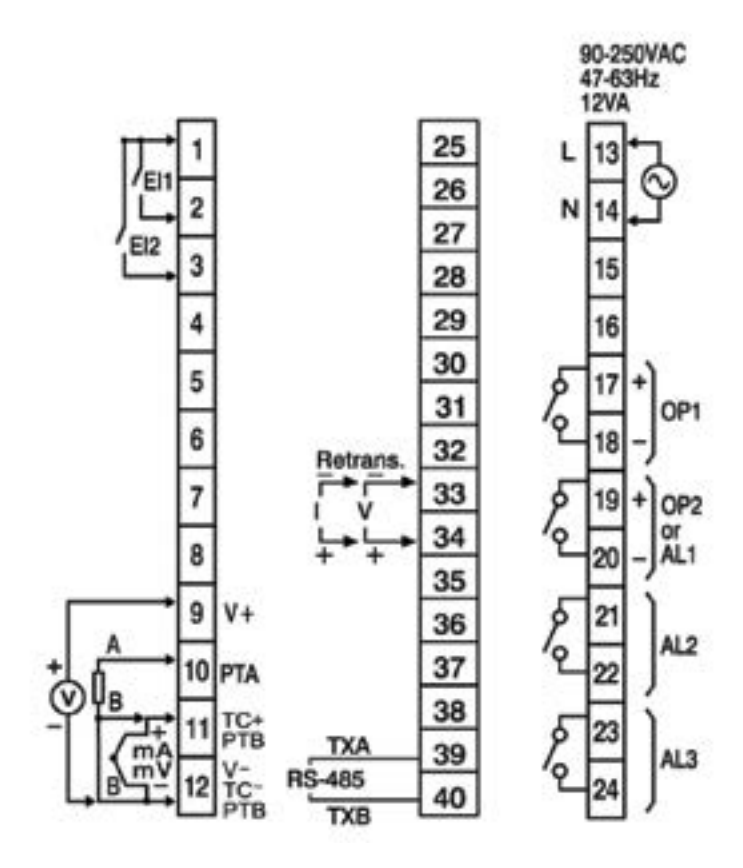

Figure 2–6 TEC-460 Rear Terminal Connections – High Voltage Input Power

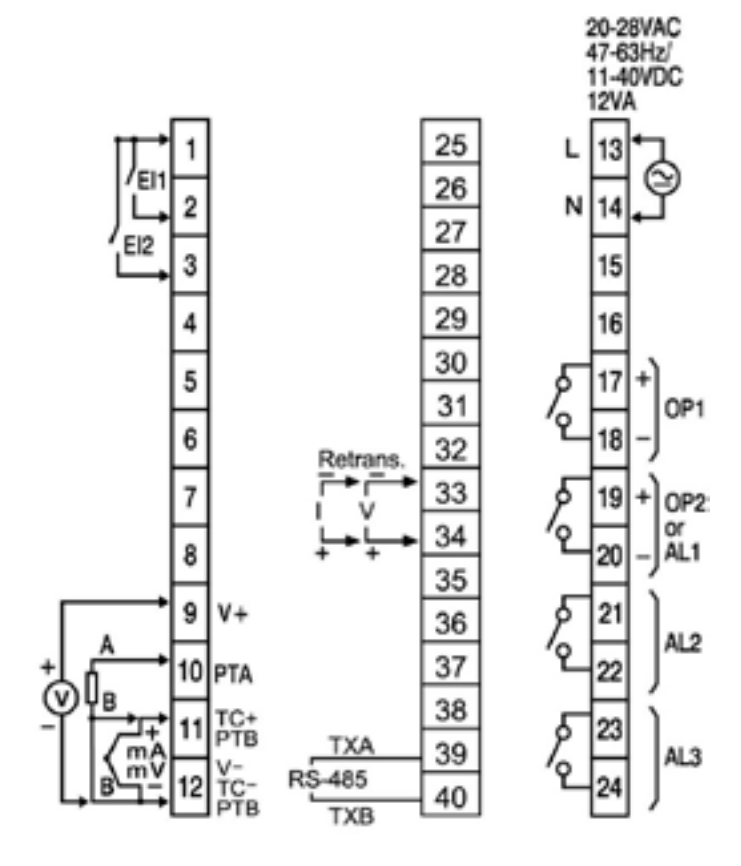

Figure 2–7 TEC-460 Rear Terminal Connections – Low Voltage Input Power

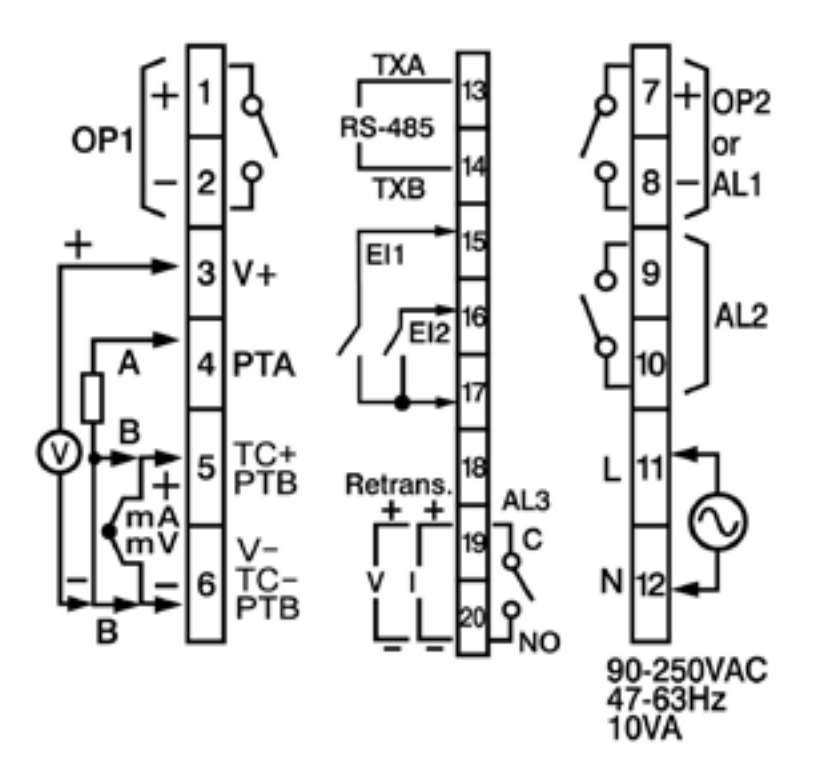

Figure 2–8 TEC-960 Rear Terminal Connections – High Voltage Input Power

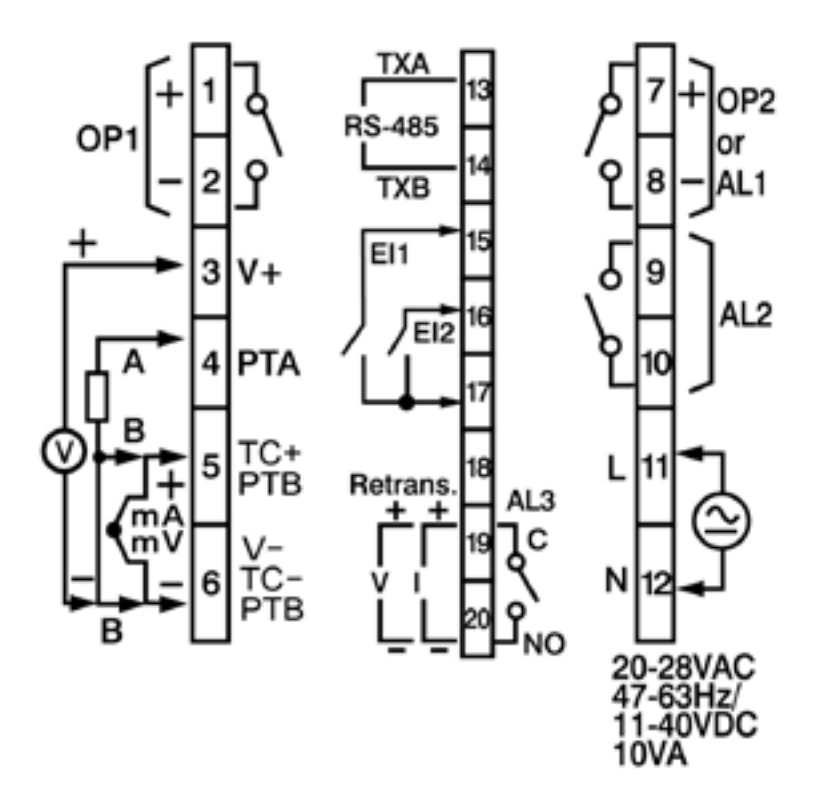

Figure 2–9 TEC-960 Rear Terminal Connections – Low Voltage Input Power

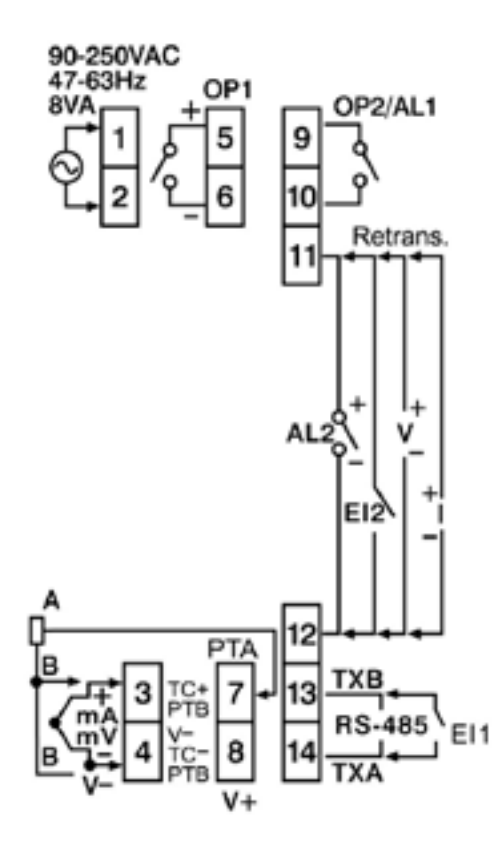

Figure 2–10 TEC-6600 Terminal Connections – High Voltage Input Power

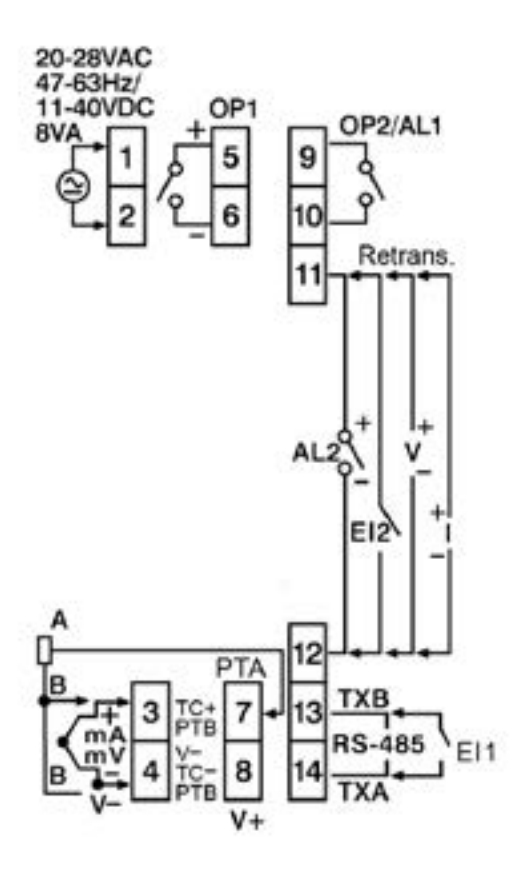

Figure 2–11 TEC-660 Terminal Connections – Low Voltage Input Power

# 2.4 Power Wiring

The limit controller is designed to operate at either 11-26VAC/VDC or 90-250VAC depending on power input option ordered. Check that the installation voltage corresponds with the power rating indicated on the product label before connecting power to the limit controller. Near the limit controller, a fuse and a switch rated at 2A/250VAC should be equipped as shown below.

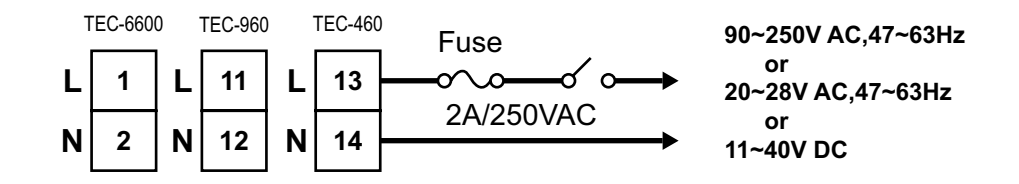

Figure 2–12 Power Wiring

 $\triangle$  This equipment is designed for installation in an enclosure which provides adequate protection against electric shock.

 $\triangle$  Local requirements regarding electrical installation should be rigidly observed. Consideration should be given to prevent unauthorized persons from accessing the power terminals.

### 2.5 Sensor Installation

Proper sensor installation can eliminate many problems in a control system. The probe should be placed so that it can detect any temperature change with minimal thermal lag. In a process that requires fairly constant heat output, the probe should be placed close to the heater. In a process where the heat demand is variable, the probe should be closed to the work area. Some experiments with probe location are often required to find this optimum position.

In a liquid process, the addition of a stirrer or agitator can help to eliminate thermal lag. Since the thermocouple is a point measuring device, placing more than one thermocouple in parallel can provide average temperature readout and produce better results in most air heated processes.

The proper sensor type is also a very important factor to obtain precise measurements. The sensor must have the correct temperature range to meet the process requirements. In special processes, the sensor might need to have different requirements such as being leak-proof, anti-vibration, antiseptic, etc.

Standard sensor limits of error are  $\pm 4^{\circ}$ F ( $\pm 2^{\circ}$ C) or 0.75% of sensed temperature (half that for special) plus drift caused by improper protection or an over-temperature occurrence. This error is far greater than controller error and cannot be corrected on the sensor except by proper selection and replacement.

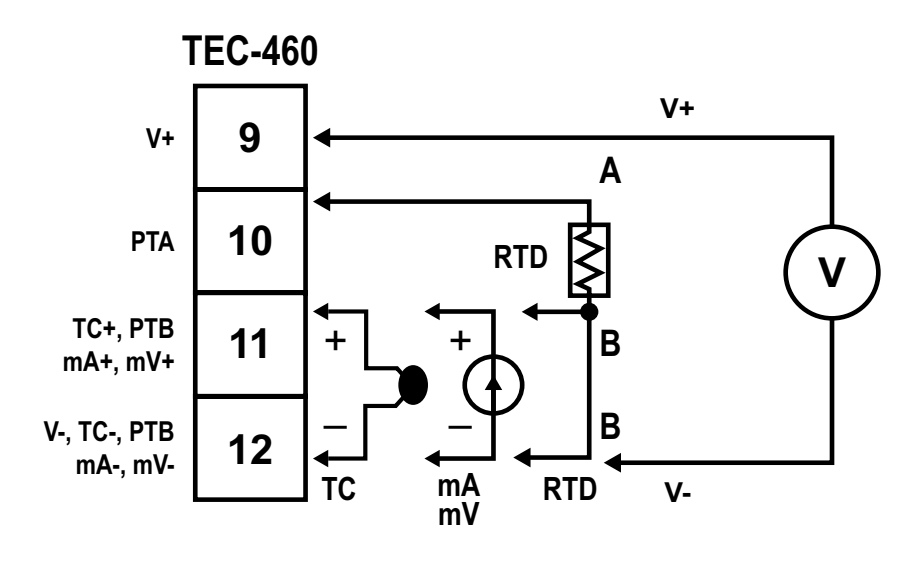

Figure 2–13 TEC-460 Sensor Input Wiring

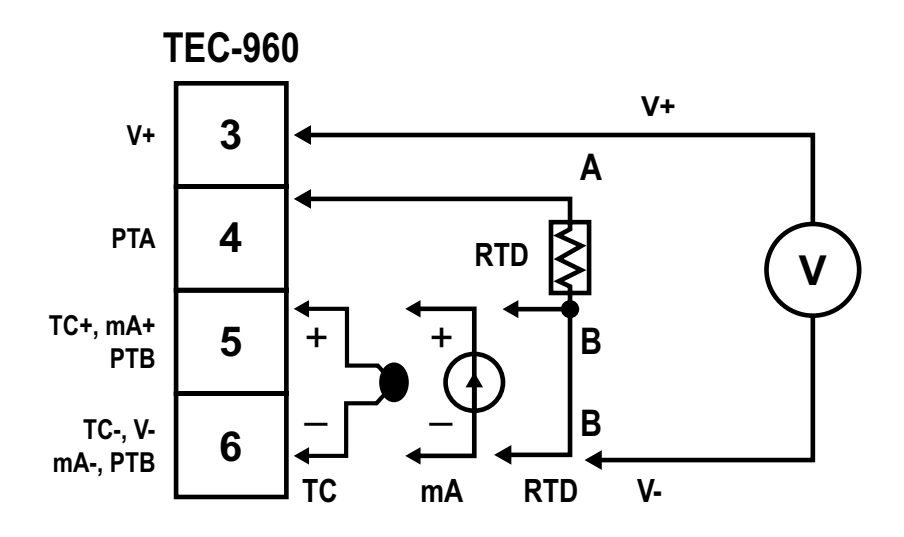

Figure 2–14 TEC-960 Sensor Input Wiring

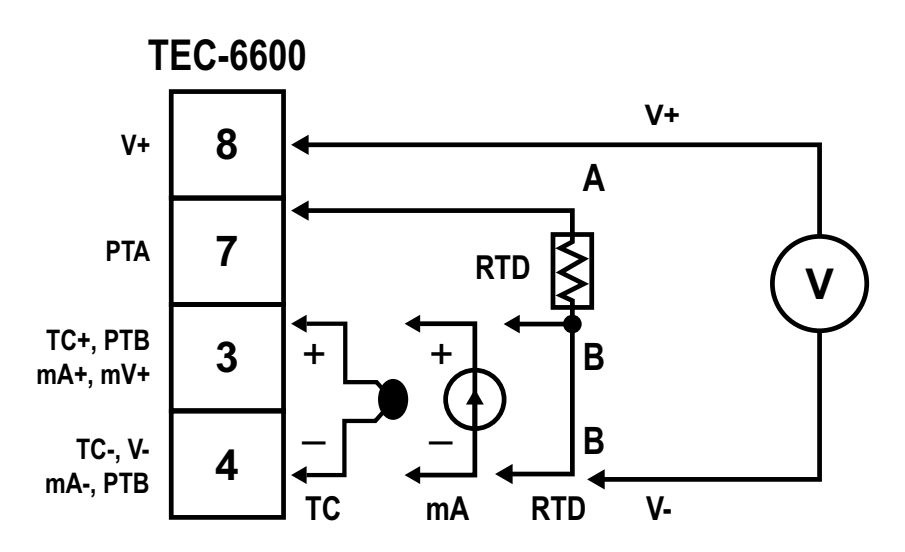

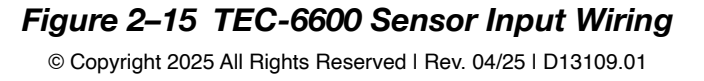

# 2.7 Limit Control Output Wiring

2.7.1 Output 1

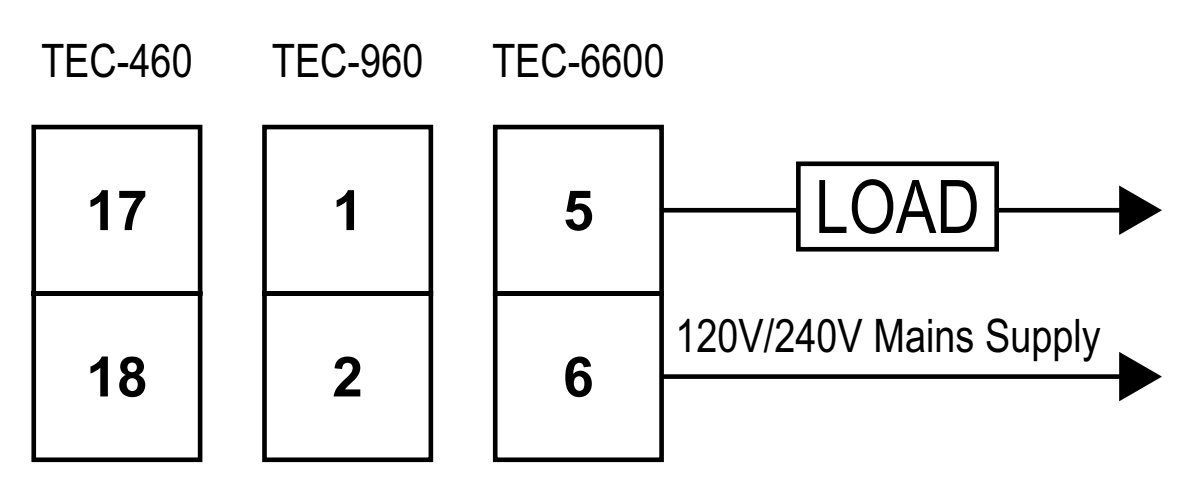

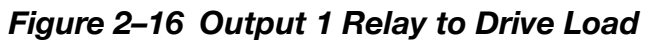

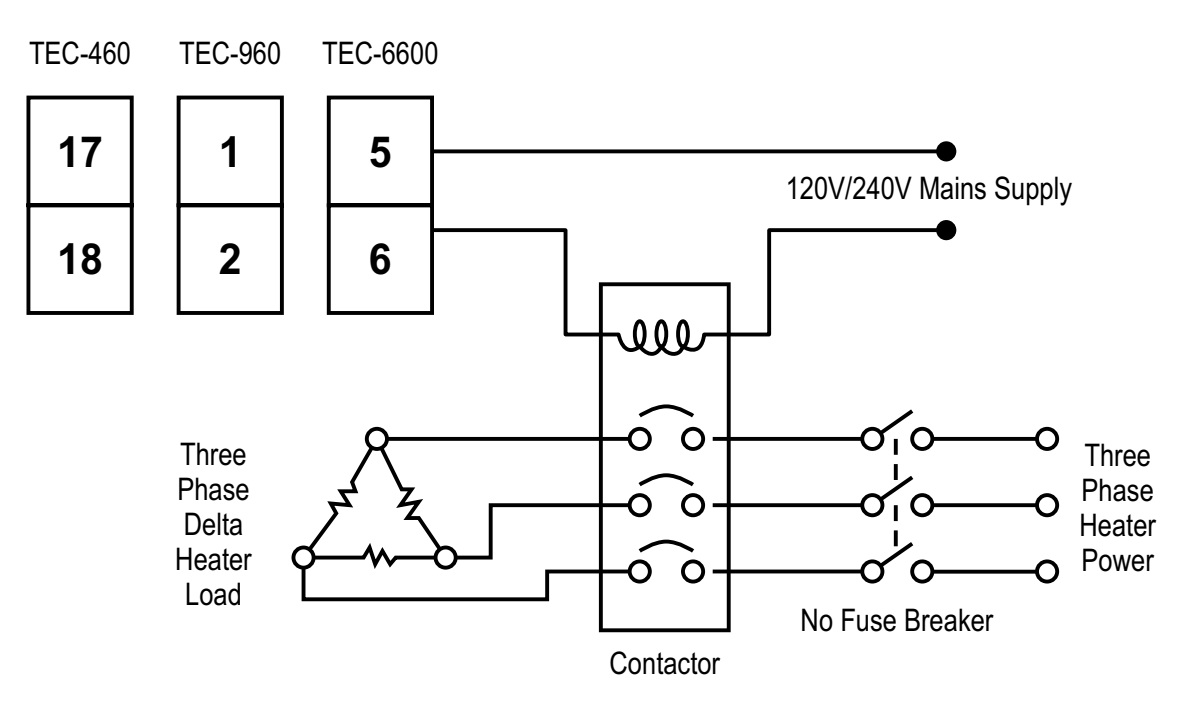

Figure 2–17 Output 1 Relay to Drive Contactor

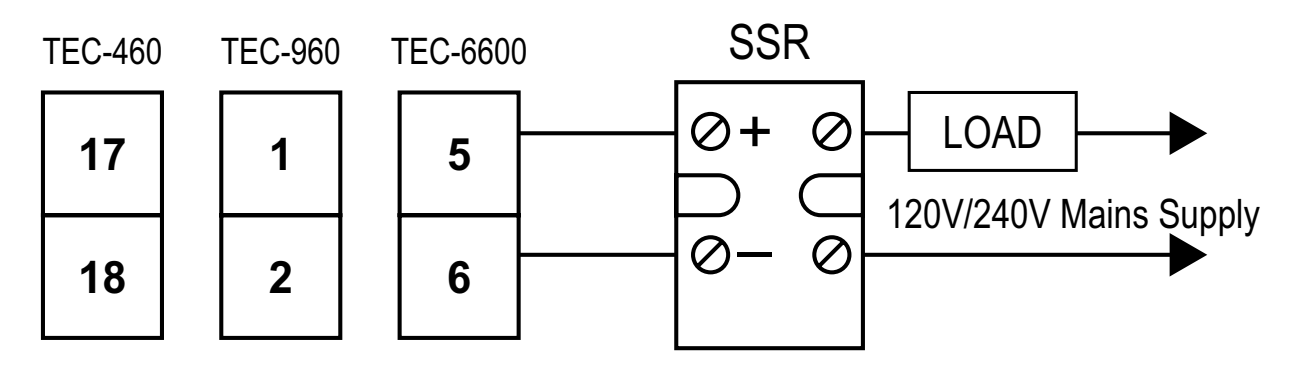

Figure 2–18 Output 1 Pulsed Voltage to Drive SSR

### 2.8 Alarm Wiring

### 2.8.1 Alarm 1 (Output 2)

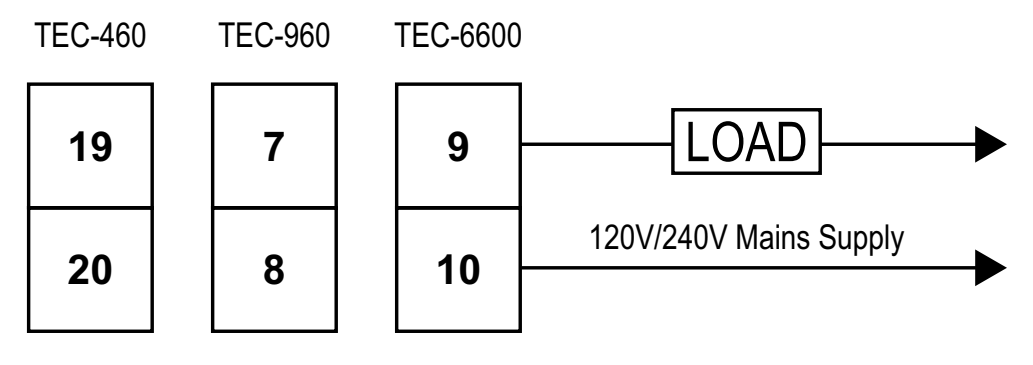

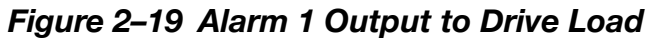

### 2.8.2 Alarm 2

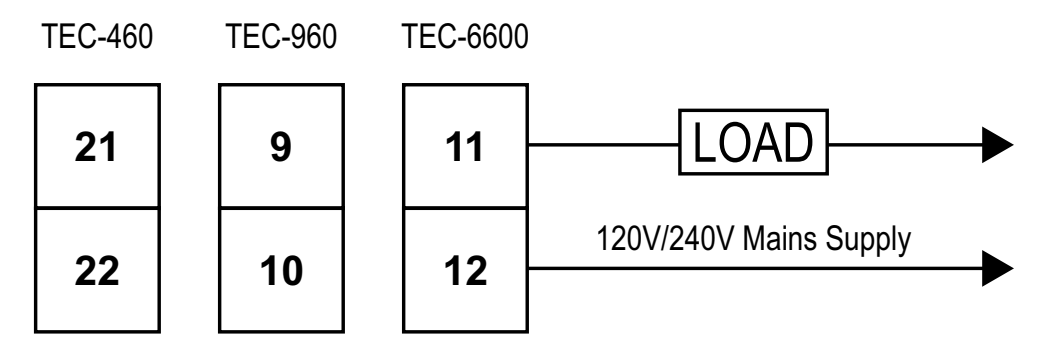

Figure 2–20 Alarm 2 Output to Drive Load

2.8.3 Alarm 3

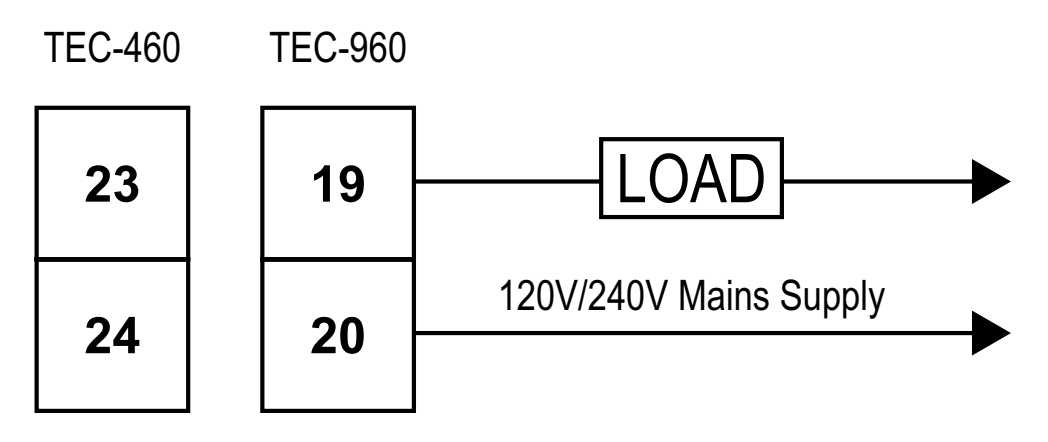

Figure 2–21 Alarm 3 Output to Drive Load

# 2.9 Event Input Wiring

The event input can accept a switch (dry contact) or an open collector signal. The event input function **E1FN** (*38*) is activated as the switch is closed or an open collector (or a logic signal) is pulled down.

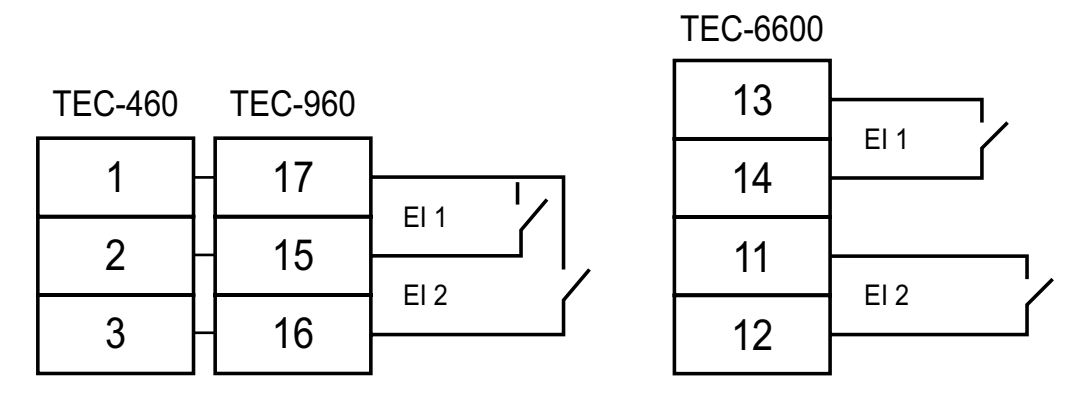

Figure 2–22 Event Input Wiring

### 2.10 Retransmission Wiring

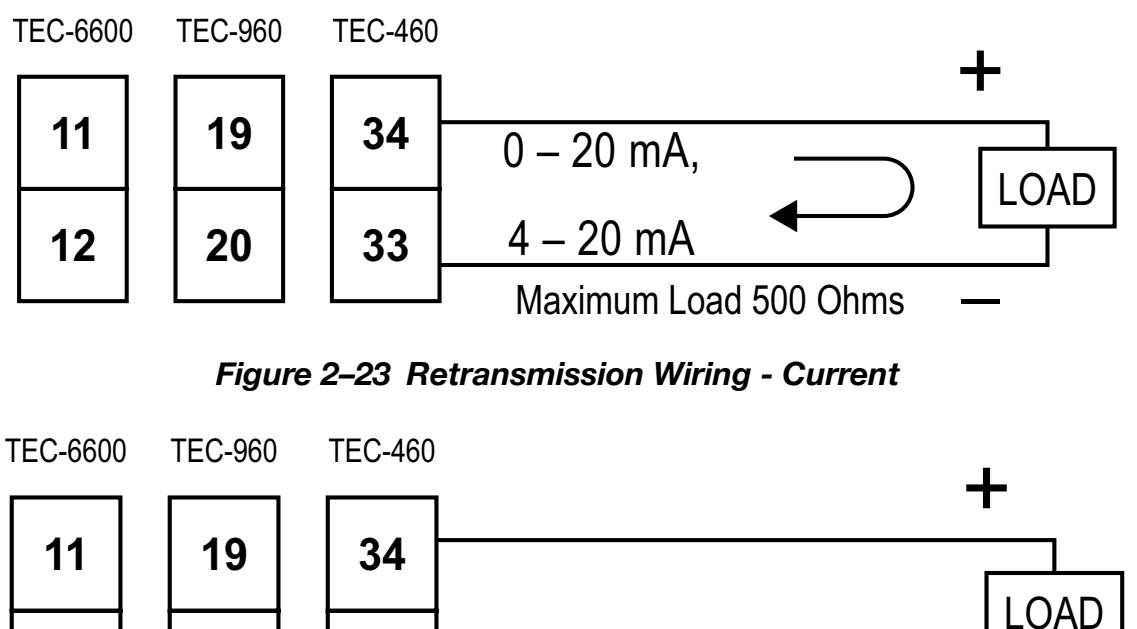

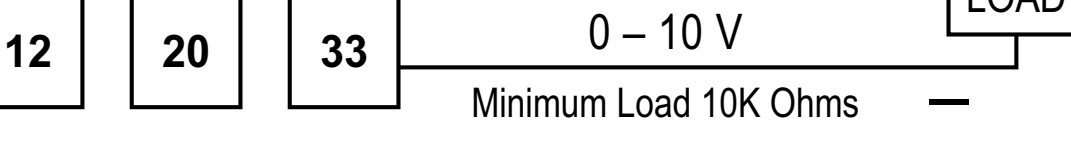

Figure 2–24 Retransmission Wiring - Voltage

# 2.11 RS-485 Data Communication

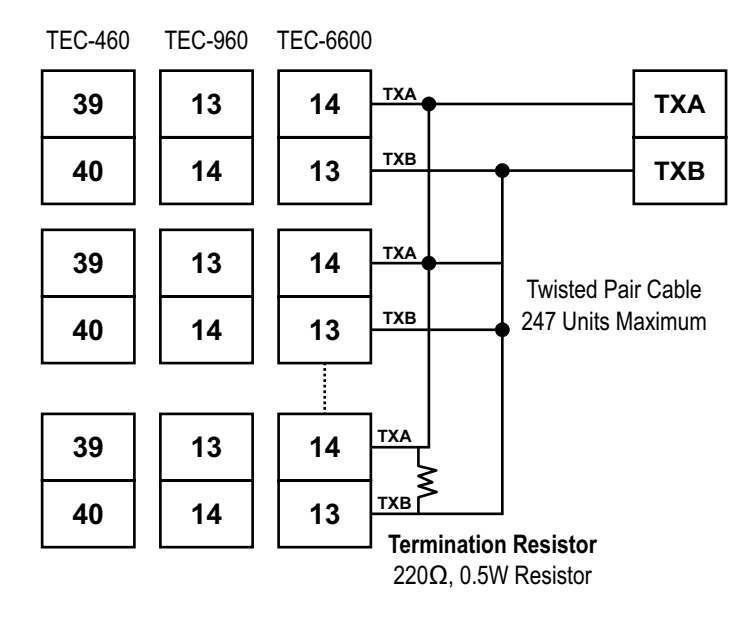

Figure 2–25 RS-485 Wiring

# 3 Programming

### NOTE: Modbus Register Address Numbers are indicated by (\*)

From the home screen, press  $\bigcirc$  for 5 seconds and release to enter the setup menu, then press the  $\checkmark$  or  $\bigcirc$  keys to navigate to the desired submenu. From there, press and release  $\bigcirc$  to cycle through the parameters. The upper display indicates the parameter symbol, and the lower display indicates the value of the selected parameter. Refer to <u>"Menu Flowchart" on page 15</u> for instructions on navigating to a specific menu or parameter.

# 3.1 User Security

There are two parameters, **PASS** (85) for the password and **CODE** (87) for the security code, which control the data security function.

| CODE Value | PASS Value | Access Rights                                                  |
|------------|------------|----------------------------------------------------------------|
| 0          | Any Value  | All parameters are changeable                                  |
|            | =500       | All parameters are changeable                                  |
| 500        | ≠500       | All parameters are changeable except<br>calibration parameters |
| 1000       | =1000      | All parameters are changeable                                  |
| 1000       | ≠1000      | User menu parameters only changeable                           |
| 0000       | =9999      | All parameters are changeable except<br>calibration parameters |
| 3333       | ≠9999      | HSP1 to HSP3 & LSP1 to LSP3 only<br>changeable                 |
| Others     | =CODE      | All parameters are changeable                                  |
| Oulers     | ≠CODE      | No parameters can be changed                                   |

# Table 3–1 User Access Rights

### NOTE:

- If the user security is enabled, the controller will be automatically locked (*logout*) after a period of one minute idle time or when the power is disconnected. If the user needs to modify the parameters, then the user needs to configure **PASS=CODE** to login again.
- If the Remote Lock is function is used with event input, then the remote lock must be released to do changes on any of the parameters.
- The user needs to observe **CODE**, **PASS** logic for the remote lock operation. In addition, if remote is needed, it means the remote priority is higher than local. Local changes will be over-written by remote operations. If the code is equal to "0", the remote **LOCK** feature won't work.

# 3.2 Calibration Security

The calibration of the device is protected with separate security access. The parameters **KPAS** (86), the calibration password, and **KCOD** (88), the calibration security code, control the data security of calibration parameters.

When **KPAS** = **KCOD** the user can modify the calibration parameters.

| KCOD Value | KPAS Value | Access Rights                           |
|------------|------------|-----------------------------------------|
| KCOD       | =KCOD      | Calibration parameters are changeable   |
| KCOD       | ≠KCOD      | Calibration parameters can't be changed |

# Table 3–2 Calibration Access Rights

# 3.3 Signal Input

**INPT (6)**: Select the sensor type or signal type for signal input.

**Range**: (Thermocouple) J\_tC, K\_tC, T\_tC, E\_tC, B\_tC, R\_tC, S\_tC, N\_tC, L\_tC, U\_tC, P\_tC, C\_tC, d\_tC

UNIT (7): Select the processing unit

Range: °C, °F, PU (Process unit). If the unit is neither °C nor °F, then selects PU.

**DP (8)**: Select the resolution of the process value.

Range: For Thermocouple NO. DP, 1-DP and for Linear Signal NO. DP, 1-DP, 2-DP, 3-DP

# 3.4 Limit Control Output

Select the output 1 function and hysteresis in **OUT1** and **O1HY**.

**OUT1 (17)**: The available output 1 functions are: High Limit Control, Low Limit Control and High & Low Limit Control. Refer to <u>"Limit Control Function" on page 4</u> for the limit control operation.

**O1HY (18)**: Output 1 hysteresis value. The hysteresis value is adjusted to a proper value to eliminate the relay jitter in a noisy environment.

# 3.5 Set Point Range

The set point range can be configured with the following parameters.

HSP.L (11): Lower limit of high limit set point HSP1. Hidden if LO is selected for OUT1.

HSP.H (12): Upper limit of high limit set point HSP1. Hidden if LO is selected for OUT1.

LSP.L (13): Lower limit of low limit set point LSP1. Hidden if HI is selected for OUT1.

LSP.H (14): Upper limit of low limit set point LSP1. Hidden if HI is selected for OUT1.

HSP.L and HSP.H in setup menu are used to confine the adjustment range of high limit set point

HSP1, LSP.L and LSP.H are used to confine the adjustment range of low limit set point LSP1.

# 3.6 Alarm

The limit controller has up to three alarm outputs depending on the limit controller model. There are two types of alarm functions that can be selected for these alarms. There are six kinds of alarm modes available for each alarm function.

# 3.6.1 Alarm Types

There are two different types of alarms as listed below that the user can assign to different alarm outputs using **A1FN** (20).

- 1. PV. HI: Process value high alarm
- 2. PV. LO: Process value low alarm

A process alarm can set two absolute trigger levels. When the process value is higher than **AxSP**, a **process high alarm (PV. HI)** occurs. The alarm is off when the process value is lower than **AxSP** - **AxHY**.

When the process value is lower than **AxSP**, a **process low alarm (PV. LO)** occurs. The alarm is off when the process is higher than **AxSP** + **AxHY**. A process alarm is independent of the set point.

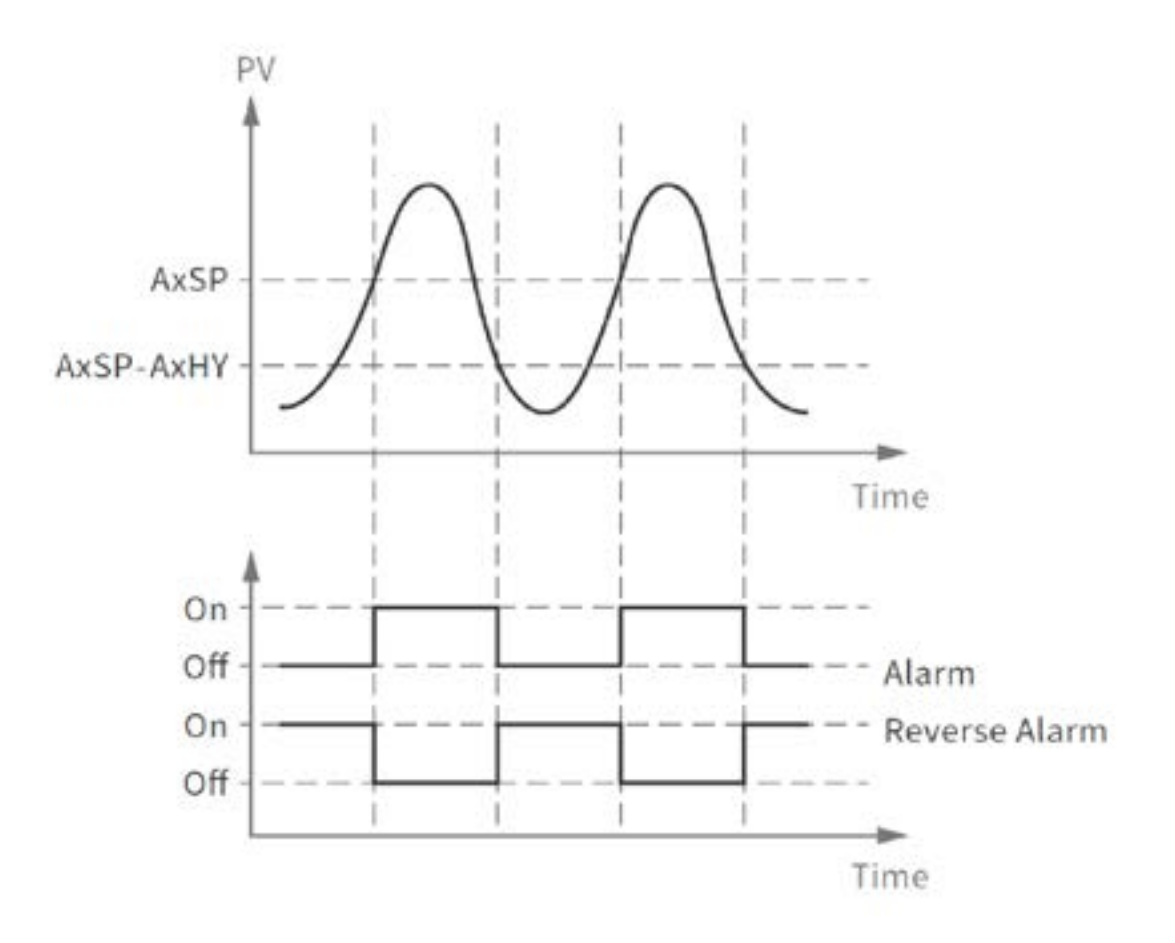

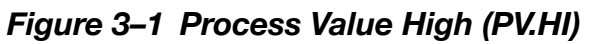

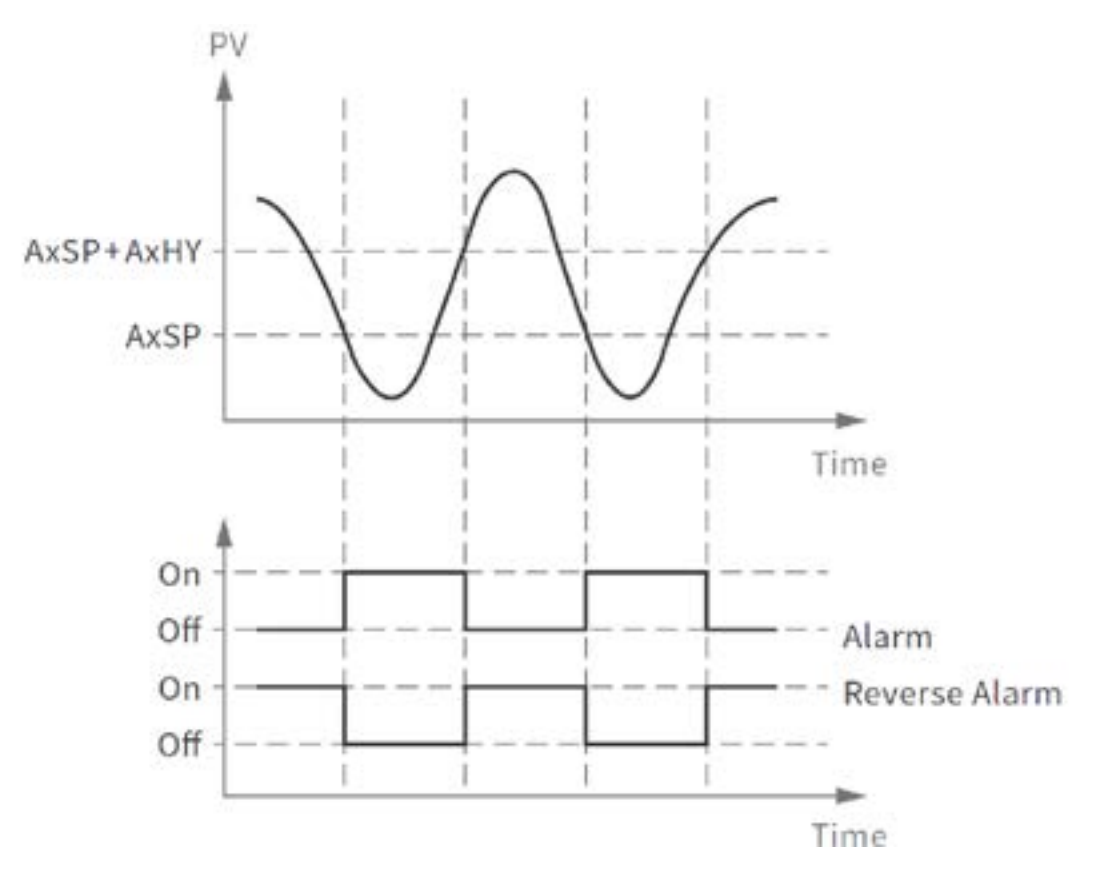

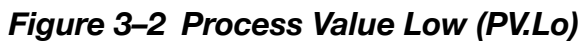

### 3.6.2 Alarm Modes

There are four types of alarm modes available for each alarm function using A1MD (21).

- 1. Normal alarm
- 2. Latching alarm
- 3. Normal Alarm Reverse Output
- 4. Latching Alarm Reverse Output

### 3.6.2.1 Normal Alarm: ALMD = NoRM

When a normal alarm is selected, the alarm output is de-energized in the non-alarm condition and energized in an alarm condition.

### 3.6.2.2 Latching Alarm: ALMD = LtCH

If a latching alarm is selected, once the alarm output is energized, it will remain unchanged even if the alarm condition is cleared. The latching alarm can be reset by pressing the reset  $\mathbb{R}$  key key once the alarm condition is removed.

### 3.6.2.3 Normal Alarm Reverse Output: ALMD = NoR.R

When a normal alarm reverse output is selected, the alarm output is energized in the non-alarm condition and de-energized in an alarm condition.

### 3.6.2.4 Latching Alarm Reverse Output: ALMD = LtC.R

If a latching alarm reverse output is selected, once the alarm output is de-energized, it will remain unchanged even if the alarm condition is cleared. The latching alarm can be reset (energized) by pressing the reset  $\mathbb{R}$  key once the alarm condition is removed.

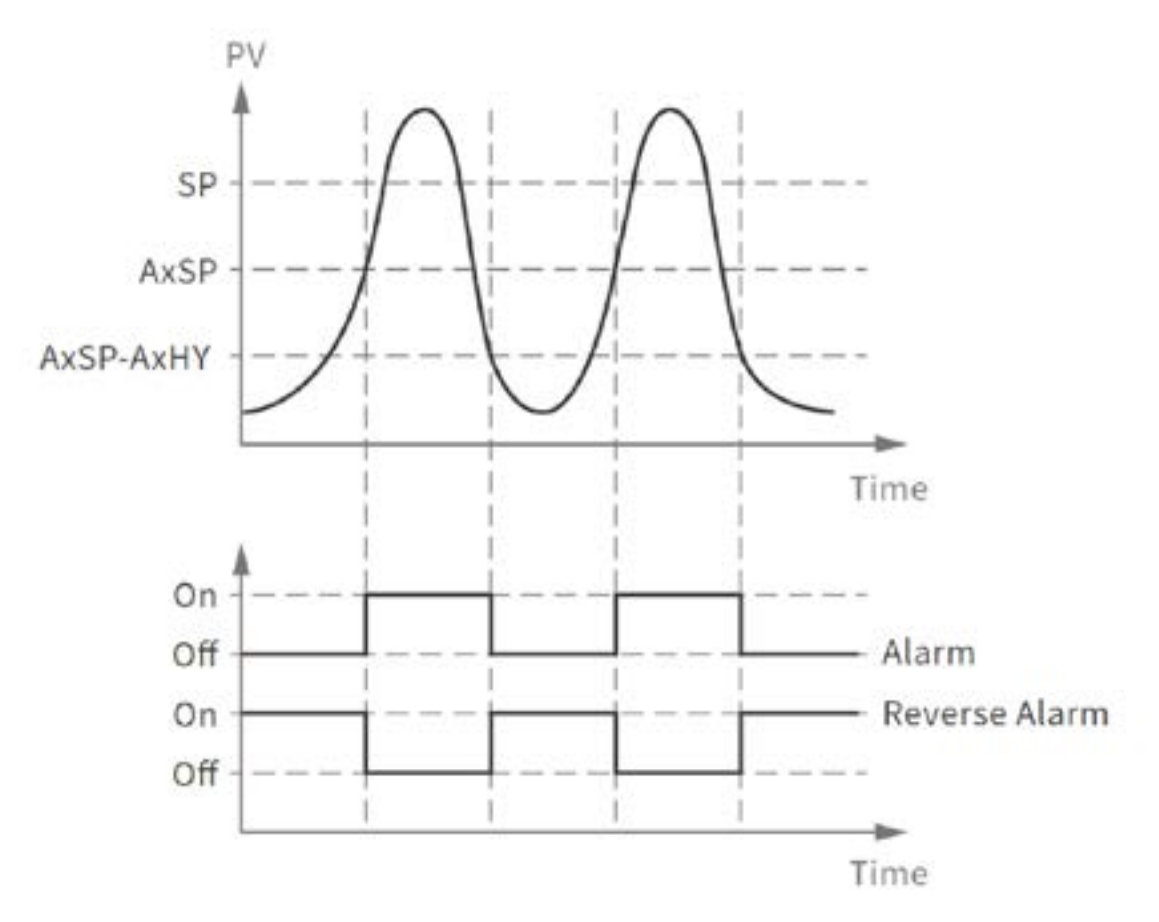

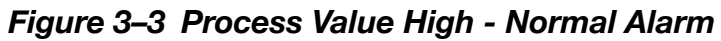

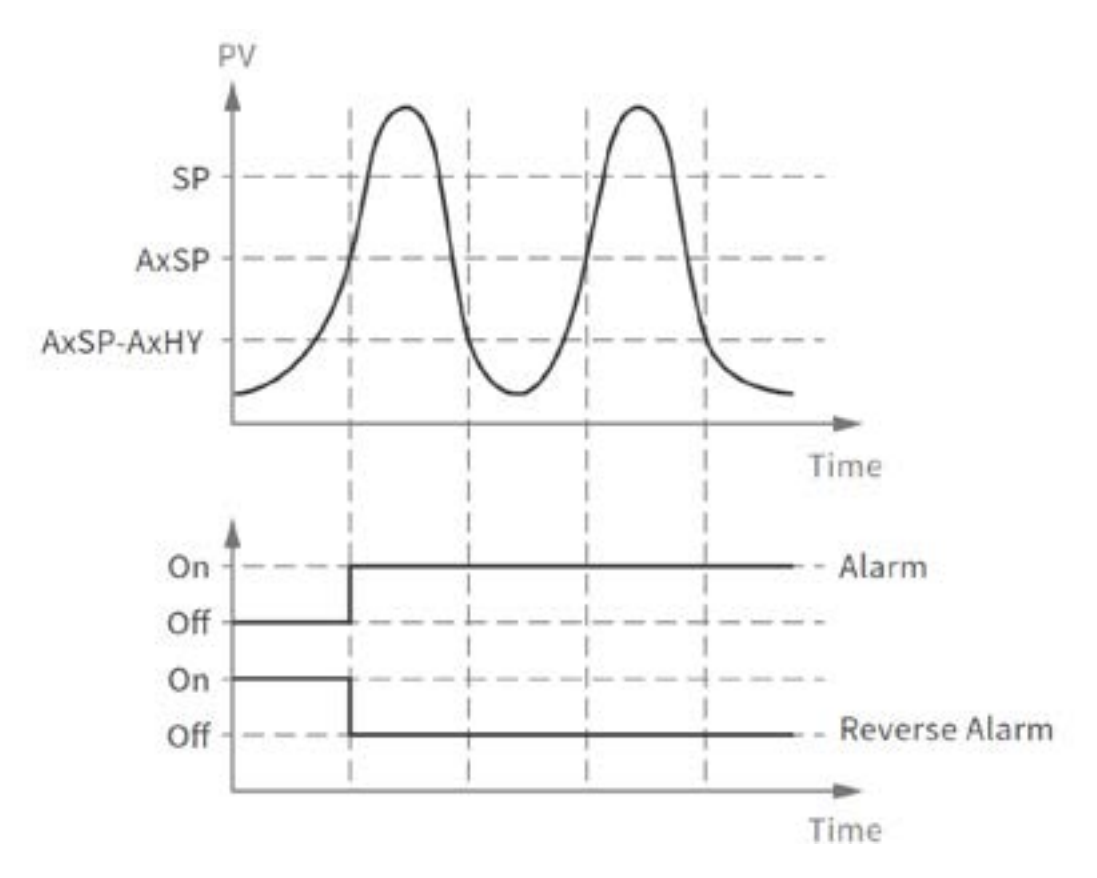

Figure 3–4 Process Value High - Latching Alarm

### 3.6.3 Alarm Failure Transfer

Alarm Failure transfer is activated as the unit enters failure mode. The respective Alarm will go on if **ON** is set for (23) **A1FT**, (28) **A2FT** or (33) **A3FT** and will go off if **OFF** is set for **A1FT**, **A2FT**, or **A3FT**. The unit will enter failure mode if a sensor break occurs or if the A-D converter fails.

# 3.7 User Select Menu Configuration

Conventional limit controllers are designed with parameters in a fixed order. If the user needs a friendlier menu operation to suit their application, most conventional limit controllers do not offer a solution. This series limit controllers have the flexibility for the user to select those parameters which are most significant and put these parameters in an easy access user menu.

There are 12 user-friendly parameters from the below list that can be set for user select menu configuration using the **SEL1-SEL5** (*76-80*) parameters.

- 0. NoNE: No Parameter
- 1. dISP: DISP
- 2. o1HY: O1HY
- 3. A1HY: A1HY
- 4. A1SP: A1SP
- 5. A2HY: A2HY
- 6. A2SP: A2SP

- 7. OFTL: OFTL
- 8. OFTH: OFTH
- 9. CALO: CALO
- 10. CAHI: CAHI
- 11. A3HY: A3HY (\*)
- 12. A3SP: A3SP (\*)
- (\*) TEC-960/TEC-460 Only

When using the or key to select parameters, all of the above parameters may not be available. The number of visible parameters is dependent on the setup configuration.

# 3.8 User Calibration or PV Shift

Each unit is calibrated in the factory before shipment. The user can still modify the calibration in the field.

The basic calibration of the limit controller is highly stable and set for life. User calibration allows the user to offset the permanent factory calibration to:

- Calibrate the limit controller to meet a user reference standard.
- Match the calibration of the limit controller to that of a particular transducer or sensor input.
- Calibrate the limit controller to suit the characteristics of a particular installation.
- Remove long term drift in the factory set calibration.

The parameters Offset Low **OFTL** (*46*) and Offset High **OFTH** (*47*) are used to make adjustments to correct an error in the process value.

The parameters **CALO** (48) and **CAHI** (49) are used as the input signal low and high values respectively.

To change the calibration, navigate to the calibration high/low parameter **OFTH/OFTL** found in the basic submenu **BASE** of the setup menu **SET**. Enter the high/low scale operating temperature in **CAHI/CALO** respectively, then press and release the 🖸 key. If the PV on the

upper display differs from the input signal, press the  $\square$  or  $\bigcirc$  keys to adjust the **OFTH/OFTL** value shown on the lower display until **PV** is equal to the value the user needs. Press and hold the  $\boxdot$  key until the display blinks once to complete the high/low point calibration.

As shown below, the two points **OFTL** and **OFTH** construct a straight line. For accuracy, it is best to calibrate with the two points as far apart as possible. After the user calibration is complete, the input type will be stored in the memory. If the input type is changed, a calibration error will occur and an error code **CAER** is displayed.

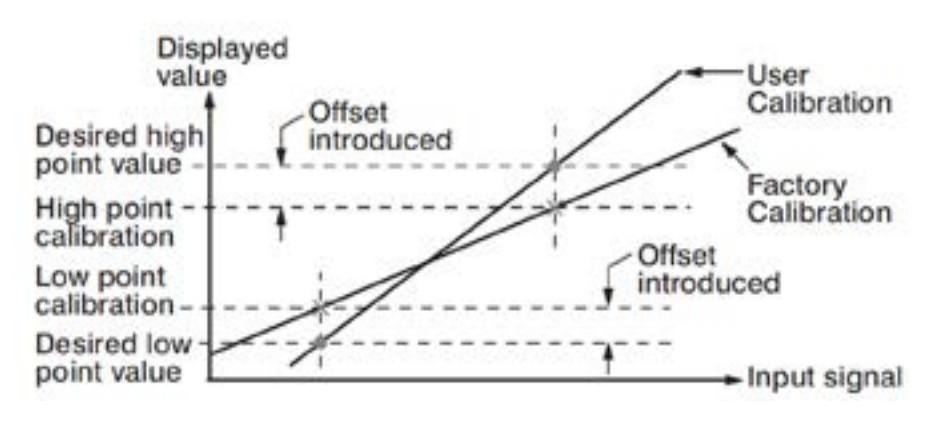

Figure 3–5 Two Point User Calibration

# 3.9 Digital Filter

In certain applications, the process value is too unstable to be read. To improve this, a programmable low pass filter incorporated in the limit controller can be used. This is a first-order filter with a time constant specified by the **FILT** (*15*) parameter. A value of 0.5 seconds is used as a factory default. Adjust **FILT** to change the time constant from 0 to 60 seconds. 0 seconds represents no filter applied to the input signal. The filter is characterized by the following diagram.

**NOTE:** The Filter is available only for the process value (PV) and is performed for the displayed value only. The limit controller is designed to use an unfiltered signal for control even when a filter is applied. If a lagged (filtered) signal is used for control, it may produce an unstable process.

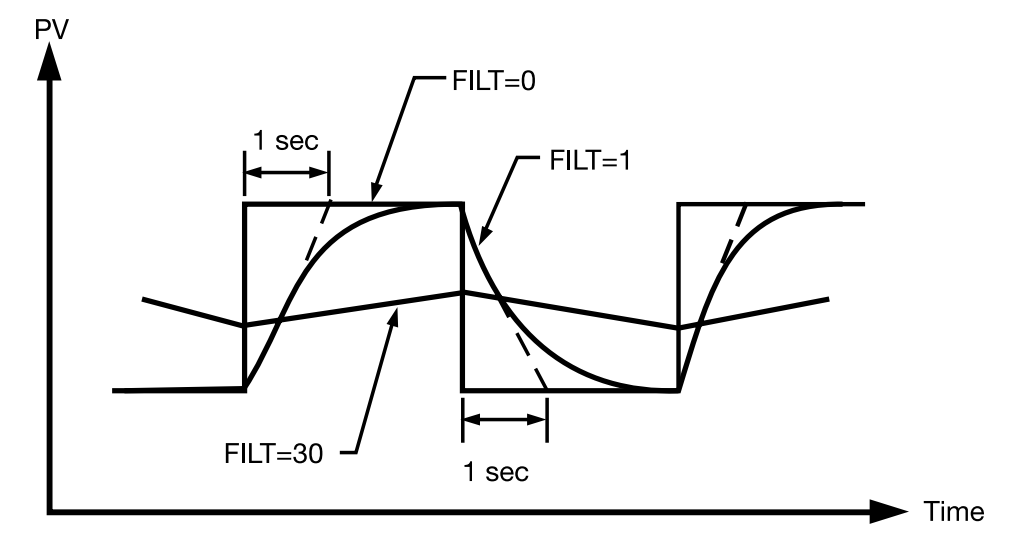

Figure 3–6 Filter Characteristics

### 3.10 Limit Annunciator

If **L\_AN** (Limit annunciator) is selected for **OUT2** (*19*), the output 2 will act as a Limit Annunciator. If the limit is or has been reached and the reset  $\mathbb{R}$  key (or remote reset contacts) have not been pressed since the limit was reached, then the limit annunciator output will be energized and the **OUT2** indicator will be lit and remain unchanged until the reset  $\mathbb{R}$  key or remote reset input is applied.

### 3.11 Remote Reset

If **RRST** is selected for **E1FN** (38) or **E2FN** (39), the event input terminals will act as remote reset input. Pressing remote reset button will perform the same function as pressing the reset  $\mathbb{R}$  key. Refer to <u>"Specifications" on page 5</u> for reset  $\mathbb{R}$  key function.

### 3.12 Remote Lock

If **LOCK** is selected for **E1FN** (38) or **E2FN** (39), the event input terminals will act as remote lock input. Turning the remote lock switch on will keep all the parameter setting from been changed. If the switch is opened, the lock indicator is turn off and the  $\blacktriangle$  or  $\triangledown$  keys will be enabled. Depending on the user security configuration, the parameters can be changed.

#### NOTE: The user needs to observe CODE, PASS logic for the remote lock operation. In addition, if remote is needed, it means the remote priority is higher than local. Local changes will be over-written by remote operations. If the code is equal to "0", the remote LOCK feature won't work.

### 3.13 Power-Up Logic

Configurable power-up logic allows the user to change how the controller operates upon power-up. If power to the limit controller fails and power is reapplied, the controller goes through power up tests, then starts in one of the following configurable conditions configured in the **PWRU** (*133*) parameter.

- **0. NoRM (Normal)**: After power down, the controller will operate normally in the same mode as before power was removed unless a limit has been exceeded after power up.
- 1. RST (Reset): After power down, the controller latching relay will have to be reset using the reset  $\mathbb{R}$  key or digital (event) input option. The unit must be reset even if the device was not in a limit condition before power down. It must also be reset even if the device is not in a limit condition after power-up.

# **NOTE:** As the user needs to reset the unit by using the reset $\mathbb{R}$ key or a digital (event) input, the annunciator output will not be activated at the power on stage at Reset Mode.

2. NoRL (Normal Latch): After power down, the controller will operate normally in the same mode as before power was removed unless a limit has been exceeded upon power-up. If the limit was latched at power down, the unit will be in "Limit" at power-up and have to be reset.

# 3.14 Reference Data

The setup menu SET contains three read-only reference data parameters. These are:

**PV.HI (67):** The maximum historical **PV**, which shows the maximum process value since the last **UNLOCK** operation.

**PV.LO (68):** The minimum historical **PV**, which shows the minimum process value since the last **UNLOCK** operation.

**T.ABN (63):** The abnormal time, which shows the total accumulated time in minutes that the process has been in abnormal condition since the last **UNLOCK** operation.

The values of reference data will be initiated as soon as the reset I key is pressed for 4 seconds (**UNLOCK** operation). After an **UNLOCK** operation, the **PV.HI** and **PV.LO** values will start from the current process value and **T.ABN** value will start from zero.

# 3.15 Failure Transfer

The limit controller will enter failure mode if one of the following conditions occurs:

- 1. An **SBER** error occurs due to an input sensor break.
- 2. An **ADER** error occurs due to the A-D converter of the limit controller fails. Output 1 will perform the failure transfer function as the limit controller enters failure mode.

# 3.15.1 Output 1 Failure Transfer

If Output 1 Failure Transfer is activated, it will perform like the limit controller is in abnormal condition.

# 3.15.2 Alarm Failure Transfer

An alarm failure transfer is activated as the limit controller enters failure mode. After that, the alarm output will transfer to the **ON** or **OFF** state which is determined by the set value of **A1FT**, **A2FT** and **A3FT**.

# 3.16 Data Communication

The limit controllers support RS-485 Modbus RTU protocol for data communication. Using a PC for data communication is the most economical way. The signal is transmitted and received through the PC communication Port. Since a standard PC can't support an RS-485 port, a network adaptor such as an RS232 to RS485 Converter or USB to Serial Converter must be used to convert RS-485 to RS-232 or USB for a PC. Many RS-485 units (up to 247 units) can be connected to one RS-232 port or USB Port. Therefore, a PC with 4 comm. ports can communicate with up to 988 units. It is quite economical.

For more information on Data Communication, refer to "Communication" on page 62.

# 3.16.1 RS-485 Setup

- Enter the setup menu.
- Set individual addresses for units connected to the same port.
- Set the Baud Rate (**BAUD**), Data Bit (**DATA**), Parity Bit (**PARI**) and Stop Bit (**STOP**) such that these values are accordant with PC setup conditions.

### 3.17 Retransmission

Using **RETY** (40) the limit controller can output (retransmit) **PV** or **HSP** or **LSP** via its retransmission terminals RE+ and RE, provided that the retransmission option is ordered. A correct signal type should be selected for the option board to meet the retransmission option installed. **RELO** (41) and **REHI** (42) are adjusted to specify the low scale and high scale values of retransmission.

### 3.18 Event Input

There are a maximum of two event inputs available in this series of limit controllers. Refer to <u>"Event Input Wiring" on page 44</u> for wiring an event input. The event input accepts a digital (on/off) type signal.

Types of signals that can be used to switch the event input are listed below:

- Relay
- Switch contacts
- Open collector Pull Low
- TTL logic level

One of the functions in the following list can be chosen by using **EIFN1** (38) and **EIFN2** (39) contained in the setup menu **SET**. The same function cannot be set to more than one event input.

**NOTE:** The limit controller must have the respective event input on the limit controller hardware to select any of the event input functions listed in the following section, other than NoNE in E1FN or E2FN. Otherwise the limit controller may malfunction.

### 3.18.1 Event Input Functions

- NoNE: none
- LOCK: Remote Lock. If LOCK is selected for E1FN or E2FN, the event input terminals will act as remote lock input. Turning the remote lock switch on will keep all the parameter setting from been changed depends on the user security configuration. If the switch is opened, the lock indicator is extinguished and the

   or relevant enabled.
- **RRST**: Remote Reset for Output1. If **RRST** is selected for **E1FN** or **E2FN**, the event input terminals will act as remote reset input. Pressing remote reset button will perform the same function as pressing the reset R key.
- HSP2: HSP2 activated to replace HSP1.
- LSP2: LSP2 activated to replace LSP1.
- HLS2: HSP2 & LSP2 activated to replace HSP1 & LSP1.
- HSP3: HSP3 activated to replace HSP1.
- LSP3: LSP3 activated to replace LSP1.
- HLS3: HSP3 & LSP3 activated to replace HSP1 & LSP1.
- **RS.A1**: Reset Alarm 1 as the event input is activated. However, if the alarm condition still exists, the alarm will remain on even though the event input is triggered.
- **RS.A2**: Reset Alarm 2 as the event input is activated. However, if the alarm condition still exists, the alarm will remain on even though the event input is triggered.
- **RS.A3**: Reset Alarm 3 as the event input is activated. However, if the alarm condition still exists, the alarm will remain on even though the event input is triggered.
- **RS.AO**: Reset all alarms as the event input is activated. However, if the alarm condition still exists, the alarm will remain on even though the event input is triggered.
- **CA.LH**: Cancel the latched alarm as the event input is activated. However, if the alarm condition still exists, the alarm will remain on even though the event input is triggered.
- **R.REF**: Reset Reference Data **PV.HI**, **PV.LO** and **T.ABN**.

# 4 Applications

# 4.1 Limit Controller Application Wiring

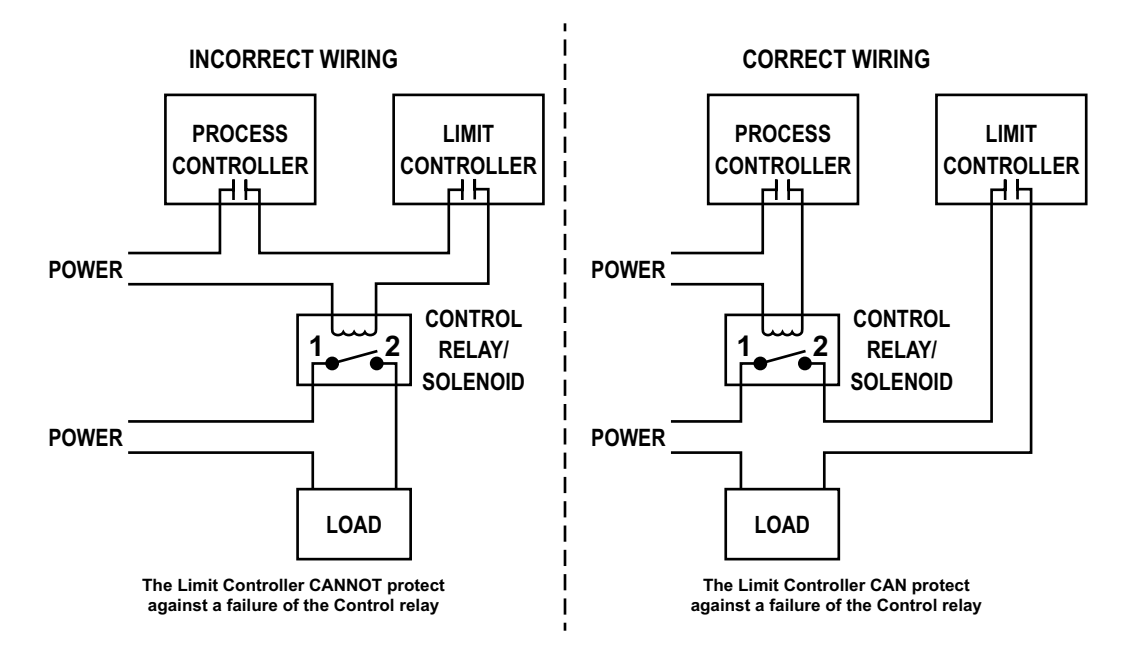

Figure 4–1 Limit Controller Application Wiring

# 4.2 High Temperature Protection with Remote Reset

An oven uses a single-phase heater to heat the process. A single loop temperature control TEC-9400 is used to regulate the temperature. A limit control TEC-960 is used to protect the process from being over heated. The wiring diagram is shown below.

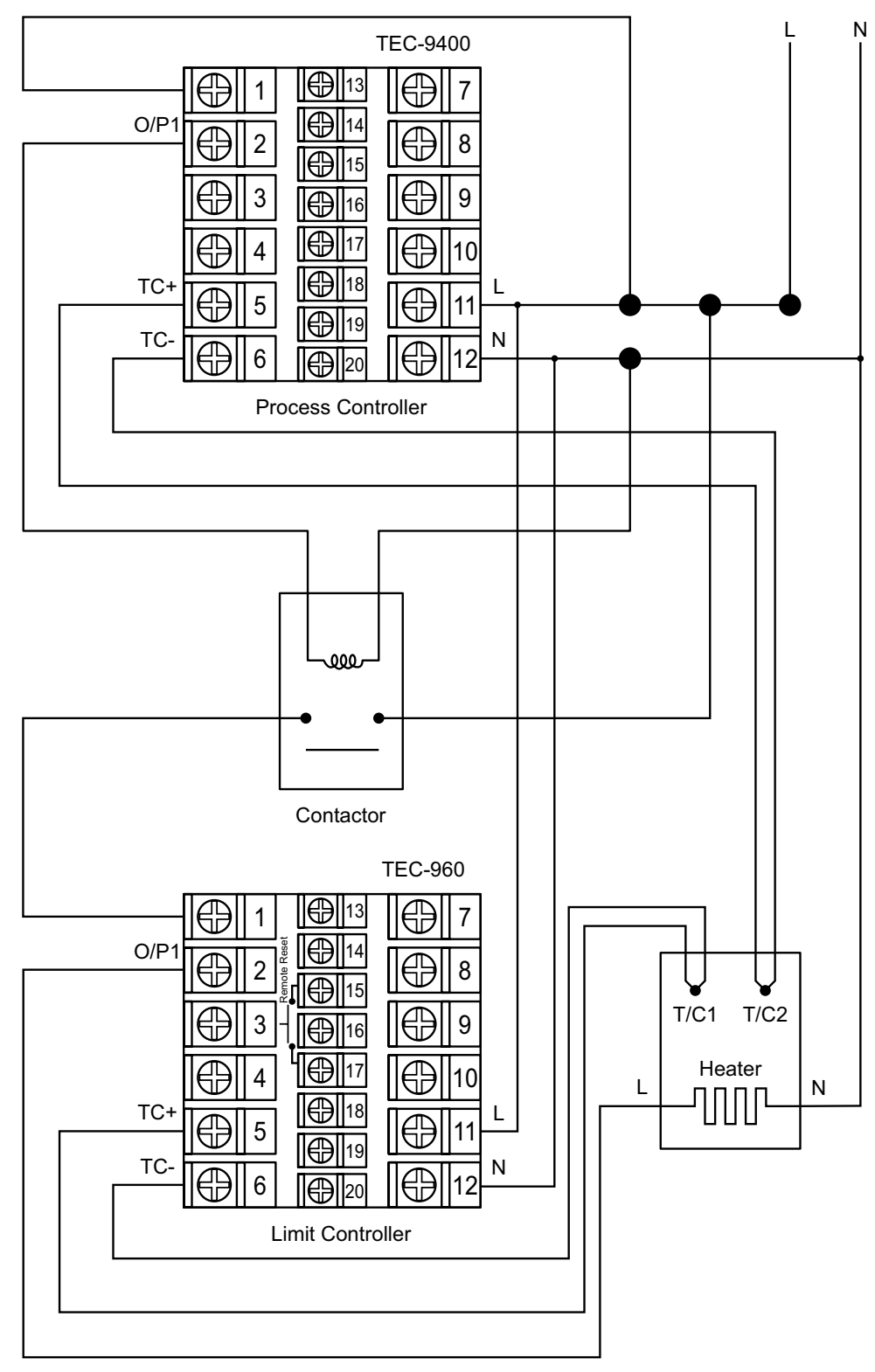

Figure 4–2 High Temperature Protection With Remote Reset

# 5 Calibration

### NOTE: Warranty may be voided if parameters have been changed

▲ Do not proceed through this section unless there is a definite need to recalibrate the limit controller. All previous calibration data will be lost. Do not attempt recalibration unless you have appropriate calibration equipment. If calibration data is lost, you will need to return the limit controller to your supplier who may charge you a service fee to recalibrate the limit controller.

 $\triangle$  Entering the calibration mode will break the limit control loop. Make sure that the system is able to apply the calibration mode.

### 5.1 Equipment Required Before Calibration

- 1. A high accuracy calibrator (Fluke 5520A Calibrator recommended) with the following functions:
  - 0 100 mV millivolt source with 0.005 % accuracy
  - 0 10 V voltage source with 0.005 % accuracy
  - 0 20 mA current source with 0.005 % accuracy
  - 0  $300\Omega$  resistant source with 0.005 % accuracy
- 2. A test chamber providing 25°C 50°C temperature range
- 3. A switching network (SWU16K, optional for automatic calibration)
- 4. A calibration fixture equipped with programming units (optional for automatic calibration)
- 5. A PC installed with calibration software (optional for automatic calibration)

The calibration procedures described in the following section are step by step manual procedures. Since a limit controller needs 30 minutes to warm up before calibration, calibrating the units one by one is quite inefficient. An automatic calibration system for small quantity as well as for an unlimited quantity is available upon request.

### 5.1.1 Manual Calibration Procedure

Set the Lock parameter to the unlocked condition (**CODE** = 0). Press and hold the scroll  $\boxdot$  key until **CALI** appears on the display, then release the scroll  $\boxdot$  key. Press the scroll  $\boxdot$  key for 2-3 seconds then release, the display will show **AD.LO** (51) and the unit will enter the calibration mode.

### 5.1.1.1 Calibrate Zero of A to D Converter

Short the thermocouple input terminals (TC+, TC-) and select the input type as K type Thermocouple in the **INPT** (6) parameter in the **BASE** submenu. Press and hold the scroll  $\boxdot$  key until **CALI** appears on the display, then release the scroll  $\boxdot$  key. Press the scroll  $\boxdot$  key for 2-3 seconds then release, the display will show **AD.LO** (*51*) and the unit will enter calibration mode. Then press the scroll  $\boxdot$  key for at least 5 seconds. The display will blink a moment and a new value is obtained. If the display didn't blink or the obtained value is equal to -199.9 or 199.9, then the calibration failed.

### 5.1.1.2 Calibrate Gain of A to D Converter

Select the input type as K type Thermocouple in the **INPT** (6) parameter in the **BASE** submenu. Press and hold the scroll 🖸 key until **CALI** appears on the display, then release the scroll 🖸 key. Press the scroll 🖸 key for 2-3 seconds then release, the display will show **AD.LO** (*51*) and the unit will enter calibration mode. Press the scroll 🖸 key to navigate to **AD.HI** (*52*). Send a 60-mV signal to the thermocouple input terminals with the correct polarity. Press the scroll 🖸 key for at least 5 seconds. The display will blink a moment and a new value is obtained. If the display didn't blink or the obtained value is equal to -199.9 or 199.9, then the calibration fails.

# 5.1.1.3 Calibrate Offset of Cold Junction Compensation

Setup the equipment according to the following diagram for calibrating the cold junction compensation. Note that a K type thermocouple must be used.

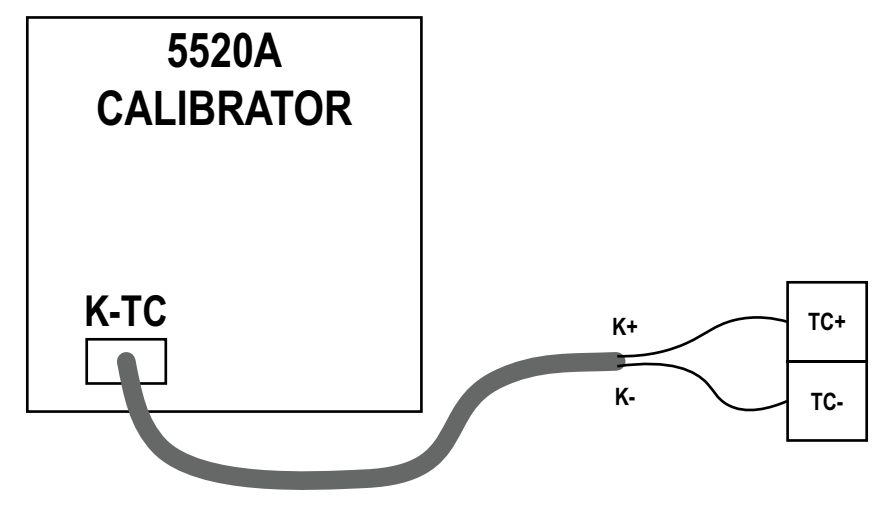

Figure 5–1 Cold Junction Calibration Setup

Let the limit controller sit at least 20 minutes in a room temperature of  $25\pm3^{\circ}$ C. The 5520A calibrator is to be configured as a K type thermocouple output with internal compensation. Send a 0.00°C signal to the limit controller.

Select the input type as K type Thermocouple in the **INPT** (6) parameter in the **BASE** submenu.. Press and hold the scroll  $\boxdot$  key until **CALI** appears on the display, then release the scroll  $\boxdot$  key. Press the scroll  $\boxdot$  key for 2-3 seconds then release, the display will show **AD.LO** (*51*) and the unit will enter calibration mode. Press the scroll  $\boxdot$  key to navigate to **CJ.LO** (*55*). Press the  $\blacktriangle$  or  $\checkmark$  key to set the value to 40.00. Press the scroll  $\boxdot$  key for at least 5 seconds. The display will blink a moment and a new value is obtained. If the display didn't blink or the obtained value is equal to 5.00 or 40.00, then the calibration failed.

# 5.1.1.4 Calibrate Gain of Cold Junction Compensation

Setup the equipment the same as during Offset calibration of Cold Junction Compensation. The unit under calibration is to be powered in a room with a temperature of  $50\pm3^{\circ}$ C for at least 20 minutes. The calibrator source is to be set to 0.00° C with internal compensation mode.

Select the input type as K type Thermocouple in the **INPT** (6) parameter in the **BASE** submenu. Press and hold the scroll 
key until **CALI** appears on the display,

then release the scroll 🖸 key. Press the scroll 🗇 key for 2-3 seconds then release, the display will show **AD.LO** (*51*) and the unit will enter calibration mode. Press the scroll 🗇 key to navigate to **CJ.HI** (56). Press the scroll 🗇 key for at least 5 seconds. The display will blink a moment and a new value is obtained. If the display didn't blink or the obtained value is equal to -199.9 or 199.9, then the calibration failed.

This setup is performed in a high-temperature chamber; hence it is recommended to use a computer to perform the procedures

# 5.1.1.5 Calibrate RTD Input

Select the input type as PT100 RTD in the **INPT** (6) parameter in the **BASE** submenu. Press and hold the scroll  $\boxdot$  key until **CALI** appears on the display, then release the scroll  $\boxdot$  key. Press the scroll  $\boxdot$  key for 2-3 seconds then release, the display will show **AD.LO** (*51*) and the unit will enter calibration mode. Press the scroll  $\boxdot$  key to navigate to **RTDL** (*53*). Send a 100  $\Omega$  signal to the RTD input terminals (PTA, PTB, PTB) according to the connection. Press the scroll  $\boxdot$  key for at least 5 seconds. The display will blink a moment, otherwise, the calibration failed.

Press the scroll  $\square$  key and the display will navigate to **RTDH** (*54*). Change the resistance value to 300 $\Omega$ . Press the scroll  $\square$  key for at least 5 seconds. The display will blink a moment and two values are obtained for **RTDH** and **RTDL**. If the display didn't blink or the obtained value is equal to -199.9 or 199.9, then the calibration failed.

# 5.1.1.6 Calibrate Linear Input

Select the input type as 0 to 10V in the **INPT** (6) parameter in the **BASE** submenu. Press and hold the scroll key until **CALI** appears on the display, then release the scroll key. Press the scroll key for 2-3 seconds then release, the display will show **AD.LO** (51) and the unit will enter calibration mode. Press the scroll key to navigate to **V1L** (57). Send a 0V signal to the V+ and V- terminals. Press the scroll key for at least 5 seconds. The display will blink for a moment and a new value is obtained. If the display did not blink or the obtained value is equal to -199.9 or 199.9, the calibration failed.

Press the scroll  $\Box$  key and the display will navigate to **V1G** (58). Send a 10V signal to the V+ and V- terminals. Press the scroll  $\Box$  key for at least 5 seconds. The display will blink a moment and a new value is obtained. If the display did not blink or the obtained value is equal to -199.9 or 199.9, the calibration failed.

Select the input type as 0 to 20mA in the **INPT** (6) parameter in the **BASE** submenu. Press and hold the scroll key until **CALI** appears on the display, then release the scroll key. Press the scroll key for 2-3 seconds then release, the display will show **AD.LO** (*51*) and the unit will enter calibration mode. Press the scroll key to navigate to **MA1L** (*59*). Send a 0mA signal to the mA+ and mA- terminals. Press the scroll key for at least 5 seconds. The display will blink a moment and a new value is obtained. If the display did not blink or the obtained value is equal to -199.9 or 199.9, the calibration failed.

Press the scroll 🖸 key and the display will navigate to **MA1G** (60). Send a 20mA signal to the mA+ and mA- terminals. Press the scroll 🖸 key for at least 5 seconds. The display will blink for a moment and a new value is obtained. If the display did not blink or the obtained value is equal to -199.9 or 199.9, the calibration failed.

# 6 Communication

This chapter explains the Modbus Communication protocol of the limit controller using RS-485 communication. For wiring of the RS-485, refer to <u>"RS-485 Data Communication" on page 45.</u> This supports only RTU mode. Data is transmitted as 8-bit binary bytes with 1 start bit,1 stop bit and optional parity checking (None, Odd, Even). Baud rate may be set to 2400, 4800, 9600, 14400, 19200, 28800, 38400, 57600 and 115200 BPS.

### 6.1 Functions Supported

Only function code 03, 06 and 16 are available for this series of limit controllers. The message formats for each function code are described as follows.

|                | Secondary Address (1~247)                                                    |                              | Secondary Address (1~247) |
|----------------|------------------------------------------------------------------------------|------------------------------|---------------------------|
|                | Function Code (03)                                                           | -                            | Function Code (03)        |
|                | Starting Address of Register Hi<br>(00)                                      |                              | Byte Count                |
|                | Starting Address of Register Lo<br>(00~49,51~88,128~132,139,140,<br>142,143) |                              | Data1 Hi                  |
| Querr          | No of Words Hi (00)                                                          | Response<br>(From Secondary) | Data1 Lo                  |
| (From Primary) | No of Words Lo (1~81)                                                        |                              | Data2 Hi                  |
|                | CRC16 Hi                                                                     |                              | Data2 Lo                  |
|                | CRC16 Lo                                                                     |                              |                           |
|                |                                                                              |                              |                           |
|                |                                                                              |                              | Data 'n' Hi               |
|                |                                                                              |                              | Data 'n' Lo               |
|                |                                                                              |                              | CRC16 Hi                  |
|                |                                                                              |                              | CRC16 Lo                  |

### 6.1.1 Function Code 03: Read Holding Registers

### 6.1.2 Function Code 06: Pre-Set Single Register

|                         | Secondary Address (1~247)                                                    |                              | Secondary Address (1~247)                                                    |
|-------------------------|------------------------------------------------------------------------------|------------------------------|------------------------------------------------------------------------------|
|                         | Function Code (06)                                                           |                              | Function Code (06)                                                           |
|                         | Starting Address of Register Hi<br>(00)                                      |                              | Starting Address of Register Hi<br>(00)                                      |
| Query<br>(From Primary) | Starting Address of Register Lo<br>(00~49,51~88,128~132,139,140,<br>142,143) | Response<br>(From Secondary) | Starting Address of Register Lo<br>(00~49,51~88,128~132,139,140,<br>142,143) |
|                         | Data Hi                                                                      |                              | Data Hi                                                                      |
|                         | Data Lo                                                                      |                              | Data Lo                                                                      |
|                         | CRC16 Hi                                                                     |                              | CRC16 Hi                                                                     |
|                         | CRC16 Lo                                                                     |                              | CRC16 Lo                                                                     |

### 6.1.3 Function Code 16: Pre-set Multiple Register

|                | Secondary Address (1~247)                                                    |                  | Secondary Address (1~247)                                                    |
|----------------|------------------------------------------------------------------------------|------------------|------------------------------------------------------------------------------|
|                | Function Code (16)                                                           |                  | Function Code (16)                                                           |
|                | Starting Address of Register Hi<br>(00)                                      |                  | Starting Address of Register Hi<br>(00)                                      |
|                | Starting Address of Register Lo<br>(00~49,51~88,128~132,139,140,<br>142,143) |                  | Starting Address of Register Lo<br>(00~49,51~88,128~132,139,140,<br>142,143) |
|                | No of Words Hi (00)                                                          |                  | No of Words Hi (00)                                                          |
|                | No of words Lo (1~81)                                                        | Response         | No of words Lo (1~81)                                                        |
| Query          | Bytes Count (2~162)                                                          |                  | Bytes Count (2~162)                                                          |
| (From Primary) | Data1 Hi                                                                     | (From Secondary) | Data1 Hi                                                                     |
|                | Data1 Lo                                                                     | -                | Data1 Lo                                                                     |
|                | Data2 Hi                                                                     |                  | Data2 Hi                                                                     |
|                | Data2 Lo                                                                     |                  | Data2 Lo                                                                     |
|                |                                                                              |                  |                                                                              |
|                | Data 'n' Hi                                                                  |                  | Data 'n' Hi                                                                  |
|                | Data 'n' Lo                                                                  |                  | Data 'n' Lo                                                                  |
|                | CRC16 Hi                                                                     |                  | CRC16 Hi                                                                     |
|                | CRC16 Lo                                                                     |                  | CRC16 Lo                                                                     |

### 6.2 Exception Responses

If the limit controller receives a message which contains a corrupted character (parity check error, framing error etc.), or if the CRC16 check fails, the limit controller ignores the message. However, if the limit controller receives a syntactically correct message which contains an illegal value, it will send an exception response, consisting of five bytes as follows:

### Secondary address + offset function code + exception code + CRC16 Hi + CRC16 Lo

The offset function code is obtained by adding the function code with 128 (i.e. function 3 becomes H'83), and the exception code is equal to the value contained in the following table.

| Exception Code | Description            | Reason                                                                       |
|----------------|------------------------|------------------------------------------------------------------------------|
| 1              | Bad Function Code      | The function code is not supported by the limit<br>controller                |
| 2              | Illegal Data Addresses | Register address out of range                                                |
| 3              | Illegal Data Value     | Data value out of range or attempt to write a<br>read-only or protected data |

### Table 6–1 Exception Code

# 6.3 Parameter Mapping

The parameter mapping of Modbus address is available in the <u>"Parameter Availability Table</u> (Modbus Addresses)" on page 20.

# 6.4 Error Codes

| Error<br>Code | Display Symbol | Description & Reason                                                                                                    | Corrective Action                                                                         |
|---------------|----------------|----------------------------------------------------------------------------------------------------|-------------------------------------------------------------------------------------------|
| 10            | ER10           | Communication error: bad function code                                                                                      | Correct the communication<br>software to meet the protocol<br>requirements                |
| 11            | ER11           | Communication error: register<br>address out of range                                                                       | Do not issue an over-range<br>address of the register to the<br>Secondary                 |
| 14            | ER14           | <b>Communication error</b> : attempt to write a read-only data                                                              | Do not write read-only data or<br>protected data to the Secondary                         |
| 15            | ER15           | <b>Communication error</b> : write a value which is out of range to a register                                              | Do not write an over-range data to the Secondary register                                 |
| 16            | EIER           | Event Input Error: Two or more<br>event inputs are set to the same<br>function                                              | Do not set the same function<br>in two Event Input Function<br>parameters (E1FN and E2FN) |
| 29            | EEPR           | EEPROM can't be written correctly                                                                                           | Cannot be repaired.                                                                       |
| 30            | CJER           | Cold junction compensation for<br>Thermocouple malfunction                                                                  | Cannot be repaired.                                                                       |
| 39            | SBER           | Input sensor break, or input<br>current below 1 mA if 4-20 mA is<br>used, or input voltage below 0.25V<br>if 1 - 5V is used | Replace the input sensor.                                                                 |
| 40            | ADER           | A to D converter or related<br>component(s) malfunction                                                                     | Cannot be repaired.                                                                       |
# 6.5 Mode

The Value of the Mode Register is as below.

| Value | H'000X      | H'010X           | H'040X       | H'0X00              | H'0x01             |  |
|-------|-------------|------------------|--------------|---------------------|--------------------|--|
| Mode  | Normal mode | Calibration mode | Failure mode | Alarm status is off | Alarm status is on |  |

## Table 6–2 Operation Mode

Bit wise desription of Mode register value is as below.

# MSB

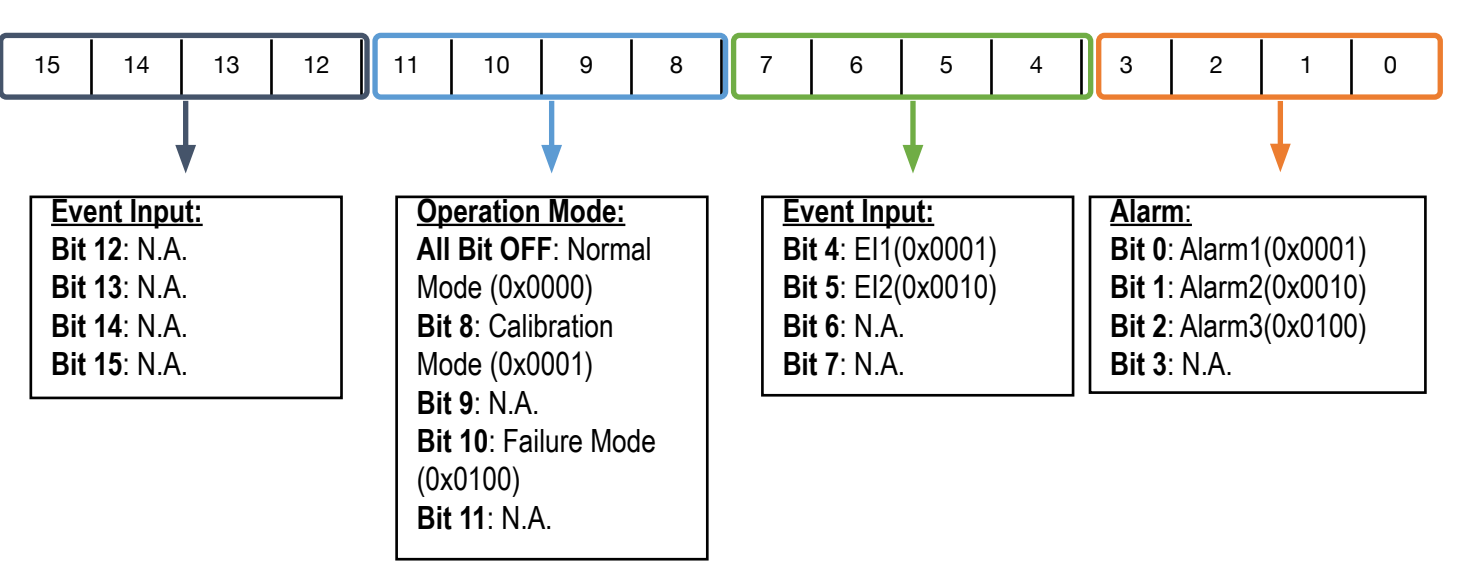

# 6.6 PROG Code

The Program Code is defined in the table below.

| Program Code | Model No |
|--------------|----------|
| 26.XX        | TEC-6600 |
| 64.XX        | TEC-960  |
| 45.XX        | TEC-460  |

# 6.7 Scaling

The values stored in registers are based on 2's complement format. The relation between the value of number in register and its actual value is shown in the following table.

| Data in Register | 65535 | 65534 | 50000  | 32769  | 32768  | 32767 | 10000 | 1000 |
|------------------|-------|-------|--------|--------|--------|-------|-------|------|
| Actual Value     | -1    | -2    | -15536 | -32767 | -32768 | 32767 | 10000 | 1000 |

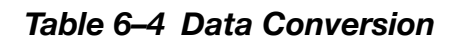

LSB

# 6.8 Communication Examples

#### 6.8.1 6Read PV

Send the following command to the limit controller via the communication port

|                      | 03            | 00          | H'40         | 00    | 01    | HI    | LO |
|----------------------|---------------|-------------|--------------|-------|-------|-------|----|
| Secondary<br>Address | Function Code | Star<br>Add | ting<br>ress | No of | Words | CRC16 |    |

#### 6.8.2 Perform Reset Function (same effect as pressing the R key)

|                      | 06            | 00         | H'48          | H'68 | H'25  | HI    | LO |
|----------------------|---------------|------------|---------------|------|-------|-------|----|
| Secondary<br>Address | Function Code | Reg<br>Add | ister<br>ress | Data | Hi/Lo | CRC16 |    |

#### 6.8.3 Read All Parameters

|                      | 03                                 | 00 | 00                  | 00 | H'50  | HI | LO  |
|----------------------|------------------------------------|----|---------------------|----|-------|----|-----|
| Secondary<br>Address | Secondary<br>Address Function Code |    | Starting<br>Address |    | Words | CR | C16 |

### 6.8.4 Calibrate ADLO

|                      | H'10             | 00         | H'48            | 00    | 02    | 04             | H'68 | H'29  | 00   | H'33  | HI | LO  |
|----------------------|------------------|------------|-----------------|-------|-------|----------------|------|-------|------|-------|----|-----|
| Secondary<br>Address | Function<br>Code | Reg<br>Ado | gister<br>dress | No of | Words | Bytes<br>Count | Data | Hi/Lo | Data | Hi/Lo | CR | C16 |

#### 6.8.5 Command Mode

The command and job1 register values are as below for different modes.

| Command | Mode Value | Command             | Description                                                                                                    |      | Job1 Value | Function Code |    |    |
|---------|------------|---------------------|----------------------------------------------------------------------------------------------------|------|------------|---------------|----|----|
| Dec     | Hex        | Mode                | Desription                                                                                                    |      | Dec        | Hex           | 06 | 16 |
| 26668   | 282C       | Unlock.             | Temporarily unlocked. CMND will hold the<br>"PASLOCK" value of 26668(0x682C) until<br>other CMND value is set or 180 seconds. |      |            |               | \$ | \$ |
|         |            | Calibrate ADLO      | ADLO                                                                                                    | 51   | 0033       |               | ~  |    |
|         |            | Calibration<br>Mode | Calibrate ADHI                                                                                                    | ADHI | 52         | 0034          |    | ~  |
|         |            |                     | Calibrate RTDL                                                                                                    | RTDL | 53         | 0035          |    | 1  |
|         |            |                     | Calibrate RTDH                                                                                                    | RTDH | 54         | 0036          |    | 1  |
| 26664   | 6829       |                     | Calibrate CJLO                                                                                                    | CJLO | 55         | 0037          |    | 1  |
| 20001   | 0020       |                     | Calibrate CJHI                                                                                                    | CJHI | 56         | 0038          |    | 1  |
|         |            |                     | Calibrate V1L                                                                                                    | V1L  | 57         | 0039          |    | 1  |
|         |            |                     | Calibrate V1G                                                                                                    | V1G  | 58         | 003A          |    | 1  |
|         |            |                     | Calibrate MA1L                                                                                                    | MA1L | 59         | 003B          |    | 1  |
|         |            |                     | Calibrate MA1G                                                                                                    | MA1G | 60         | 003C          |    | 1  |
| 2661    | 6825       | Reset               | Same action as the Reset Key                                                                                                  |      |            |               | 1  | 1  |

# Returns

No product returns can be accepted without a completed Return Material Authorization (RMA) form.

# **Technical Support**

Technical questions and troubleshooting help is available from Tempco. When calling or writing, please give us as much background information on the application or process as possible.

Email: techsupport@tempco.com

Phone: 630-350-2252 800-323-6859

Note: Information in this manual was deemed correct at the time of printing. The policy of Tempco is one of continuous development and product improvement, and we reserve the right to modify specifications and designs without prior notice. Not responsible for typographical errors.

# **Custom Manufacturer Since 1972**

ELECTRIC HEATING ELEMENTS • TEMPERATURE CONTROLS • SENSORS • PROCESS HEATING SYSTEMS

# **HEAT THINGS UP!**

With Thousands of Design Variations We Make Everything You Need.

Band Heaters Cast-In Heaters Radiant Heaters Flexible Heaters Process Heaters Temperature Control Cartridge Heaters Coil & Cable Heaters Strip Heaters Tubular Heaters Instrumentation Temperature Sensors

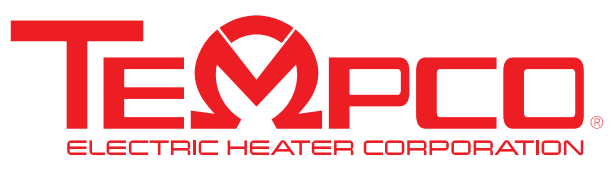

607 N. Central Avenue Wood Dale, IL 60191-1452 USA P: 630-350-2252 Toll Free: 800-323-6859 F: 630-350-0232 E: info@tempco.com www.tempco.com